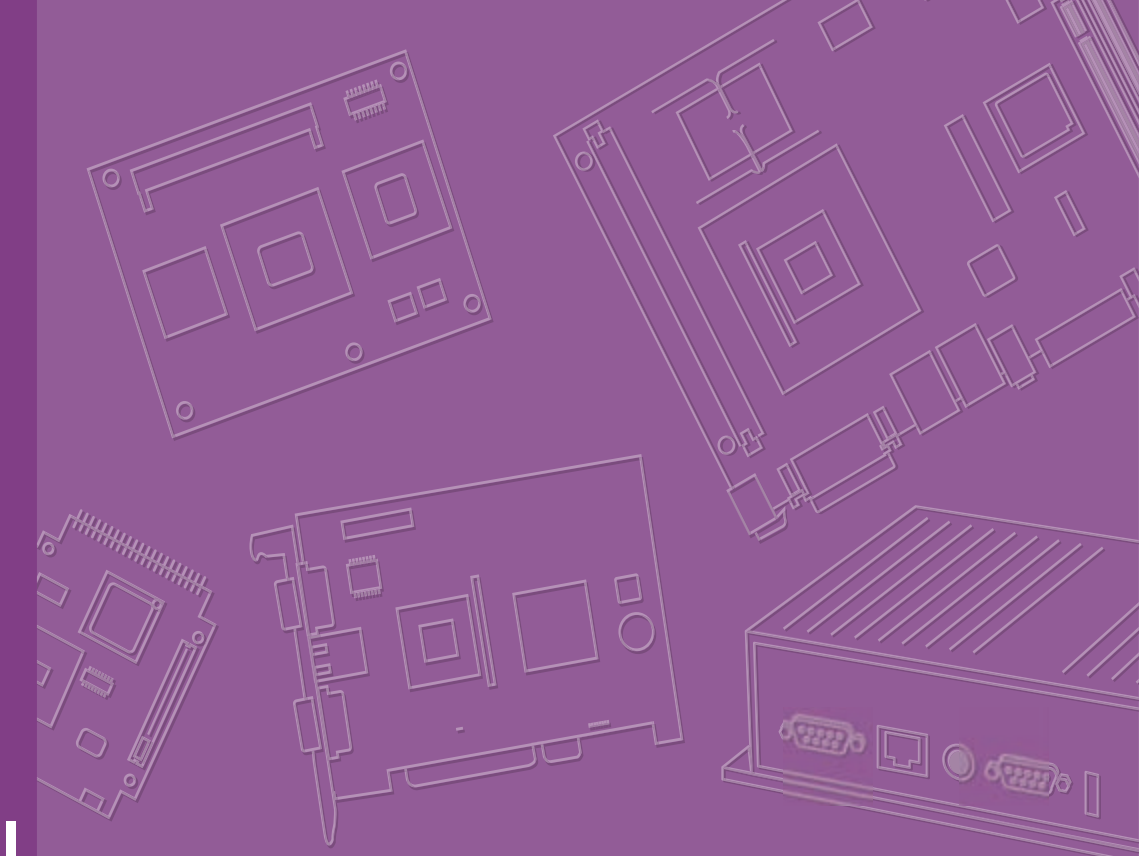

# **User Manual**

# **AIMB-592**

AMD EPYC 7003 Zen 3 Core, MicroATX with 4 PCIe X 16 Slots, 2 10GbE LANs, 2 2.5GbE LANs, 5 USB 3.2 Gen1, IPMI 2.0

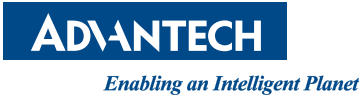

#### Copyright

The documentation and the software included with this product are copyrighted 2023 by Advantech Co., Ltd. All rights are reserved. Advantech Co., Ltd. reserves the right to make improvements in the products described in this manual at any time without notice. No part of this manual may be reproduced, copied, translated or transmitted in any form or by any means without the prior written permission of Advantech Co., Ltd. Information provided in this manual is intended to be accurate and reliable. However, Advantech Co., Ltd. assumes no responsibility for its use, nor for any infringements of the rights of third parties, which may result from its use.

#### **Acknowledgments**

AMI is a trademark of American Megatrends Inc.

IBM and PC are trademarks of International Business Machines Corporation.

AMD EPYC 7003 Zen 3 Core Series is trademark of AMD Corporation.

All other product names or trademarks are properties of their respective owners.

#### **Product Warranty (2 years)**

Advantech warrants to you, the original purchaser, that each of its products will be free from defects in materials and workmanship for two years from the date of purchase.

This warranty does not apply to any products which have been repaired or altered by persons other than repair personnel authorized by Advantech, or which have been subject to misuse, abuse, accident or improper installation. Advantech assumes no liability under the terms of this warranty as a consequence of such events.

Because of Advantech's high quality-control standards and rigorous testing, most of our customers never need to use our repair service. If an Advantech product is defective, it will be repaired or replaced at no charge during the warranty period. For outof-warranty repairs, you will be billed according to the cost of replacement materials, service time and freight. Please consult your dealer for more details.

If you think you have a defective product, follow these steps:

- 1. Collect all the information about the problem encountered. (For example, CPU speed, Advantech products used, other hardware and software used, etc.) Note anything abnormal and list any onscreen messages you get when the problem occurs.
- 2. Call your dealer and describe the problem. Please have your manual, product, and any helpful information readily available.
- 3. If your product is diagnosed as defective, obtain an RMA (return merchandize authorization) number from your dealer. This allows us to process your return more quickly.
- 4. Carefully pack the defective product, a fully-completed Repair and Replacement Order Card and a photocopy proof of purchase date (such as your sales receipt) in a shippable container. A product returned without proof of the purchase date is not eligible for warranty service.
- 5. Write the RMA number visibly on the outside of the package and ship it prepaid to your dealer.

Part No. 2006059200 Printed in China Edition 1 July 2023

### **Declaration of Conformity**

#### FCC Class B

Note: This equipment has been tested and found to comply with the limits for a Class B digital device, pursuant to part 15 of the FCC Rules. These limits are designed to provide reasonable protection against harmful interference in a residential installation. This equipment generates, uses and can radiate radio frequency energy and, if not installed and used in accordance with the instructions, may cause harmful interference to radio communications. However, there is no guarantee that interference will not occur in a particular installation. If this equipment does cause harmful interference to radio or television reception, which can be determined by turning the equipment off and on, the user is encouraged to try to correct the interference by one or more of the following measures:

- Reorient or relocate the receiving antenna.
- Increase the separation between the equipment and receiver.
- Connect the equipment into an outlet on a circuit different from that to which the receiver is connected.
- Consult the dealer or an experienced radio/TV technician for help.

## **CPU Compatibility**

| CPU Family | Core Number | TDP(W) | Max. Speed | L3 Cache |
|------------|-------------|--------|------------|----------|
| 7313P      | 16          | 155W   | 3.7GHz     | 128MB    |
| 7543P      | 32          | 225W   | 3.7GHz     | 256MB    |
| 7713P      | 64          | 225W   | 3.675GHz   | 256MB    |

#### **Memory Compatibility**

| Category | Speed | Capacity | Vendor    | Module_PN                  | Chip_PN        | ADVANTEC<br>H P/N          | ECC | Result |
|----------|-------|----------|-----------|----------------------------|----------------|----------------------------|-----|--------|
| DDR5     | 4800  | 32GB     | Advantech | SQR-<br>SD5N32G4K8<br>MNAB | IVA45<br>D8BNJ | SQR-<br>SD5N32G4K<br>8MNAB | N   | PASS   |
| DDR5     | 4800  | 16GB     | Advantech | SQR-<br>SD5N16G4K8<br>MNAB | 2AA45<br>D8BNJ | SQR-<br>SD5N16G4K<br>8MNAB | N   | PASS   |

#### **Ordering Information**

| P/N                | AIMB-592SF-00A1 | AIMB-592SL-00A1 |
|--------------------|-----------------|-----------------|
| USB 3.2 (Rear)     | 4               | 4               |
| USB 3.2 (Internal) | 1               | 1               |
| VGA                | 1               | 1               |
| PCIe x16 Gen4      | 4               | 4               |
| DDR4 Memory        | 6               | 6               |
| 10GbE LAN          | 2               | 0               |
| 2.5GbE LAN         | 2               | 2               |
| IPMI2.0            | Yes             | No              |
| BMC                | 1 (AST2500)     | 1 (AST2510)*    |
| BMC LAN            | 1               | 0               |
| SATA III           | 8               | 8               |
| M.2 M-key          | 1               | 1               |
| ТРМ                | 1               | 1               |
| Slimline           | 2 (PClex4)      | 2 (PClex4)      |

\* No BMC function

#### **Initial Inspection**

Before you begin installing your motherboard, please make sure that the following materials have been shipped:

- 1 x AIMB-592 AMD EPYC 7003 Zen 3 Core MicroATX Motherboard
- 4 x SATA HDD cable
- 1 x I/O port bracket
- 1 x Warranty card
- 2 x M.2 screws

If any of these items are missing or damaged, contact your distributor or sales representative immediately. We have carefully inspected the AIMB-592 mechanically and electrically before shipment. It should be free of marks and scratches and in perfect working order upon receipt. As you unpack the AIMB-592, check it for signs of shipping damage. (For example, damaged box, scratches, dents, etc.) If it is damaged or it fails to meet the specifications, notify our service department or your local sales representative immediately. Also notify the carrier. Retain the shipping carton and packing material for inspection by the carrier. After inspection, we will make arrangements to repair or replace the unit.

# Contents

| Chapter | 1    | General Information                               | .1 |
|---------|------|---------------------------------------------------|----|
|         | 1.1  | Introduction                                      | 2  |
|         | 1.2  | Features                                          | 2  |
|         | 1.3  | Specifications                                    | 2  |
|         |      | 1.3.1 Processor                                   | 2  |
|         |      | 1.3.2 Memory                                      | 2  |
|         |      | 1.3.3 Input/Output                                | 2  |
|         |      | 1.3.4 Graphics                                    | 2  |
|         |      | 1.3.5 Ethernet LAN                                | 2  |
|         |      | 1.3.6 Industrial Features                         | 3  |
|         |      | 1.3.7 Mechanical and Environmental Specifications | 3  |
|         | 1.4  | Jumpers and Connectors                            | 3  |
|         | 1.5  | Board layout: Jumper and Connector Locations      | 3  |
|         |      | Figure 1.1 Board Layout                           | 3  |
|         |      | Figure 1.2 Rear I/O of the Two SKUs               | 4  |
|         |      | Table 1.1: Jumper Setting List                    | 4  |
|         |      | Table 1.2: Connector / Header List:               | 4  |
|         | 1.6  | AIMB-592 Board Diagram                            | 6  |
|         |      | Figure 1.3 AIMB-592 Board Diagram                 | 6  |
|         | 1.7  | Safety Precautions                                | 6  |
|         | 1.8  | Jumper Settings                                   | 7  |
|         |      | 1.8.1 How to Set Jumpers                          | 7  |
|         |      | 1.8.2 CMOS Clear (JCMOS1)                         | 7  |
|         |      | Table 1.3: JCMOS1                                 | 7  |
|         | 1.9  | System Memory                                     | 7  |
|         | 1.10 | Memory Installation Procedures                    | 7  |
|         | 1.11 | Processor Installation                            | 8  |
|         |      |                                                   |    |

# Chapter 2 Connecting Peripherals ......13

| 2.1  | Introduction                                             | 14 |
|------|----------------------------------------------------------|----|
| 2.2  | LAN and USB Ports (LAN1_USB12/ LAN2_USB34/ LAN3_4/LAN5)  | 14 |
| 2.3  | VGA and Serial Ports (VGA1/COM1)                         | 15 |
| 2.4  | BMC ROM socket (BMC_SKT1)                                | 15 |
| 2.5  | BIOS SPI ROM socket (BIOS_SKT1)                          | 16 |
| 2.6  | Battery Holder (BAT1)                                    | 16 |
| 2.7  | LPC Connector (LPC1)                                     | 17 |
| 2.8  | PCIe Expansion Slot (PCIEX16_SLOT1/ PCIEX16_SLOT2/       |    |
|      | PCIEX16_SLOT3/ PCIEX16_SLOT4)                            | 17 |
| 2.9  | System Error LED wafer (BMC_SYSLED1)                     | 18 |
| 2.10 | PMBus wafer (PMBUS1)                                     | 19 |
| 2.11 | Hardware SMBUS (SMBUS1)                                  | 19 |
| 2.12 | Front Panel3 (JFP3)                                      | 20 |
| 2.13 | Graphics Card 12V slot (PCIE_SLOT12V1)                   | 20 |
| 2.14 | System FAN Connector (SYSFAN1/SYSFAN2/SYSFAN3/SYSFAN4)   | 21 |
| 2.15 | Serial General Purpose I/O Connector (SGPIO1)            | 23 |
| 2.16 | Serial ATA Interface Connector (SATA1~8)                 | 23 |
| 2.17 | CPU Fan Connector (CPUFAN1)                              | 24 |
| 2.18 | NGFF M.2 M-Key (NGFF_M1)                                 | 25 |
| 2.19 | Slimline SAS 4i Connector (SAS1/SAS2)                    | 25 |
| 2.20 | General purpose I/O Connector (GPIO1)                    | 26 |
| 2.21 | USB3.2 Gen1 vertical connector (USB5)                    | 26 |
| 2.22 | DDR4 RDIMM slot (DIMME1/ DIMMH1/ DIMMG1/ DIMMA1/ DIMMD1/ |    |
|      | DIMMC1)                                                  | 27 |
|      |                                                          |    |

|                     | <ul><li>3.2.8 Server Mgmt</li><li>3.2.9 BMC - Setting of WEB Browser</li></ul>                                                                                                    | 68<br>73                                                                                                    |
|---------------------|----------------------------------------------------------------------------------------------------|----------------------------------------------------------------------------------------------------|
| 4                   | Software Introduction & Service                                                                                                    | . 81                                                                                                    |
| 4.1                 | Introduction                                                                                                    | 82                                                                                                    |
| 4.2                 | Value-Added Software Services                                                                                                    | 82                                                                                                    |
|                     | 4.2.1       Software API         4.2.2       Software Utility                                                                                                    | 82<br>84                                                                                                    |
| 5                   | Chipset Software Installation Utility                                                                                                    | / 85                                                                                                    |
|                     |                                                                                                    | •••                                                                                                    |
| 5.1                 | Before You Begin                                                                                                    | 86                                                                                                    |
| 5.2<br>5.3          | Introduction<br>Windows Series Driver Setup                                                                                                    | 86<br>86                                                                                                    |
| 6                   | LAN Configuration                                                                                                    | . 87                                                                                                    |
| 6.1                 | Introduction                                                                                                    | 88                                                                                                    |
| 6.2                 | Windows Series Driver Setup                                                                                                    | 88                                                                                                    |
| хA                  | Pin Assignments                                                                                                    | . 89                                                                                                    |
| A.1                 | CMOS Clear Jumper (JCMOS1)                                                                                                    | 90                                                                                                    |
|                     | Table A.1: CMOS Clear Jumper (JCMOS1)                                                                                                    | 90                                                                                                    |
| A.2                 | Front Panel1 + Front Panel2 header (JFP1+JFP2)                                                                                                    | 90                                                                                                    |
| Δ3                  | Case open pin header (ICASE1)                                                                                                    | 2) 90<br>QN                                                                                                    |
| 74.0                | Table A.3: Case open pin header (JCASE1)                                                                                                    | 90                                                                                                    |
| A.4                 | ATX 12V IN connector (ATX12V1/ ATX12V2)ATX/AT Mode Selectic<br>(PSON1)                                                                                                    | on<br>91                                                                                                    |
|                     | Table A.4: ATX 12V IN connector (ATX12V1/ ATX12V2)AT                                                                                                    | X/AT<br>91                                                                                                    |
| A.5                 | ATX 24pin IN connector (ATXPWR1)                                                                                                    | 91                                                                                                    |
|                     | Table A.5: ATX 24pin IN connector (ATXPWR1)                                                                                                    | 92                                                                                                    |
| A.6                 | GPIO header (GPIO1)                                                                                                    | 92                                                                                                    |
| Λ 7                 | I able A.6: GPIO header (GPIO1)         EC programing header (SCN1)                                                                                                    | 92                                                                                                    |
| <b>A</b> . <i>i</i> | Table A.7: EC programing header (SCN1)                                                                                                    | 93                                                                                                    |
| A 0                 | System FAN Connector (SYSFAN1/SYSFAN2/SYSFAN3/SYSFAN4                                                                                                    | 4)93                                                                                                    |
| A.8                 | •                                                                                                    |                                                                                                    |
| A.8                 | Table A.8: System FAN Connector (SYSFAN1)                                                                                                    | 93                                                                                                    |
| Α.δ                 | Table A.8: System FAN Connector (SYSFAN1)         Table A.9: System FAN Connector (SYSFAN2)                                                                                                    | 93<br>94                                                                                                    |
|                     | 4<br>4.1<br>4.2<br>5<br>5.1<br>5.2<br>5.3<br>6<br>6.1<br>6.2<br>6.1<br>6.2<br>6.1<br>6.2<br>6.1<br>6.2<br>8<br>4.1<br>6.2<br>8<br>4.1<br>6.2<br>8<br>4.1<br>6.2<br>8<br>4.1<br>6<br>7<br>8<br>4.1<br>6<br>7<br>8<br>7<br>8<br>7<br>8<br>7<br>8<br>7<br>8<br>7<br>8<br>7<br>8<br>7<br>8<br>7<br>8<br>7 | <ul> <li>3.2.8 Server Mgmt.</li> <li>3.2.9 BMC - Setting of WEB Browser.</li> <li>4 Software Introduction &amp; Service</li> <li>4.1 Introduction</li> <li>4.2 Value-Added Software Services.</li> <li>4.2.1 Software API.</li> <li>4.2.2 Software Utility.</li> <li>5 Chipset Software Installation Utility</li> <li>5.1 Before You Begin.</li> <li>5.2 Introduction</li> <li>5.3 Windows Series Driver Setup.</li> <li>6 LAN Configuration</li> <li>6.1 Introduction</li> <li>6.2 Windows Series Driver Setup.</li> <li>A Pin Assignments</li> <li>A Pin Assignments</li> <li>A.1 CMOS Clear Jumper (JCMOS1).</li> <li>Table A.1: CMOS Clear Jumper (JCMOS1).</li> <li>Table A.2: Front Panel1 + Front Panel2 header (JFP1+JFP).</li> <li>Table A.3: Case open pin header (JCASE1).</li> <li>A.4 ATX 12V IN connector (ATX12V1/ ATX12V2)ATX/AT Mode Selection (PSON1).</li> <li>Table A.4: ATX 12V IN connector (ATX12V1/ ATX12V2)AT</li> <li>Mode Selection (PSON1).</li> <li>Table A.5: CPIO1.</li> <li>ATX 24pin IN connector (ATX12V1/ ATX12V2)AT</li> <li>ATX 24pin IN connector (ATX12V1/ ATX12V2)AT</li> <li>ATX 24pin IN connector (ATX12V1/ ATX12V2)AT</li> <li>ATX 24pin IN connector (ATX12V1/ ATX12V2)AT</li> <li>ATX 24pin IN connector (ATX12V1/ ATX12V2)AT</li> <li>ATX 24pin IN connector (ATX12V1/ ATX12V2)AT</li> <li>ATX 24pin IN connector (ATX12V1/ ATX12V2)AT</li> <li>ATX 24pin IN connector (ATX12V1/ ATX12V2)AT</li> <li>ATX 24pin IN connector (ATX12V1/ ATX12V2)AT</li> <li>ATX 24pin IN connector (ATX12V1/ ATX12V2)AT</li> <li>ATX 24pin IN connector (ATX12V1/ ATX12V2)AT</li> <li>ATX 24pin IN connector (ATX12V1/ ATX12V2)AT</li> <li>ATX 24pin IN connector (ATX12V1/ ATX12V2)AT</li> <li>ATX 24pin IN connector (ATXPWR1).</li> <li>A ATX 24pin IN connector (ATXPWR1).</li> <li>A ATX 24pin IN connector (ATXPWR1).</li> <li>A ATX 24pin IN connector (ATXPWR1).</li> <li>A ATX 24pin IN connector (ATXPWR1).</li> <li>A ATX 24pin IN connector (ATXPWR1).</li> <li>A ATX 24pin IN connector (ATXPWR1).</li> <li>A ATX 24pin IN connector (ATXPWR1).</li> </ul> |

#### .. 81 С

| 4.1 | Introdu | uction                  |  |
|-----|---------|-------------------------|--|
| 4.2 | Value-  | Added Software Services |  |
|     | 4.2.1   | Software API            |  |
|     | 4.2.2   | Software Utility        |  |

ATX Power Connector (ATX12V1/ ATX12V2/ ATXPWR1)......27

# 2

#### BIOS and BMC Operation......31 Chapter 3.1

#### . 87

|      |      | 1    |      | J |      |      | 1    | <br>' | ••• | <br> | <br>•• | •• | •• | <br> |      |   | -  |
|------|------|------|------|---|------|------|------|-------|-----|------|--------|----|----|------|------|---|----|
| ctio | on . | <br> | <br> |   | <br> | <br> | <br> | <br>  |     | <br> | <br>   |    |    | <br> | <br> | 8 | 38 |

#### С v 85

|     | •                |  |
|-----|------------------|--|
| 5.1 | Before You Begin |  |
| 5.2 | Introduction     |  |

# С

| 6.1 | Introduction                | 88 |
|-----|-----------------------------|----|
| 6.2 | Windows Series Driver Setup | 88 |

#### Α

2.23

3

3.2

3.2.1

3.2.2

3.2.3

3.2.4

3.2.5

3.2.6

3.2.7

| ۹.1 | CMOS Clear Jumper (JCMOS1)                                   | 90    |
|-----|--------------------------------------------------------------|-------|
|     | Table A.1: CMOS Clear Jumper (JCMOS1)                        | 90    |
| ۹.2 | Front Panel1 + Front Panel2 header (JFP1+JFP2)               | 90    |
|     | Table A.2: Front Panel1 + Front Panel2 header (JFP1+JFP      | 2) 90 |
| ۹.3 | Case open pin header (JCASE1)                                | 90    |
|     | Table A.3: Case open pin header (JCASE1)                     | 90    |
| ۹.4 | ATX 12V IN connector (ATX12V1/ ATX12V2)ATX/AT Mode Selection | on    |
|     | (PSON1)                                                      | 91    |
|     | Table A.4: ATX 12V IN connector (ATX12V1/ ATX12V2)AT         | X/AT  |
|     | Mode Selection (PSON1)                                       | 91    |
| ۹.5 | ATX 24pin IN connector (ATXPWR1)                             | 91    |
|     | Table A.5: ATX 24pin IN connector (ATXPWR1)                  | 92    |
| ۹.6 | GPIO header (GPIO1)                                          | 92    |
|     | Table A.6: GPIO header (GPIO1)                               | 92    |
| ۹.7 | EC programing header (SCN1)                                  | 93    |
|     | Table A.7: EC programing header (SCN1)                       | 93    |
| ۹.8 | System FAN Connector (SYSFAN1/SYSFAN2/SYSFAN3/SYSFAN4        | 4) 93 |
|     | Table A.8: System FAN Connector (SYSFAN1)                    | 93    |
|     | Table A.9: System FAN Connector (SYSFAN2)                    | 94    |

|      | Table A.11:System FAN Connector (SYSFAN4)       |  |
|------|-------------------------------------------------|--|
| A.9  | CPU FAN connector (CPUFAN1)                     |  |
|      | Table A.12:CPU FAN connector (CPUFAN1)          |  |
| A.10 | Serial GPIO (SGPIO1)                            |  |
|      | Table A.13:Serial GPIO (SGPIO1)                 |  |
| A.11 | System Error Led wafer (BMC_SYSLED1)            |  |
|      | Table A.14:System Error Led wafer (BMC_SYSLED1) |  |
| A.12 | PMBus wafer (PMBUS1)                            |  |
|      | Table A.15:PMBus wafer (PMBUS1)                 |  |
| A.13 | HW SMBUS (SMBUS1)                               |  |
|      | Table A.16:HW SMBUS (SMBUS1)                    |  |
| A.14 | Front Panel3 (JFP3)                             |  |
|      | Table A.17: Front Panel3 (JFP3)                 |  |
| A.15 | Graphics Card 12V slot (SLOT12V1)               |  |
|      | Table A.18:Graphics Card 12V slot (SLOT12V1)    |  |
|      | ,                                               |  |

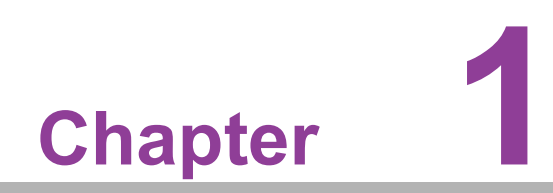

**General Information** 

### 1.1 Introduction

The AIMB-592 motherboard utilizes the AMD EPYC 7003 Zen 3 Core processor, catering to industrial applications that necessitate high-performance computing and advanced power management capabilities. It supports the AMD EPYC 7003 Zen 3 Core, boasting a sizable 256MB L3 cache and DDR4 3200 MHz with a maximum capacity of 768GB (6 x 128GB per slot). The motherboard offers extensive I/O connectivity, including 4 x PCIex16 slots, up to 2 x 10GbE LAN, 2 x 2.5GbE LAN, 5 x USB 3.2 Gen2, 8 x SATA III ports, and IPMI2.0.

#### **1.2 Features**

- Rich I/O connectivity: up to dual 10GbE LAN and dual 2.5 Gbe LAN via PCle x1 bus, 4 x PCle x16 slot (Gen 4), 5 USB 3.2 Gen1, 2 slimline via PClex4 bus.
- Standard Micro ATX form factor with industrial features: The AIMB-592 is a full featured Micro ATX motherboard with balanced expandability and performance.
- Diverse Storage Devices: SATA HDD, M.2 M-key SSD
- **Optimized Integrated Graphics:** no integrated graphic.

#### **1.3 Specifications**

#### 1.3.1 Processor

- CPU: AMD EPYC<sup>™</sup> 7003 Series Processors
- BIOS: AMI EFI 256 Mb SPI (with Lotus SPI socket)
- SATA hard disk drive interface: On-board SATA connectors with data trans- mission rate up to 600 MB

#### 1.3.2 Memory

- RAM: Up to 768 GB in six slots, 288-pin DIMM sockets. Supports dual-channel up to DDR4 3200MHz RDIMM.
  - The ECC compatibility of AIMB-592 is supported.

#### 1.3.3 Input/Output

- PCle slot: 4 PCle x16 expansion slot
- Serial port: a serial port of RS-232
- USB port: Supports up to 5 USB 3.2 Gen1 ports with transmission rates up to 5Gbps.
- GPIO: AIMB-592 supports 8-bit GPIO from super I/O for general-purpose con troll application.

#### 1.3.4 Graphics

- Controller: ASPEED AST2500/AST2510 BMC Chip
- **VGA:** VGA up to 1920x1200@60Hz

#### 1.3.5 Ethernet LAN

- Supports up to two 10/100/1000/2500 Mbps Ethernet port (s) via PCI Express x1 bus and two 100/1000/10000 Mbps Ethernet port (s) via PCI Express x4 bus
- Controller: LAN1/LAN2: Intel I226LM(AIMB-592SF/AIMB-592SL)LAN3/LAN4: Intel X550-AT (AIMB-592SF); LAN5: Realtek 8211FSI(AIMB-592SF)

#### 1.3.6 Industrial Features

Watchdog timer: Can generate a system reset. The watchdog timer is programmable, with each unit equal to one second or one minute (255 levels).

#### **1.3.7** Mechanical and Environmental Specifications

- Operating temperature: 0 ~ 60°C (32 ~ 140°F, depending on CPU).
- Storage temperature: -40 ~ 85°C (-40 ~ 185°F).
- Power supply voltage: +5V, +12V, +3.3V, +5 VSB, +12V 8P
- Power consumption:

| +5 V  | 3.3 V | 12 V  | 12 V(8-pin) | +5VSB |
|-------|-------|-------|-------------|-------|
| 13.3A | 36.2A | 33.5A | 13.7A       | 2A    |

Measure the maximum current value which system under maximum load (CPU: Top speed, RAM & Graphic: Full loading)

- **Board size:** 244 mm x 244 mm (9.6" x 9.6")
- **Board weight:** 0.3 kg.

#### **1.4 Jumpers and Connectors**

Connectors on the AIMB-592 motherboard link it to devices such as hard disk drives and a keyboard. In addition, the board has a number of jumpers used to configure your system for your application.

The tables below list the function of each of the board jumpers and connectors. Later sections in this chapter give instructions on setting jumpers. Chapter 2 gives instructions for connecting external devices to your motherboard.

### **1.5 Board layout: Jumper and Connector Locations**

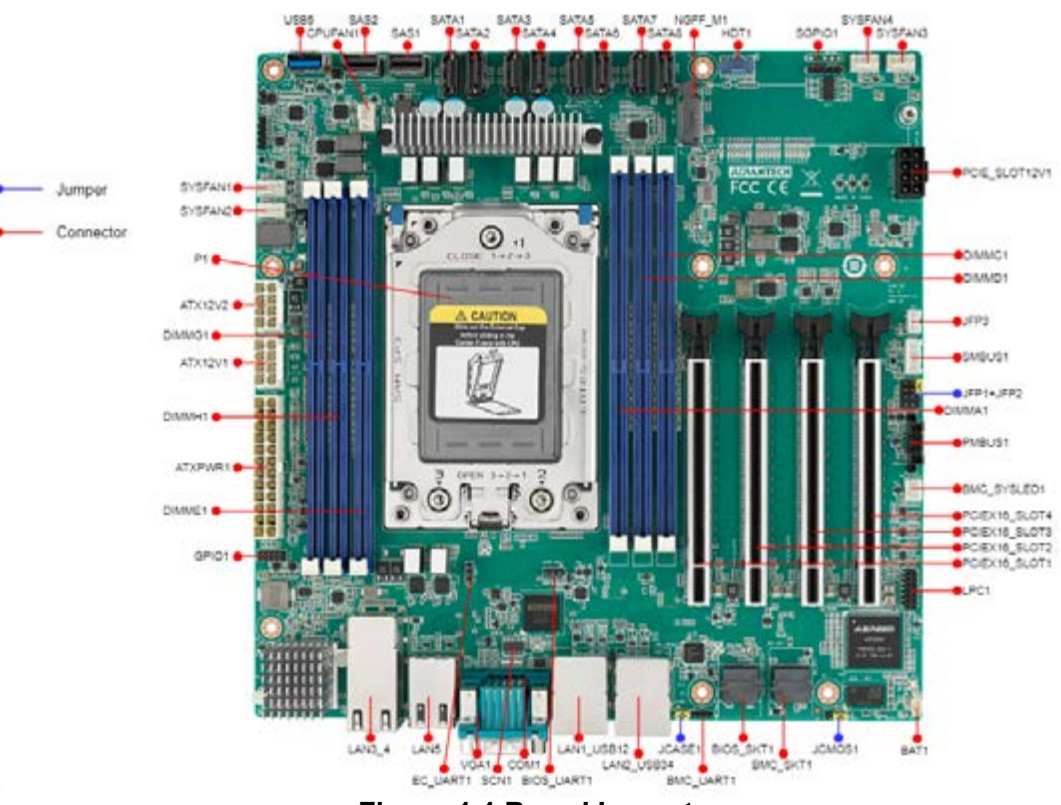

Figure 1.1 Board Layout

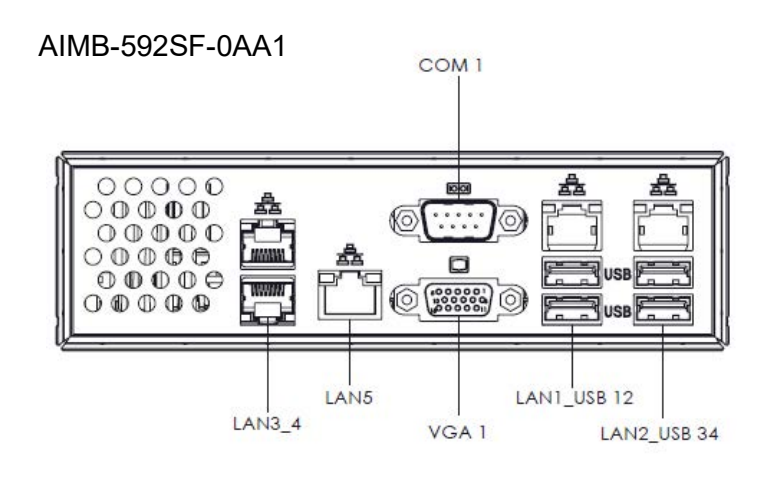

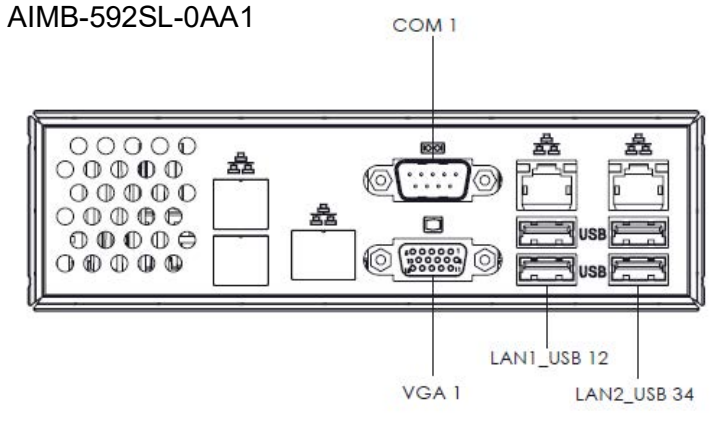

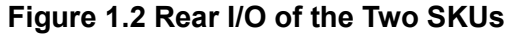

| Table 1.1: Jumper Setting List |                                    |                |  |
|--------------------------------|------------------------------------|----------------|--|
|                                | Description                        | Part Reference |  |
| 1                              | Clear CMOS jumper                  | JCMOS1         |  |
| 2                              | Case open pin header               | JCASE1         |  |
| 3                              | Front Panel1 + Front Panel2 header | JFP1+JFP2      |  |

| Table 1. | 2: Connector / Header List: |                |
|----------|-----------------------------|----------------|
|          | Description                 | Part Reference |
| 1        | 10G LAN Port *2             | LAN3_4         |
| 2        | BMC LAN                     | LAN5           |
| 3        | BMC VGA                     | VGA1           |
| 4        | COM Port                    | COM1           |
| 5        | 2.5G LAN+USB3.2 Gen1 *2     | LAN1_USB12     |
| 6        | 2.5G LAN+USB3.2 Gen1 *2     | LAN2_USB34     |
| 7        | BIOS SPI ROM socket         | BIOS_SKT1      |
| 8        | BMC ROM socket              | BMC_SKT1       |
| 9        | Battery Holder              | BAT1           |
| 10       | LPC Debug header            | LPC1           |
| 11       | PCIe x16 slot               | PCIEX16_SLOT1  |
| 12       | PCIe x16 slot               | PCIEX16_SLOT2  |
| 13       | PCIe x16 slot               | PCIEX16_SLOT3  |

| 2: Connector / Header List:    |               |
|--------------------------------|---------------|
| PCIe x16 slot                  | PCIEX16_SLOT4 |
| System Error Led wafer         | BMC_SYSLED1   |
| PMBus wafer                    | PMBUS1        |
| HW SMBUS                       | SMBUS1        |
| Front Panel3                   | JFP3          |
| Graphics Card 12V slot         | PCIE_SLOT12V1 |
| System FAN3 connector          | SYSFAN3       |
| System FAN4 connector          | SYSFAN4       |
| Serial GPIO                    | SGPIO1        |
| AMD Debug connector            | HDT1          |
| M.2 M key 2280 slot            | NGFF_M1       |
| SATA connector                 | SATA8         |
| SATA connector                 | SATA7         |
| SATA connector                 | SATA6         |
| SATA connector                 | SATA5         |
| SATA connector                 | SATA4         |
| SATA connector                 | SATA3         |
| SATA connector                 | SATA2         |
| SATA connector                 | SATA1         |
| Slimline SAS 4i connector      | SAS1          |
| Slimline SAS 4i connector      | SAS2          |
| CPU FAN connector              | CPUFAN1       |
| USB3.2 Gen1 vertical connector | USB5          |
| System FAN1 connector          | SYSFAN1       |
| System FAN2 connector          | SYSFAN2       |
| ATX 12V IN connector           | ATX12V2       |
| ATX 12V IN connector           | ATX12V1       |
| ATX 24pin IN connector         | ATXPWR1       |
| GPIO header                    | GPIO1         |
| DDR4 RDIMM slot                | DIMME1        |
| DDR4 RDIMM slot                | DIMMH1        |
| DDR4 RDIMM slot                | DIMMG1        |
| DDR4 RDIMM slot                | DIMMA1        |
| DDR4 RDIMM slot                | DIMMD1        |
| DDR4 RDIMM slot                | DIMMC1        |

Table 1.2

P1

SCN1

CPU socket

EC programing header

#### 1.6 AIMB-592 Board Diagram

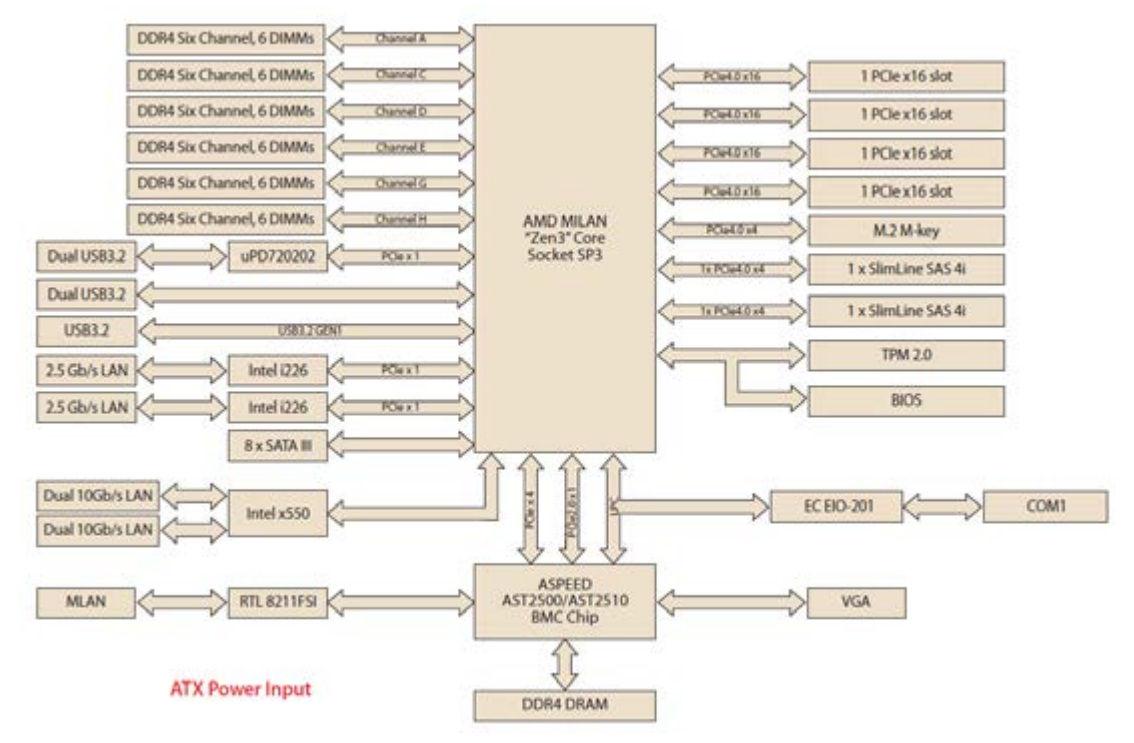

Figure 1.3 AIMB-592 Board Diagram

#### 1.7 **Safety Precautions**

Warning! Always completely disconnect the power cord from chassis whenever you work with the hardware. Do not make connections while the power is on. Sensitive electronic components can be damaged by sudden power surges. Only experienced electronics personnel should open the PC chassis.

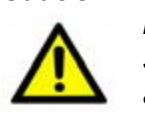

**Caution!** Always ground yourself to remove any static charge before touching the motherboard. Modern electronic devices are very sensitive to electrostatic discharges. As a safety precaution, use a grounding wrist strap at all times. Place all electronic components on a static-dissipative surface or in a static-shielded bag when they are not in the chassis.

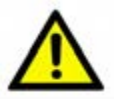

**Caution!** The computer is provided with a battery-powered real-time clock circuit. There is a danger of explosion if battery is incorrectly replaced. Replace only with same or equivalent type recommended by the manufacturer. Discard used batteries according to manufacturer's instructions.

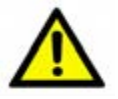

**Caution!** There is a danger of a new battery exploding if it is incorrectly installed. Do not attempt to recharge, force open, or heat the battery. Replace the battery only with the same or equivalent type recommended by the manufacturer. Discard used batteries according to the manufacturer's instructions.

#### 1.8 Jumper Settings

This section provides instructions on how to configure your motherboard by setting the jumpers. It also includes the motherboard's default settings and your options for each jumper.

#### 1.8.1 How to Set Jumpers

You can configure your motherboard to match the needs of your application by setting the jumpers. A jumper is a metal bridge that closes an electrical circuit. It consists of two metal pins and a small metal clip (often protected by a plastic cover) that slides over the pins to connect them. To "close" (or turn ON) a jumper, you connect the pins with the clip. To "open" (or turn OFF) a jumper, you remove the clip. Sometimes a jumper consists of a set of three pins, labeled 1, 2, and 3. In this case you connect either pins 1 and 2, or 2 and 3. A pair of needle-nose pliers may be useful when setting jumpers.

#### 1.8.2 CMOS Clear (JCMOS1)

| Pin | Signal Pin Definition |
|-----|-----------------------|
| 1   | +V1.5_RTC_JMP         |
| 2   | +V1.5_RTC             |
| 3   | GND                   |

| Table 1.3: JCMOS1        |                     |  |
|--------------------------|---------------------|--|
| Function                 | Jumper Settings     |  |
| Keep CMOS data (Default) | 000<br>1-2<br>1 2 3 |  |
| Clear CMOS data          | 2-3<br>1 2 3        |  |

#### 1.9 System Memory

AIMB-592 has six 288-pin memory sockets and supports up to DDR4 3200MHz RDIMM with maximum capacity of 768 GB (Maximum 128 GB for each DIMM).

#### **1.10 Memory Installation Procedures**

To install DIMMs, first make sure the two handles of the DIMM socket are in the "open" position, i.e., the handles lean outward. Slowly slide the DIMM module along the plastic guides on both ends of the socket. Then firmly but gently (avoid pushing down too hard) press the DIMM module well down into the socket, until you hear a click when the two handles have automatically locked the memory module into the correct position of the DIMM socket. To remove the memory module, just push both handles outward, and the memory module will be ejected by the mechanism.

#### **1.11 Processor Installation**

The AIMB-592 is designed for AMD EPYC 7003 Series processors. Please follow the processor installation as below.

1. Unscrew the three screws (shown above in red circles) on the top of the socket retention mechanism (SRM), then rotate the retention frame and rail frame (with external cap).

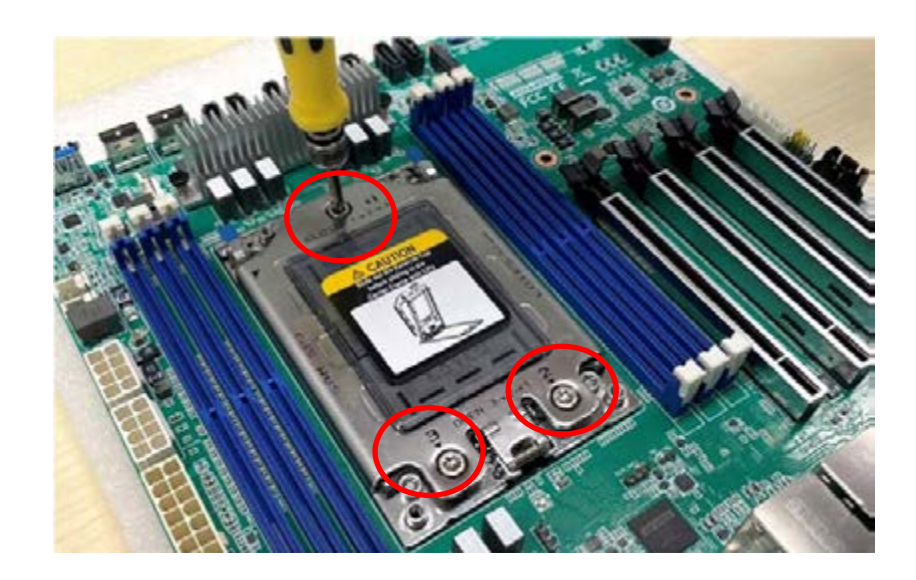

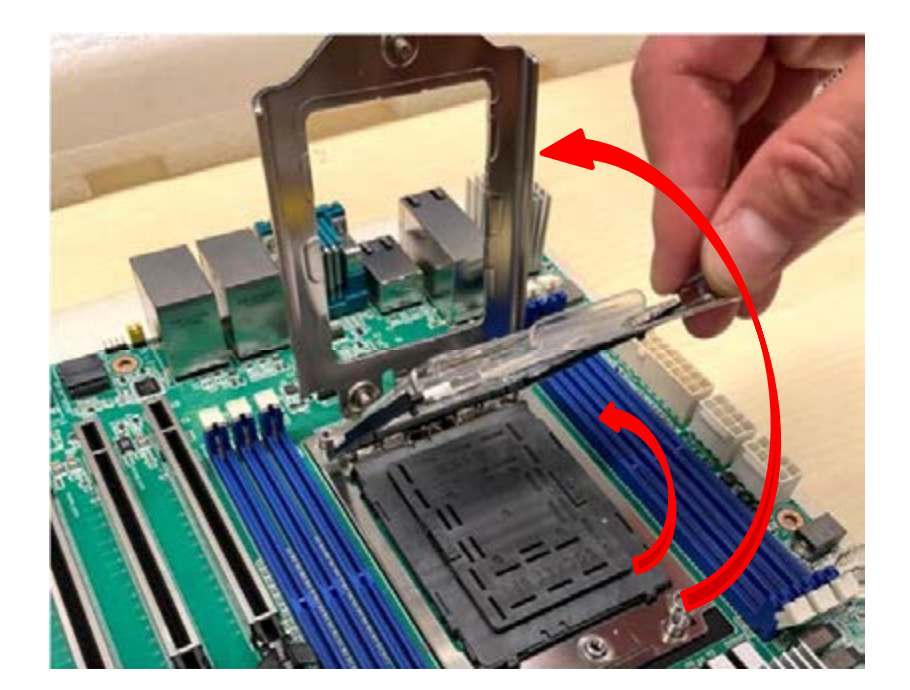

2. Remove the external cap by pulling upwards.

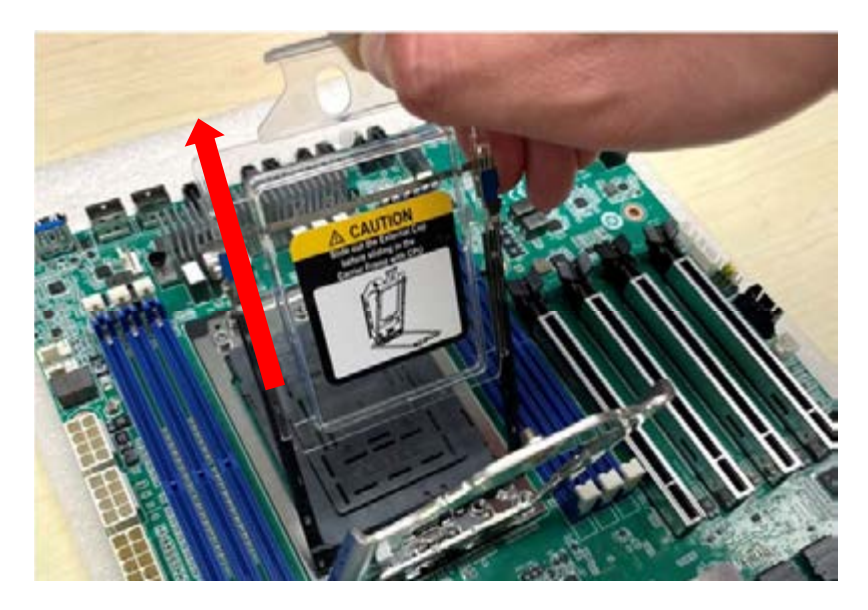

3. Install the carrier frame/CPU package to the rail frame, and then remove the PnP cover cap. Be very careful not to drop the PnP cover cap into the exposed contact field during the removal process.

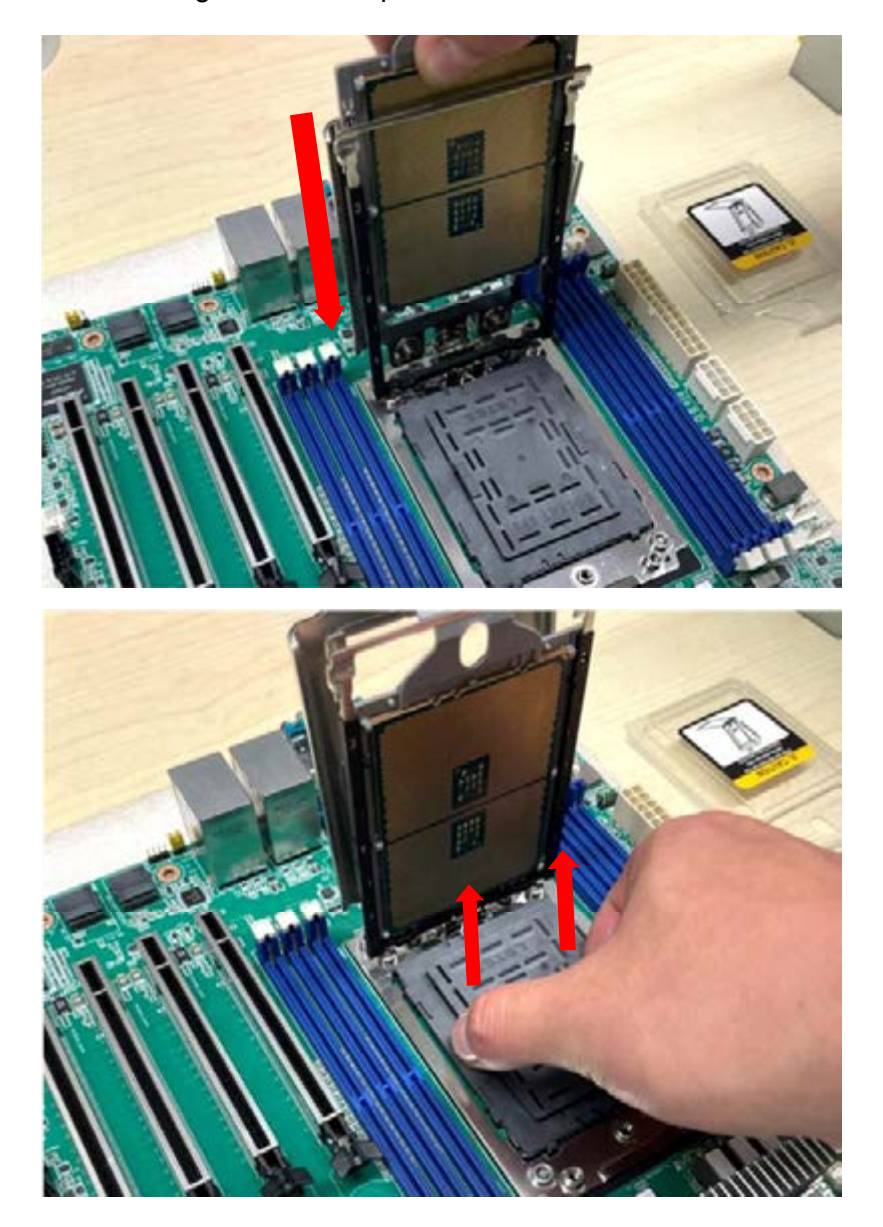

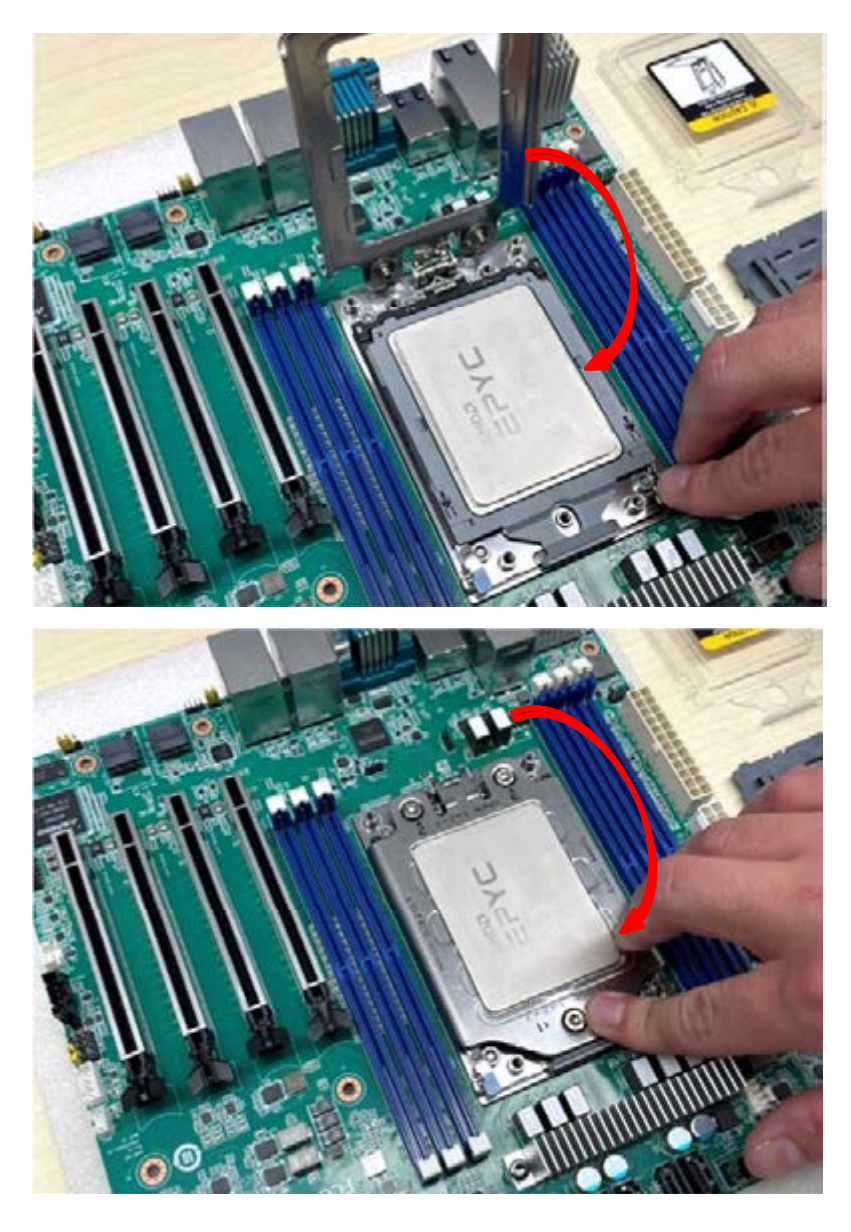

4. Rotate and push the rail frame and retention frame until they are in the horizontal position.

5. Tighten the three screws (shown above in red circles) by using a T-20 screwdriver.

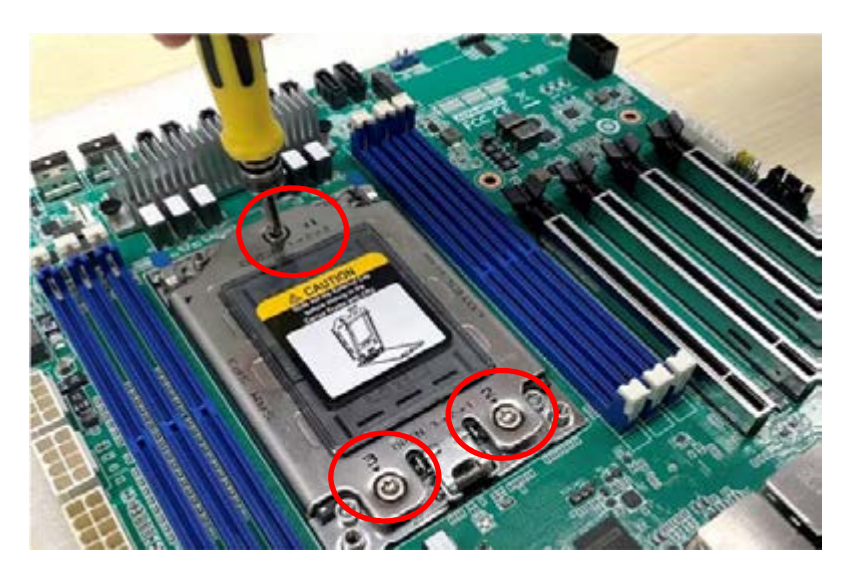

- Chapter 1 General Information
- Install the processor heatsink module into the socket retention mechanism (SRM) by using a T-20 screwdriver (follow the heatsink label direction 1-2-3-4).

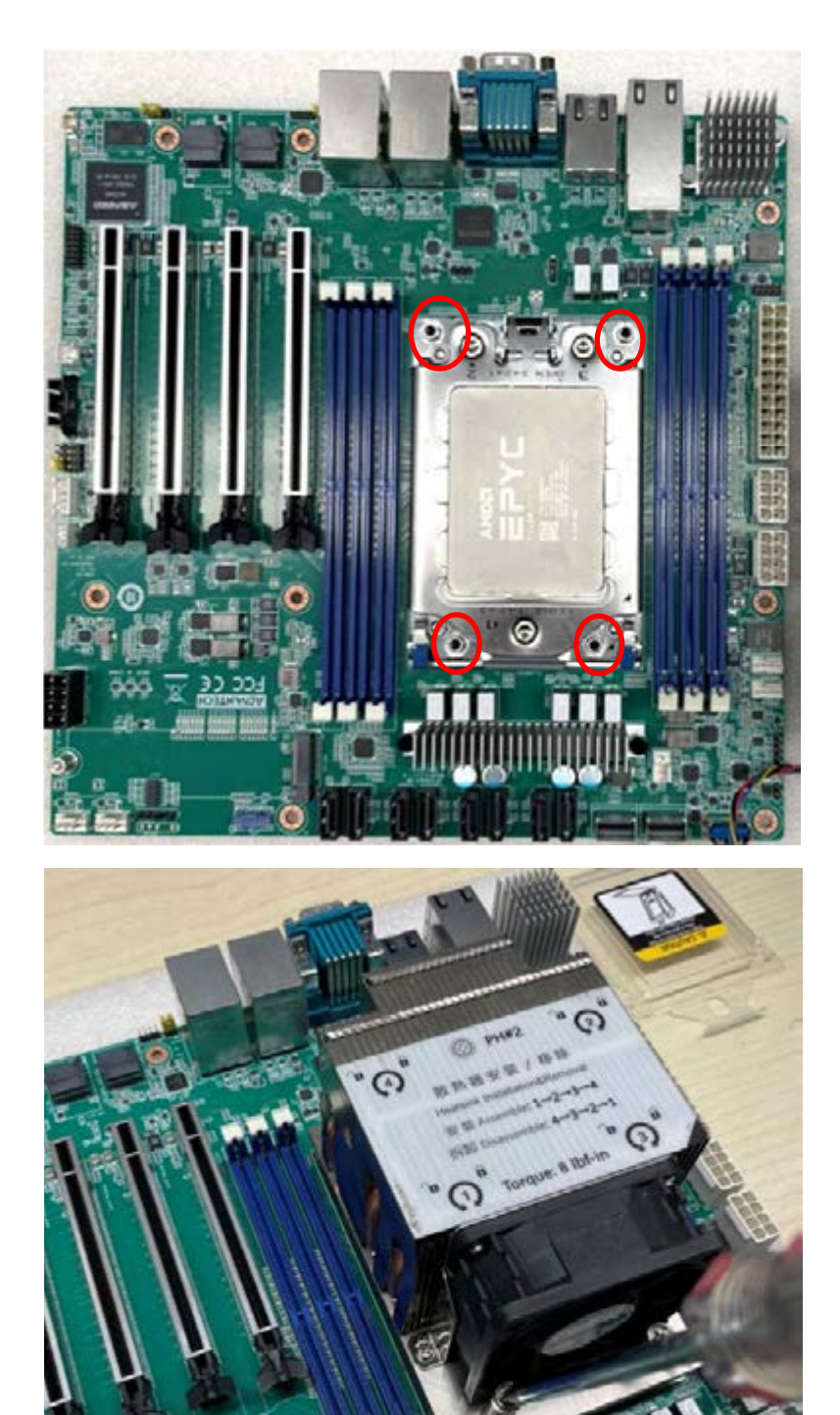

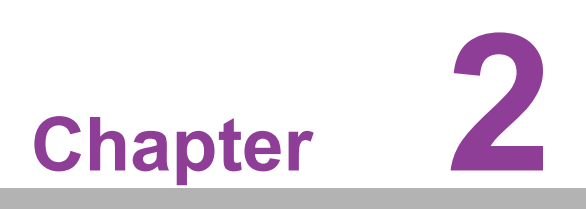

Connecting Peripherals

#### 2.1 Introduction

You can access most of the connectors from the top of the board as it is being installed in the chassis. If you have a number of cards installed or have a packed chassis, you may need to partially remove the card to make all the connections.

### 2.2 LAN and USB Ports (LAN1\_USB12/ LAN2\_USB34/ LAN3\_4/LAN5)

The AIMB-592 provides up to five USB3.2 gen1 ports. (4 x USB ports on the rear side, 1 x USB port via the board pin header) The USB interface complies with USB Specification Rev 2.0 supporting transmission rates up to 480 Mbps and Rev 3.0 supporting transmission rate up to 5 Gbps. The USB interface can be disabled in the system BIOS setup.

The AIMB-592 is equipped with up to two 2.5G Mbps and two 10G Mbps Ethernet LAN adapters and one BMC LAN which are supported by all major network operating systems. The RJ-45 jacks on the rear panel provides convenient LAN connection.

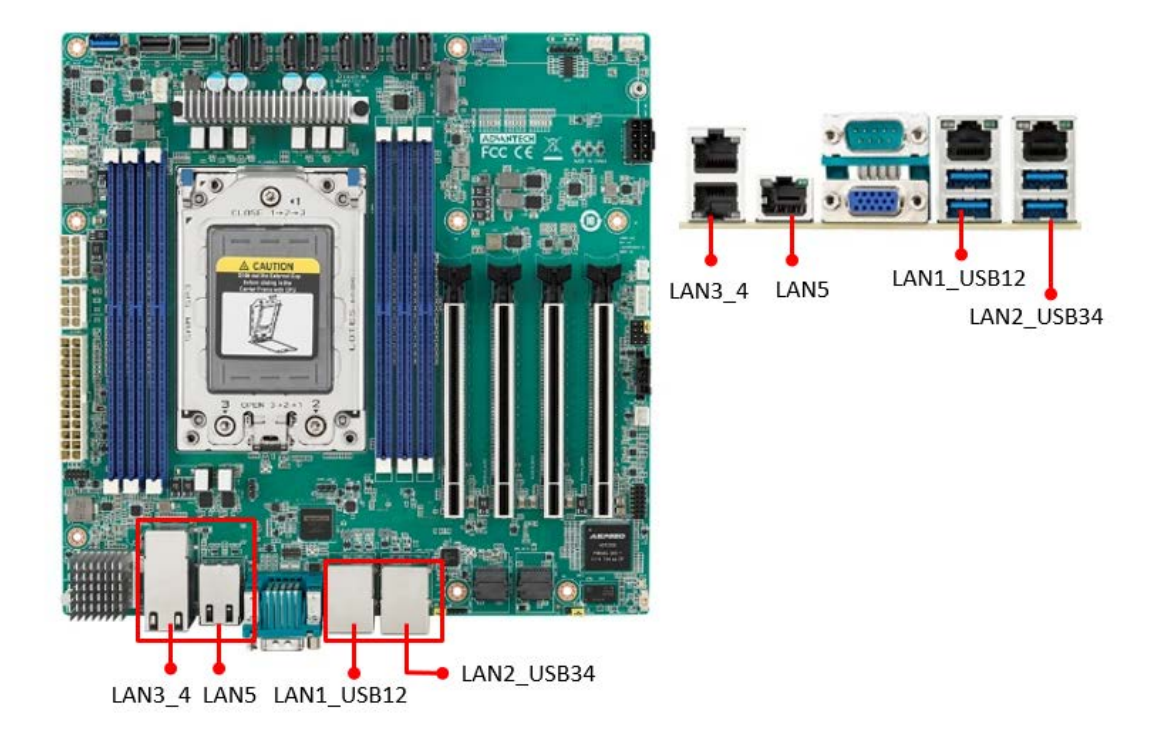

#### 2.3 VGA and Serial Ports (VGA1/COM1)

AIMB-592 includes VGA1 interfaces that can drive conventional VGA1 displays. The serial port supports RS-232 and can connect to serial devices, such as a mouse or a printer, or to a communications network.

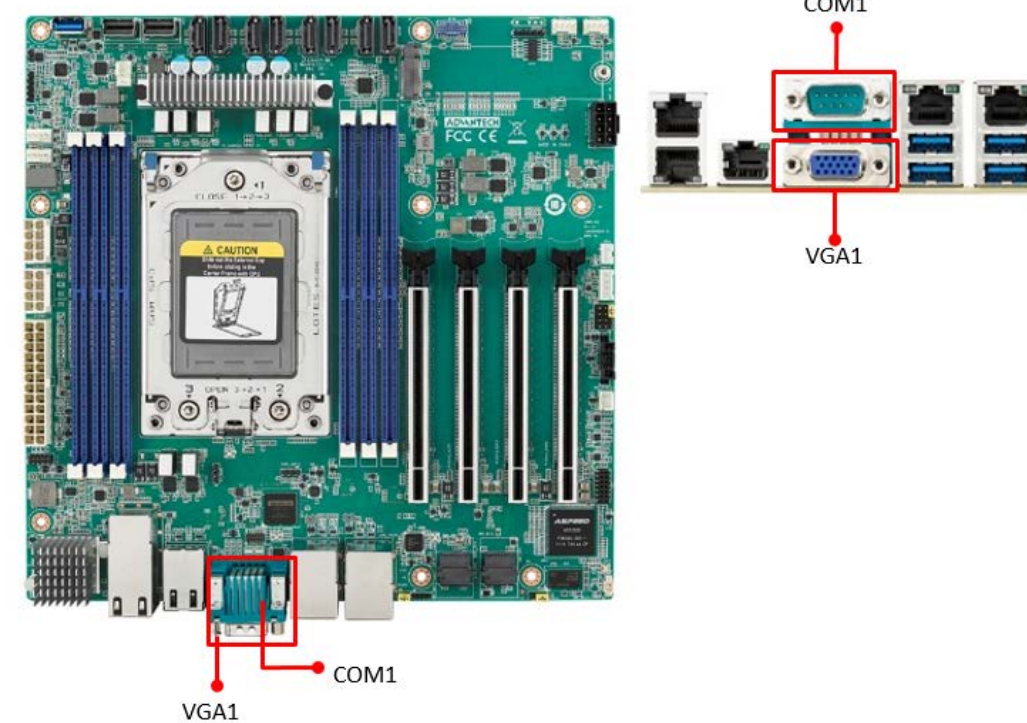

#### BMC ROM socket (BMC\_SKT1) 2.4

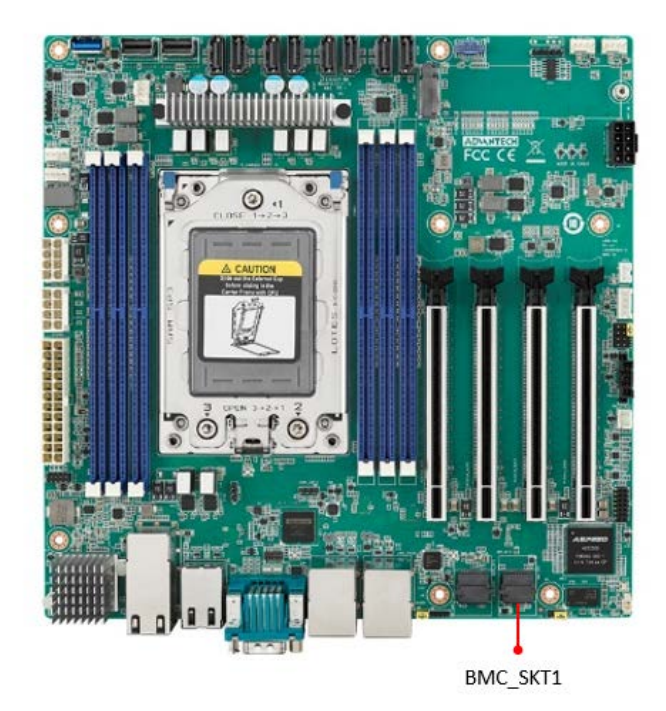

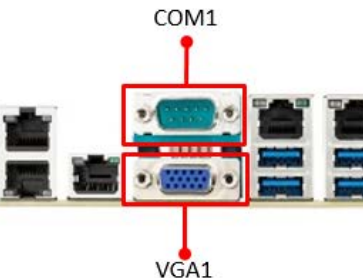

# 2.5 BIOS SPI ROM socket (BIOS\_SKT1)

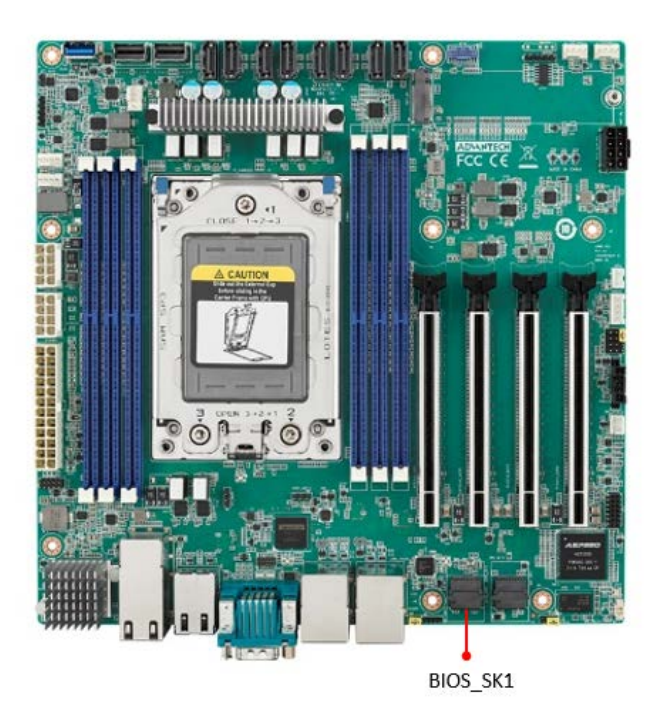

# 2.6 Battery Holder (BAT1)

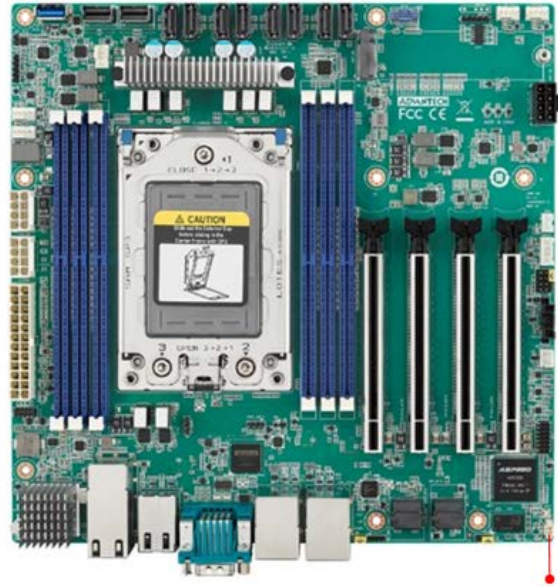

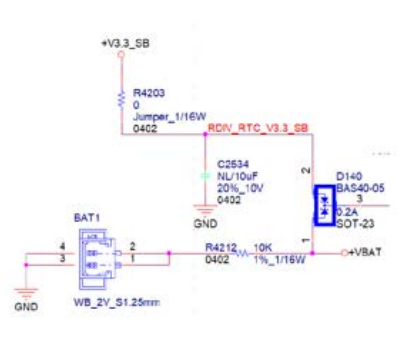

| Pin | Signal |   |
|-----|--------|---|
| 1   | +VBAT  |   |
| 2   | +VBAT  |   |
| 3   | GND    |   |
| 4   | GND    | 1 |

BAT1

# 2.7 LPC Connector (LPC1)

AIMB-592 has one LPC connector which is for BIOS usage.

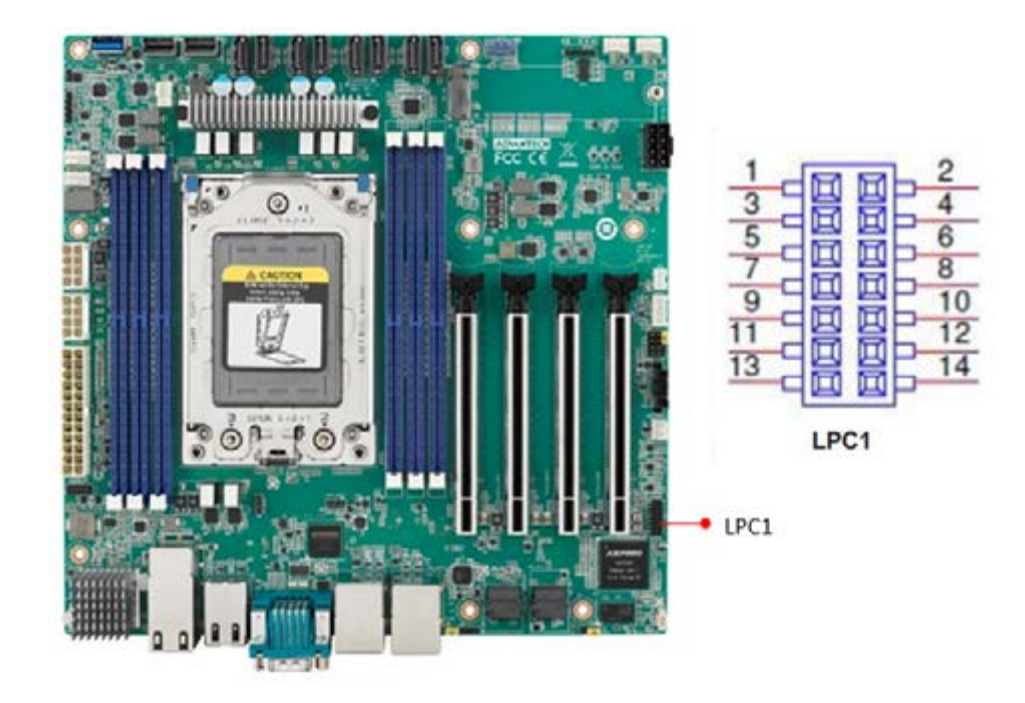

#### 2.8 PCIe Expansion Slot (PCIEX16\_SLOT1/ PCIEX16\_SLOT2/ PCIEX16\_SLOT3/ PCIEX16\_SLOT4)

AIMB-592 provides four PCIe x16 slots that can support up to two double-deck cards.

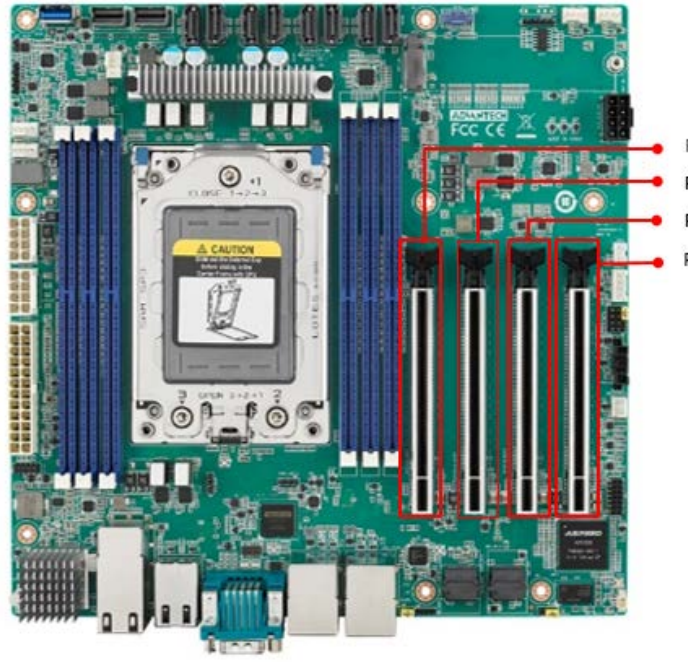

PCIEX16\_SLOT1 PCIEX16\_SLOT2 PCIEX16\_SLOT3 PCIEX16\_SLOT4 Note!

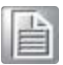

1. 16\_SLOT4, There will be institutional interference with the connectors at LPC1, SYS\_LED1, JFP1+JFP2, JFP3, SMBUS1, SLOT12V1, PMBUS1, SYSFAN3, SYSFAN4. The actual situation still needs to be based on the length of the graphic card.

- 2. Under POST, only BMC VGA output is supported, and external graphics cards on PCIe Slot must be installed the driver, then it can display normally under the OS.
- 3. Depending on the fan used, if install the graphic card on the PCIEX16\_SLOT1, should remove it as follows steps.
- 4. When using with STD Cooler (1970004817N001): Remove the memory inserted in the DIMMC1 position before removing the graphics card.
- 5. When using with Customized VC Heatsink: Remove this fan, uninstall the memory at DIMMC1 before removing the graphics card.
- 6. If users would insert an Add-on card, it is recommended to use the Add-on card with PCIe Gen4.

## 2.9 System Error LED wafer (BMC\_SYSLED1)

System Error LED wafer is for usage of identify the chassis location by "ipmitool chassis identify" command.

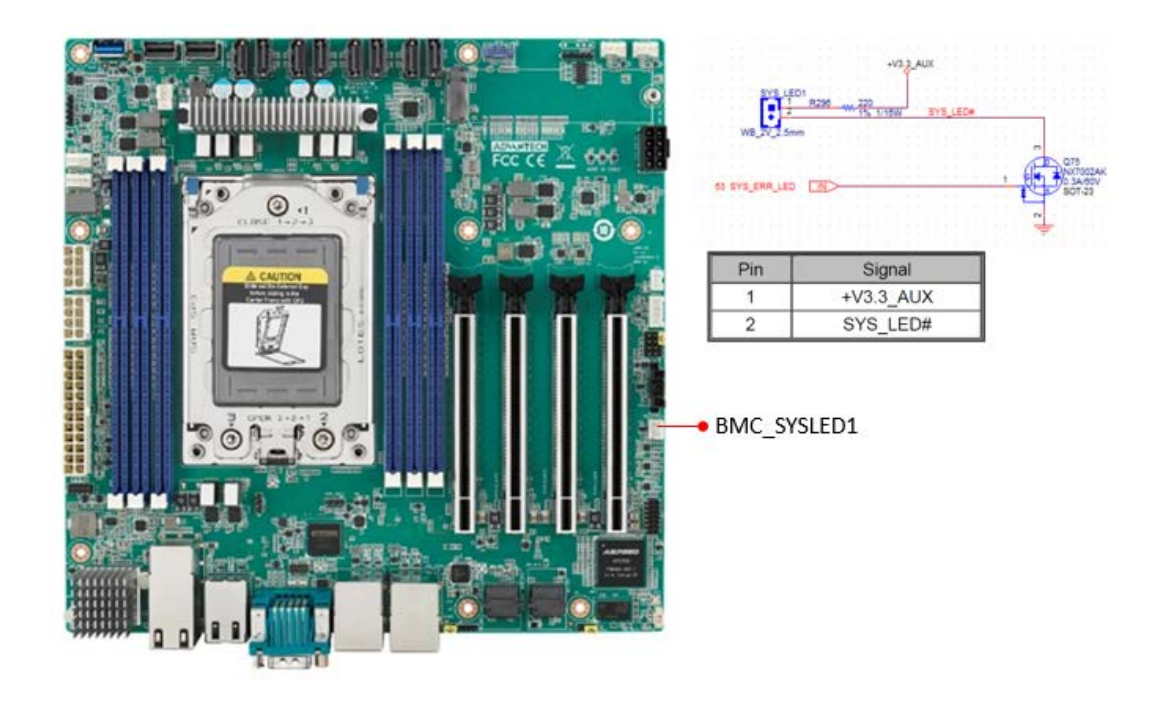

# 2.10 PMBus wafer (PMBUS1)

PMBUS connector is for communicating with power supply that has PMBUS function supported.

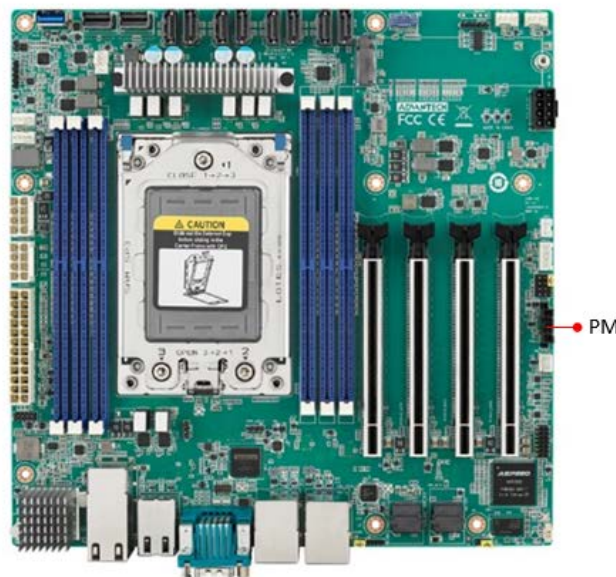

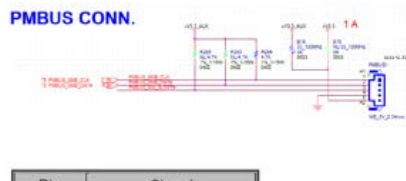

| - 1   | Pin | Signal          |  |  |
|-------|-----|-----------------|--|--|
| 1     | 1   | PMBUS_SMB_CLK   |  |  |
| 1     | 2   | PMBUS_SMB_DATA  |  |  |
| Ĩ     | 3   | PMBUS_SW_ALERT# |  |  |
|       | 4   | GND             |  |  |
| IBUS1 | 5   | +V3.3_AUX       |  |  |

# 2.11 Hardware SMBUS (SMBUS1)

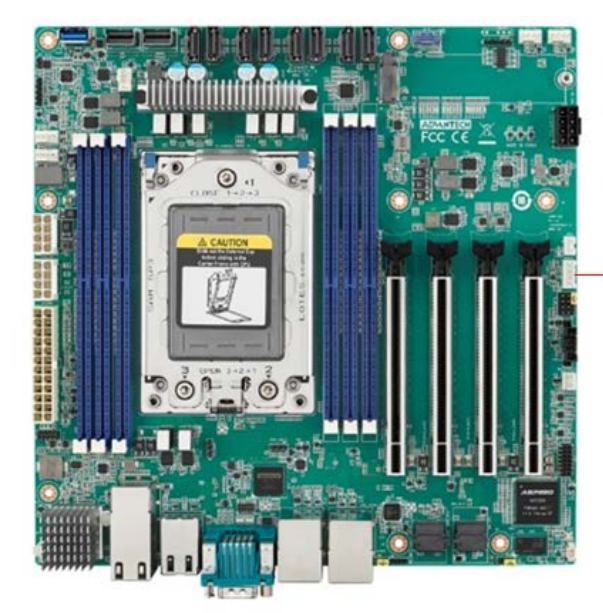

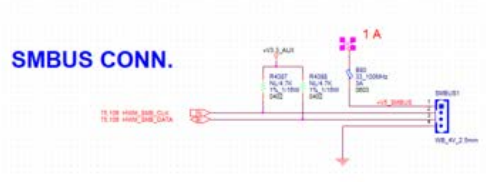

SMBUS1

| Pin | Signal       |
|-----|--------------|
| 1   | +V5          |
| 2   | HWM_SMB_CLK  |
| 3   | HWM_SMB_DATA |
| 4   | GND          |

### 2.12 Front Panel3 (JFP3)

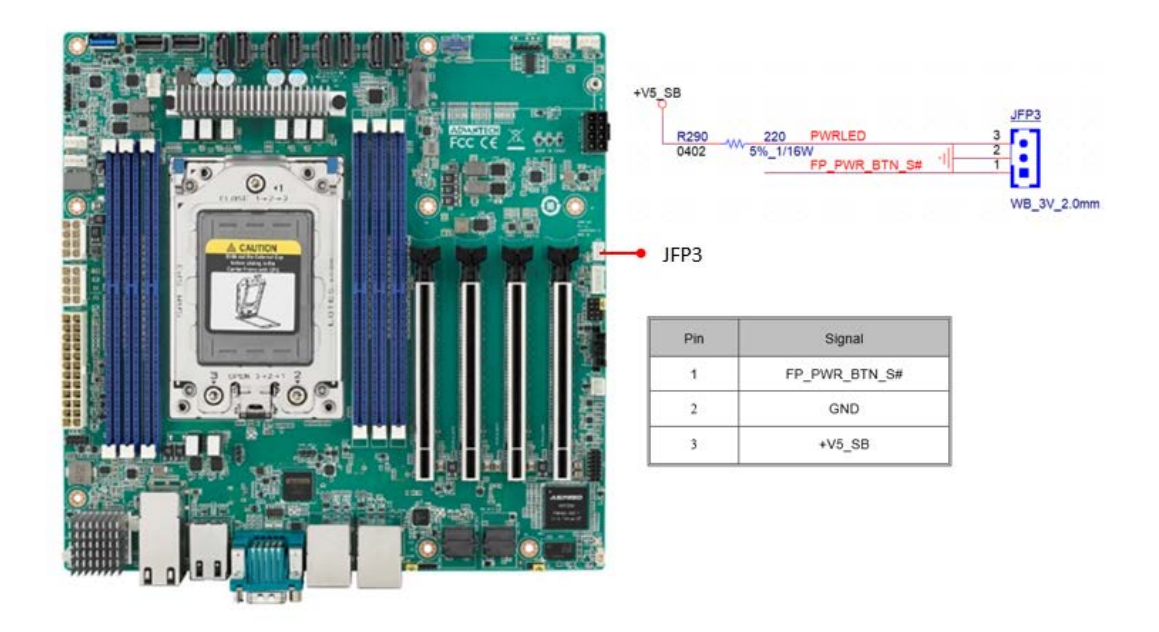

## 2.13 Graphics Card 12V slot (PCIE\_SLOT12V1)

| -• PCIE<br>SLC<br>33.5 | _SLOT12V1<br>DT 4P | 5 SLOT 12//1 1<br>9 B B 2<br>9 B B 2<br>9 B B 3<br>8 B 4<br>ATTC_4127 - 2mm | +V12<br>C2644<br>100nF<br>1015_22V |
|------------------------|--------------------|-----------------------------------------------------------------------------|------------------------------------|
| Pin                    | Signal             | Pin                                                                         | Signal                             |
| 1                      | +V12               | 5                                                                           | GND                                |
| 2                      | +V12               | 6                                                                           | GND                                |
| 3                      | +V12               | 7                                                                           | GND                                |
| 4                      | GND                | 8                                                                           | GND                                |
|                        |                    |                                                                             |                                    |

#### Note!

This connector is only necessary if PCIe cards that draw more than 70 watts from the PCIe bus are fully-installed on four slots on the motherboard and it is only for power input usage.

### 2.14 System FAN Connector (SYSFAN1/SYSFAN2/ SYSFAN3/SYSFAN4)

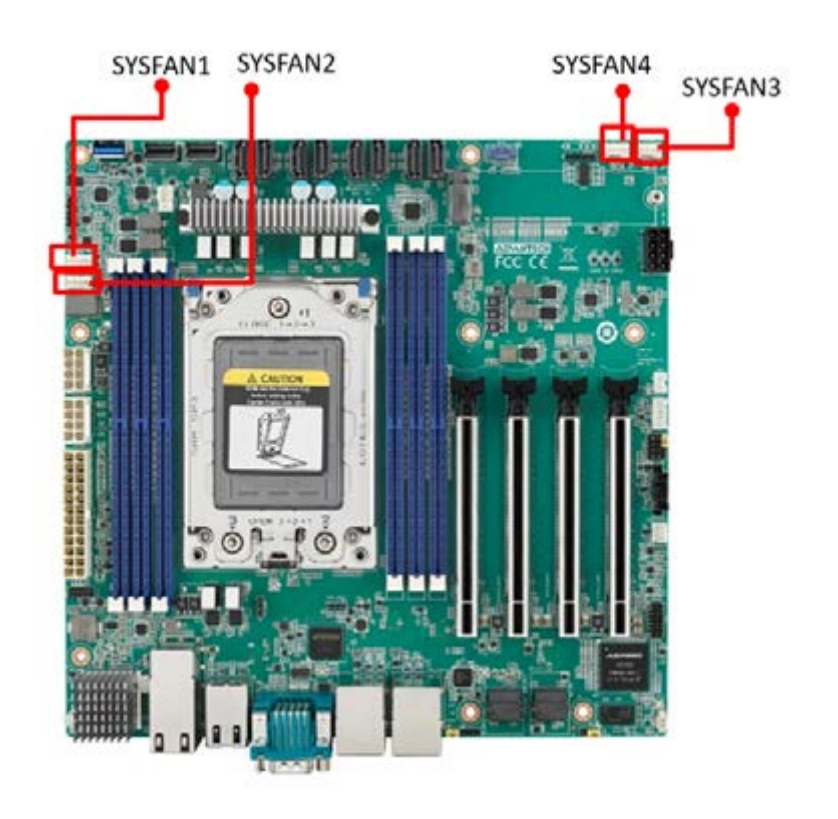

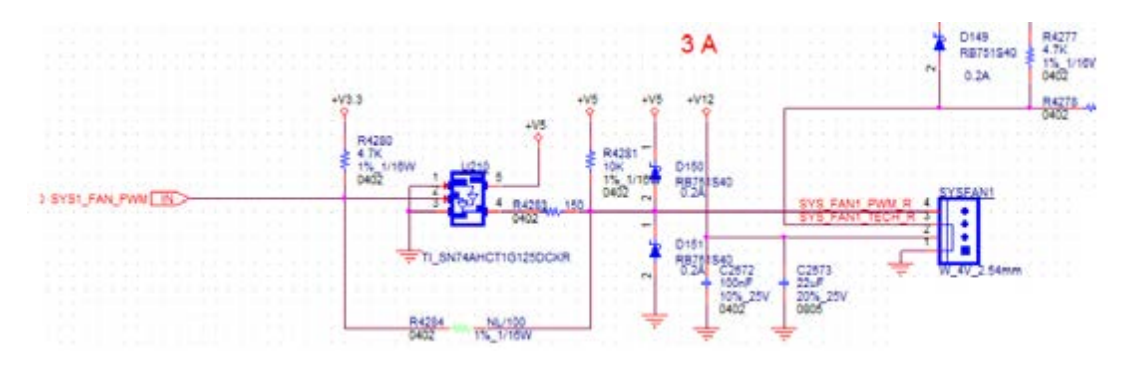

| Pin | Signal<br>GND<br>+V12 |  |  |
|-----|-----------------------|--|--|
| 1   |                       |  |  |
| 2   |                       |  |  |
| 3   | SYS1_FAN_TACH         |  |  |
| 4   | SYS_FAN1_PWM          |  |  |

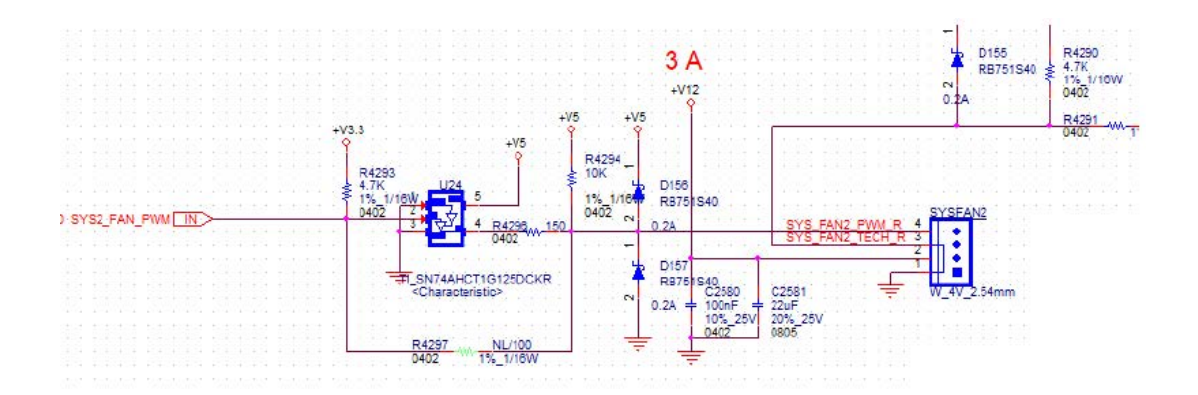

| Pin | Signal        |
|-----|---------------|
| 1   | GND           |
| 2   | +V12          |
| 3   | SYS2_FAN_TACH |
| 4   | SYS2_FAN_PWM  |

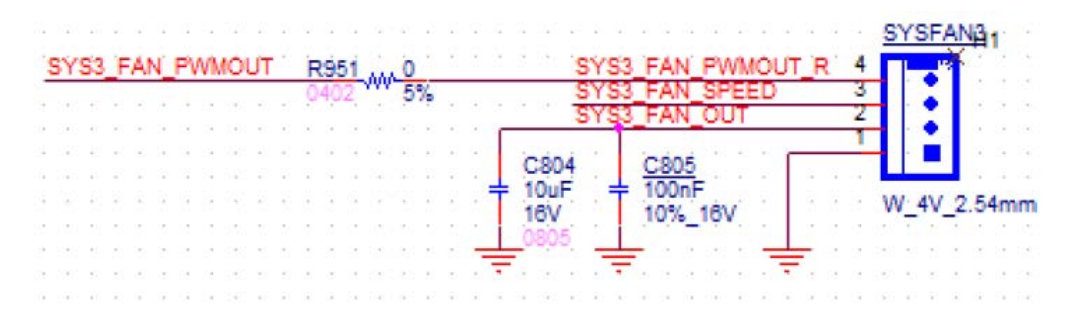

| Pin | Signal          |  |  |
|-----|-----------------|--|--|
| 1   | GND             |  |  |
| 2   | SYS3_FAN_OUT    |  |  |
| 3   | SYS3_FAN_SPEED  |  |  |
| 4   | SYS3_FAN_PWMOUT |  |  |

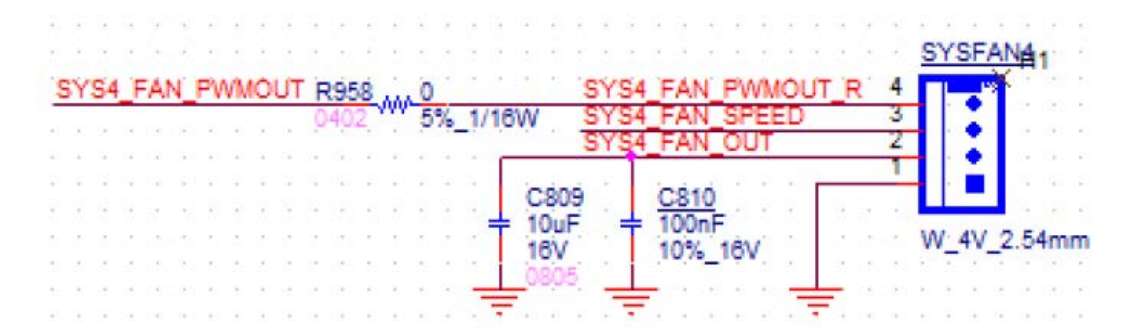

| Pin | Signal          |  |
|-----|-----------------|--|
| 1   | GND             |  |
| 2   | SYS4_FAN_OUT    |  |
| 3   | SYS4_FAN_SPEED  |  |
| 4   | SYS4_FAN_PWMOUT |  |

# 2.15 Serial General Purpose I/O Connector (SGPIO1)

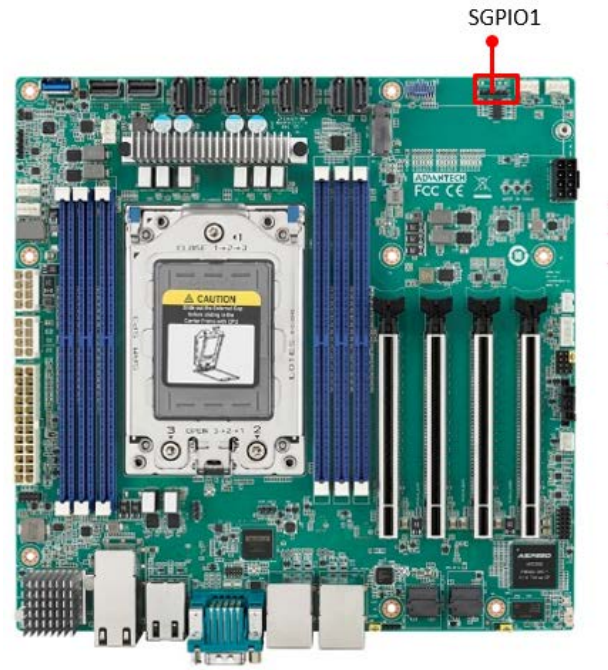

| R_SGPIO2_CLK_BUF1     | SGPIO1         |
|-----------------------|----------------|
| R_SGPIO2_LOAD_BUF1    | 3              |
| R_SGPIO2_DATAOUT_BUF1 |                |
|                       | PH_5x1V_2.54mm |

| Pin | Signal               |
|-----|----------------------|
| 1   | R_SGPIO_CLK_BUF1     |
| 2   |                      |
| 3   | R_SGPIO_LOAD_BUF1    |
| 4   | R_SGPIO_DATAOUT_BUF1 |
| 5   |                      |

### 2.16 Serial ATA Interface Connector (SATA1~8)

AIMB-592 features eight serial ATA III interfaces (up to 600 MB/s) and eases cabling to hard drives with long and space-saving cables.

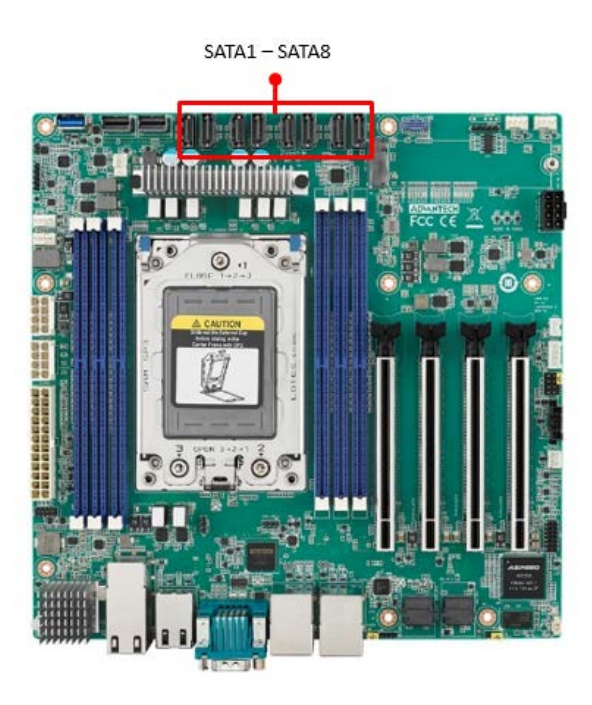

# 2.17 CPU Fan Connector (CPUFAN1)

If a fan is used, this connector supports cooling fans that draw up to 2A (24W).

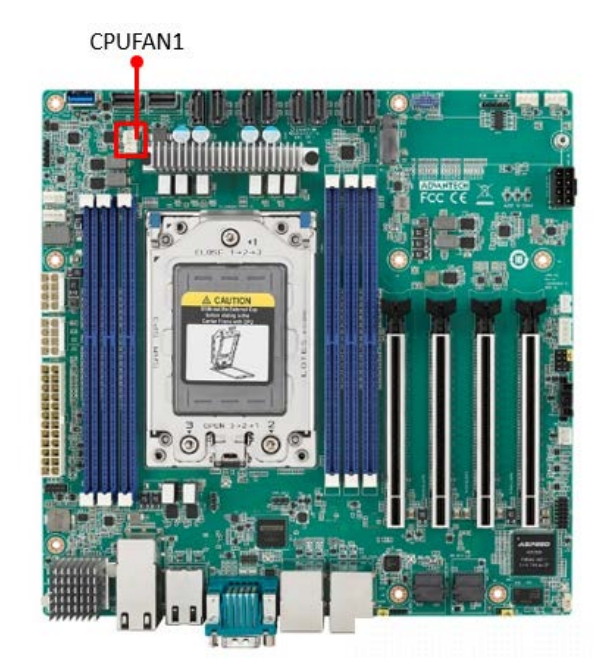

| Pin | Signal      |
|-----|-------------|
| 1   | GND         |
| 2   | +V12_8P_0   |
| 3   | EC_FANTACH0 |
| 4   | EC_CPU_PWM  |

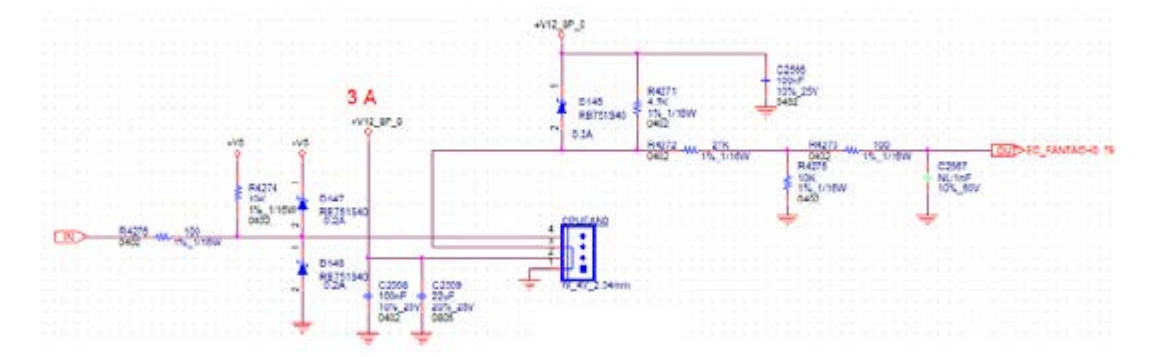

# 2.18 NGFF M.2 M-Key (NGFF\_M1)

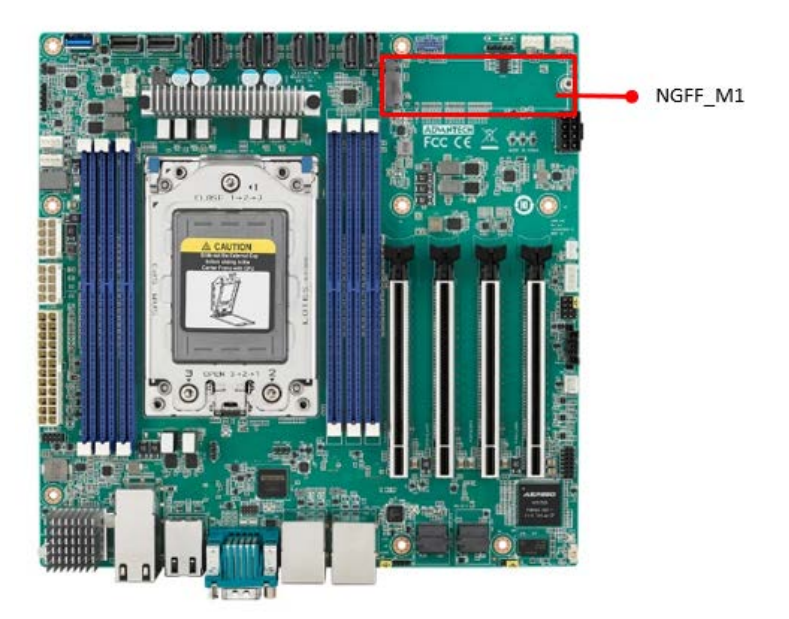

M.2 M-key: 2280, support SATA III or PCIex4 interface, and can support NVMe devices.

### 2.19 Slimline SAS 4i Connector (SAS1/SAS2)

This connector has PCIE Gen 4 signal.

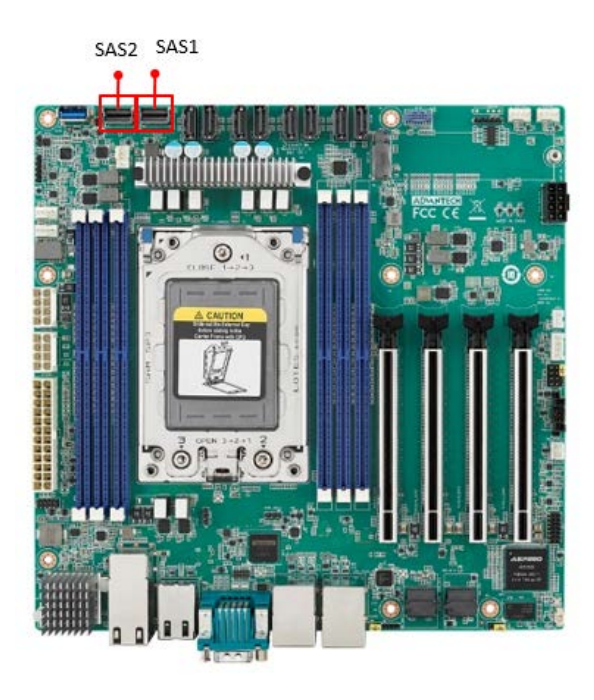

#### 2.20 General purpose I/O Connector (GPIO1)

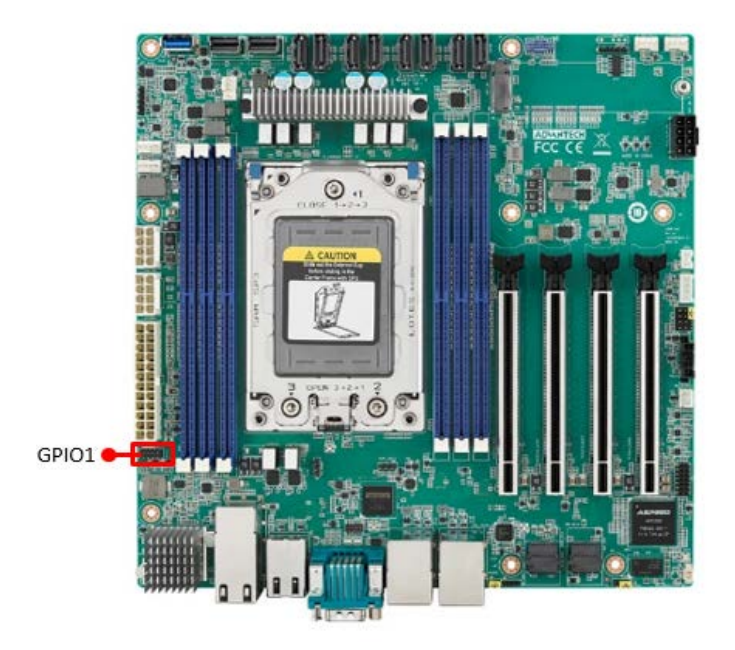

#### 2.21 USB3.2 Gen1 vertical connector (USB5)

The USB port complies with USB 3.2 Gen1. Transmission rates of up to 5Gbps. Fuse protection is supported.

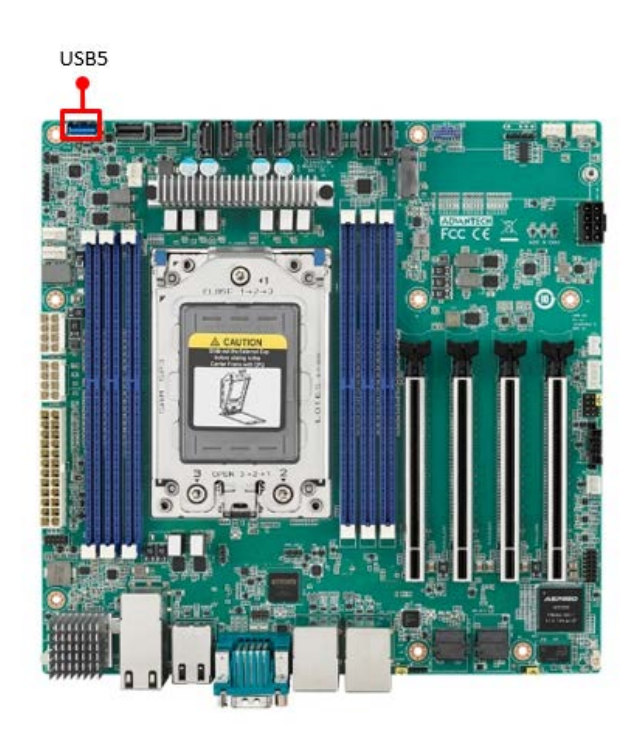

### 2.22 DDR4 RDIMM slot (DIMME1/ DIMMH1/ DIMMG1/ DIMMA1/ DIMMD1/ DIMMC1)

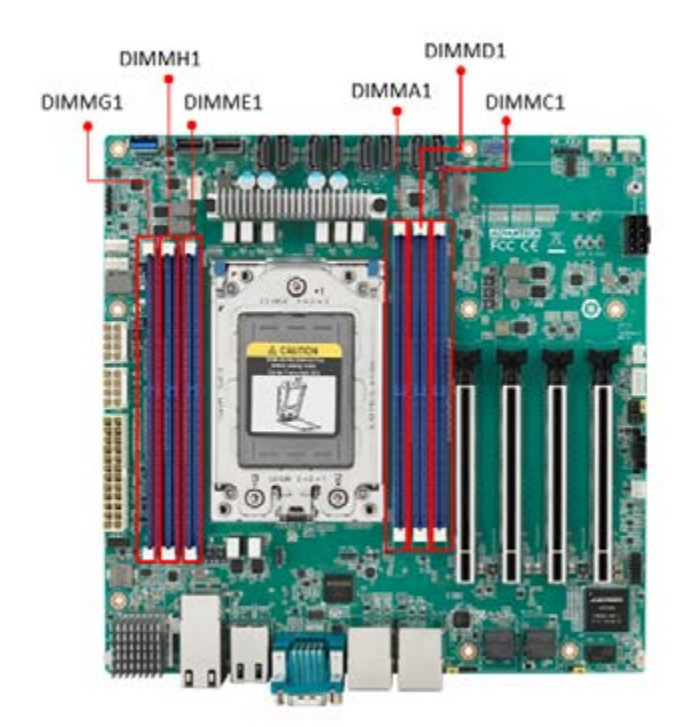

### 2.23 ATX Power Connector (ATX12V1/ ATX12V2/ ATXPWR1)

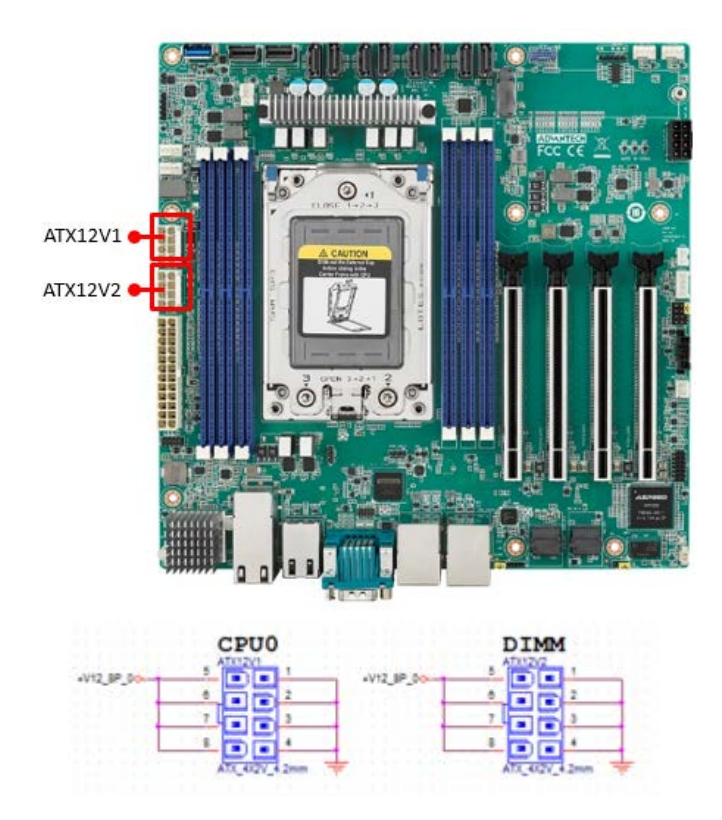

| Pin | Signal | Pin | Signal    |     |
|-----|--------|-----|-----------|-----|
| 1   | GND    | 5   | +V12_8P_0 |     |
| 2   | GND    | 6   | +V12_8P_0 |     |
| 3   | GND    | 7   | +V12_8P_0 | - 1 |
| 4   | GND    | 8   | +V12_8P_0 |     |

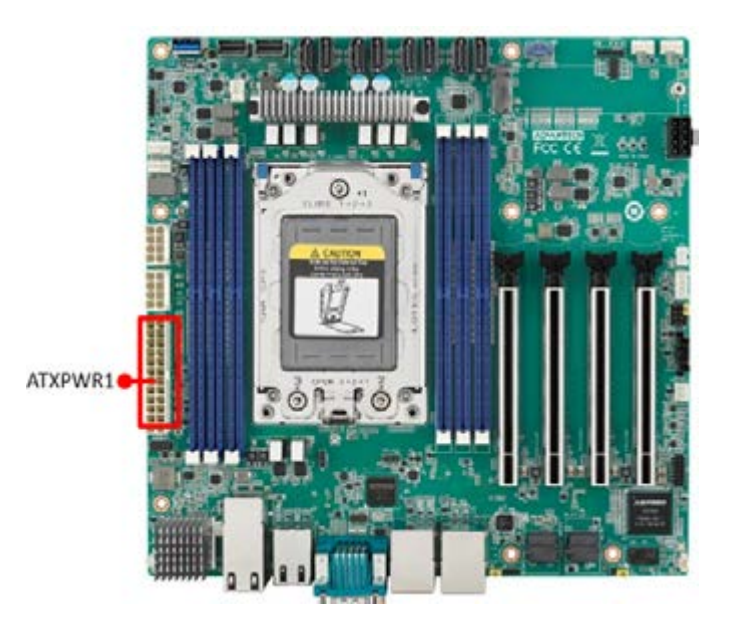

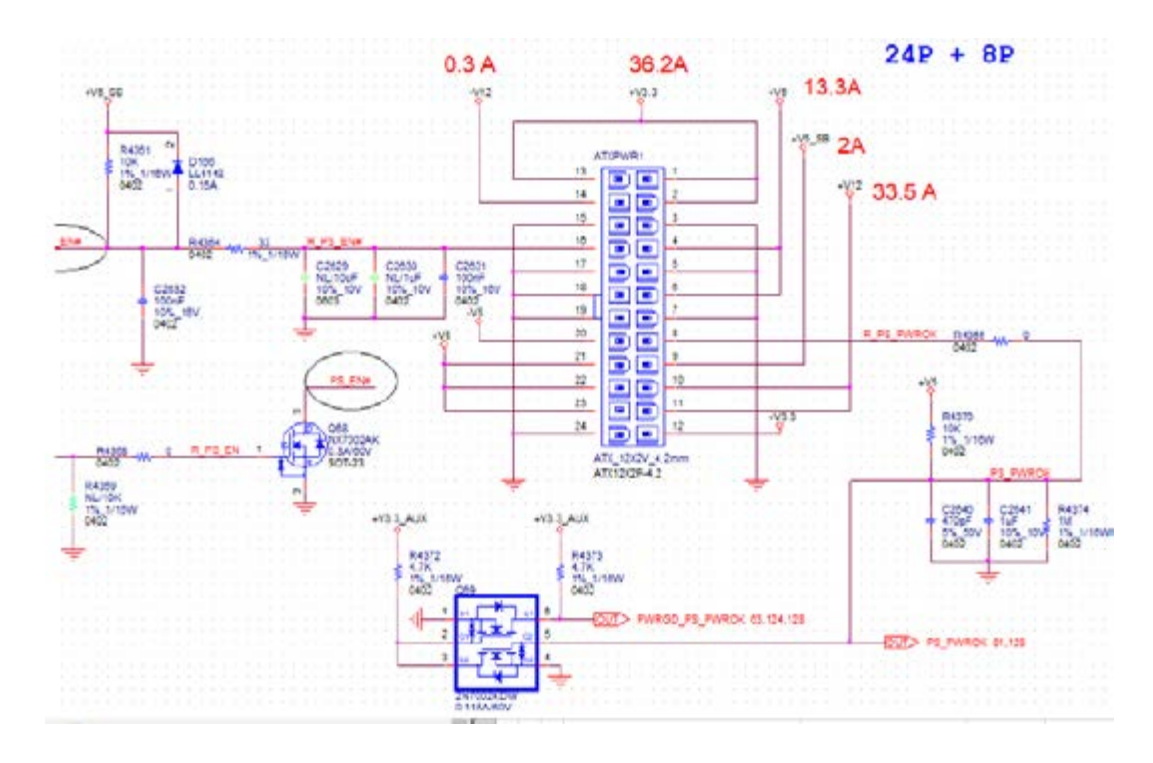
| Pin | Signal Pin Definition | Pin | Signal Pin Definition |
|-----|-----------------------|-----|-----------------------|
| 1   | +V3.3                 | 13  | +V3.3                 |
| 2   | +V3.3                 | 14  | -V12                  |
| 3   | GND                   | 15  | GND                   |
| 4   | +V5                   | 16  | PS_ON#                |
| 5   | GND                   | 17  | GND                   |
| 6   | +V5                   | 18  | GND                   |
| 7   | GND                   | 19  | GND                   |
| 8   | PWR_OK                | 20  | -V5                   |
| 9   | +V5_SB                | 21  | +V5                   |
| 10  | +V12                  | 22  | +V5                   |
| 11  | +V12                  | 23  | +V5                   |
| 12  | +V3.3                 | 24  | GND                   |

This connector is for an ATX Micro-Fit power supply. The plugs from the power supply are designed to fit these connectors from only one direction. Determine the proper orientation and push down firmly until the connectors join completely.

### Note!

- Please connect the ATX12V1 and ATX12V2 connector with the 1.
  - PSU ATX 12V 8-pin connector, otherwise AIMB-592 will not boot up normally. For a fully configured system, we recommend that you use a power
- 2. supply unit (PSU) that complies with ATX 12 V Specification 2.0 (or later version) and minimum output should be at least 700W.

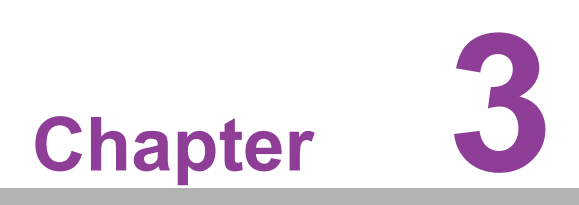

BIOS and BMC Operation

# 3.1 Introduction

AMI BIOS has been integrated into many motherboards, and has been very popular for over a decade. With the AMI BIOS Setup program, you can modify BIOS settings to control the special features of your computer. The Setup program uses a number of menus for making changes. This chapter describes the basic navigation of the AIMB-592 setup screens.

# 3.2 BIOS Setup

The AIMB-592 Series system has AMI BIOS built in, with a SETUP utility that allows users to configure required settings or to activate certain system features.

The SETUP saves the configuration in the FLASH of the motherboard. When the power is turned off, the battery on the board supplies the necessary power to preserve the FLASH.

When the power is turned on, press the <Del> or <Esc> button during the BIOS POST (Power-On Self Test) to access the CMOS SETUP screen.

| Control Keys                     |                    |
|----------------------------------|--------------------|
| $< \leftarrow > < \rightarrow >$ | Select Screen      |
| < ↑ >< ↓ >                       | Select Item        |
| <enter></enter>                  | Select             |
| <+/->                            | Change Opt         |
| <f1></f1>                        | General help       |
| <f2></f2>                        | Previous Values    |
| <f3></f3>                        | Optimized Defaults |
| <f4></f4>                        | Save & Exit        |
| <esc></esc>                      | Exit               |

## 3.2.1 Main Menu

Press <Del> to enter AMI BIOS CMOS Setup Utility, the Main Menu will appear on the screen. Use arrow keys to select among the items and press <Enter> to accept or enter the sub-menu.

| Aptio Setup – AMI<br>Main Advanced Chipset Security Boot Save & Exit EventLogs Server Mgmt                                                                     |                                                                                                    |                                                                                                    |
|----------------------------------------------------------------------------------------------------|----------------------------------------------------------------------------------------------------|----------------------------------------------------------------------------------------------------|
| BIOS Information<br>BIOS Vendor<br>Core Version<br>Compliancy<br>Project Version<br>Build Date and Time<br>Access Level<br>Project Board Version<br>Power Type | American Megatrends<br>5.0.2.2 0.08 x64<br>UEFI 2.8: PI 1.7<br>A5920000F60x037<br>04/19/2023 18:20:41<br>Administrator<br>AIMB-592SF<br>ATX | Set the Date. Use Tab to<br>switch between Date elements.<br>Default Ranges:<br>Year: 1998-9999<br>Months: 1-12<br>Days: Dependent on month<br>Range of Years may vary.        |
| Memory Information<br>Total Memory<br>Memory Frequency<br>System Date<br>System Time                                                                           | 16304 M0 (DDR4)<br>2933 MT/s<br>[Wed 04/26/2023]<br>[15:06:02]                                                                              | ++: Select Screen<br>11: Select Item<br>Enter: Select<br>+/-: Change Opt.<br>F1: General Help<br>F2: Previous Values<br>F3: Optimized Defaults<br>F4: Save & Exit<br>ESC: Exit |
|                                                                                                    |                                                                                                    |                                                                                                    |

The Main BIOS setup screen has two main frames. The left frame displays all the options that can be configured. Grayed-out options cannot be configured; options in blue can. The right frame displays the key legend.

Above the key legend is an area reserved for a text message. When an option is selected in the left frame, it is highlighted in white. Often a text message will accompany it.

#### System Time/System Date

Use this option to change the system time and date. Highlight the System Time or System Date using the <Arrow> keys. Enter new values via the keyboard. Press the <Tab> or <Arrow> keys to move between fields. The date must be entered in MM/DD/YY format. The time must be entered in HH:MM:SS format.

# 3.2.2 Advanced BIOS Features

Select the Advanced tab from the AIMB-592 setup screen to enter the Advanced BIOS Setup screen. You can select any of the items in the left frame of the screen, such as CPU Configuration, to go to the sub menu for that item. You can display an Advanced BIOS Setup option by highlighting it using the <Arrow> keys. All Advanced BIOS Setup options are described in this section. The Advanced BIOS Setup screen is shown below. The sub menus are described on the following pages.

| Aptio Setup – AMI<br>Main <mark>Advanced</mark> Chipset Security Boot Save & Exit Event Logs Server Mgmt                                                                                                    |                                                                                                    |  |  |
|----------------------------------------------------------------------------------------------------|----------------------------------------------------------------------------------------------------|--|--|
| <ul> <li>Trusted Computing</li> <li>AHD CBS</li> <li>EIO-201 EC Configuration</li> <li>SS RTC Wake Settings</li> <li>Serial Port Console Redirection</li> <li>CPU Configuration</li> <li>USB Configuration</li> <li>Network Stack Configuration</li> <li>CSH Configuration</li> <li>SATA Configuration</li> <li>Tis Auth Configuration</li> <li>Driver Health</li> </ul> | Trusted Computing Settings<br>++: Select Screen<br>11: Select Item<br>Enter: Select<br>+/-: Change Opt.<br>F1: General Help<br>F2: Previous Values<br>F3: Optimized Defaults<br>F4: Save & Exit<br>ESC: Exit |  |  |
| Version 2.21.1280 Copyright (C) 2023 AM1                                                                                                    |                                                                                                    |  |  |

| TPM 2.0 Device Found<br>Firmware Version:<br>Vendor:                    | 7.2<br>NTC                                      | Enables or Disables BIOS<br>support for security device.<br>0.5. will not show Security |
|-------------------------------------------------------------------------|-------------------------------------------------|-----------------------------------------------------------------------------------------|
| Security Device Support<br>Active PCR banks<br>Available PCR banks      | (Enable)<br>SHA-1,SHA256<br>SHA-1,SHA256,SHA384 | INTIA interface will not be<br>available.                                               |
| SHA-1 PCR Bank<br>SHA256 PCR Bank<br>SHA384 PCR Bank                    | [Enabled]<br>[Enabled]<br>[Disabled]            |                                                                                         |
| Pending operation<br>Platform Hierarchy                                 | [None]<br>(Enabled)                             | ++: Select Screen                                                                       |
| Storage Hierarchy<br>Endorsement Hierarchy<br>TRM 2 0 UEEI Spec Version | [Enabled]<br>[Enabled]                          | Enter: Select Item                                                                      |
| Physical Presence Spec Version<br>TPM 2.0 InterfaceTupe                 | [1.3]                                           | F1: General Help<br>F2: Previous Values                                                 |
| Device Select                                                           | (Auto)                                          | F3: Optimized Defaults<br>F4: Save & Exit<br>ESC: Exit                                  |

### 3.2.2.1 AMD CBS

| Aptio Setup – AMI<br>Main <mark>Advanced</mark> Chipset Security Boot Save & Exit Event Logs Server Mgmt                                                                                                    |                                                                                                    |  |
|----------------------------------------------------------------------------------------------------|----------------------------------------------------------------------------------------------------|--|
| <ul> <li>Trusted Computing</li> <li>AMD CBS</li> <li>EIO-201 EC Configuration</li> <li>SS RTC Nake Settings</li> <li>Serial Port Console Redirection</li> <li>CPU Configuration</li> <li>USB Configuration</li> <li>Network Stack Configuration</li> <li>CSH Configuration</li> <li>SATA Configuration</li> <li>SATA Configuration</li> <li>Tis Auth Configuration</li> <li>Driver Health</li> </ul> | AMD CBS Setup Page<br>++: Select Screen<br>11: Select Item<br>Enter: Select<br>+/-: Change Opt.<br>F1: General Help<br>F2: Previous Values<br>F3: Optimized Defaults<br>F4: Save & Exit<br>ESC: Exit |  |
| Version 2.21.1280 Copyright                                                                                                    | (C) 2023 AMI                                                                                                    |  |

# AMD CBS Setup Page

| Aptio Setup - AMI<br>Advanced                                                                |                                                                                                    |  |
|----------------------------------------------------------------------------------------------|----------------------------------------------------------------------------------------------------|--|
| Aptio Sa<br>AMD CBS<br>• CPU Common Options<br>• UHC Common Options<br>• NBIO Common Options | CPU Common Options<br>++: Select Screen<br>+: Select Screen<br>14: Select Item<br>Enter: Select<br>+/-: Change Opt.<br>F1: General Help<br>F2: Previous Values<br>F3: Optimized Defaults<br>F4: Save & Exit<br>ESC: Exit |  |
| Version 2.22.1282                                                                            | Copyright (C) 2022 AM1                                                                                                    |  |

### **CPU Common Options - Performance**

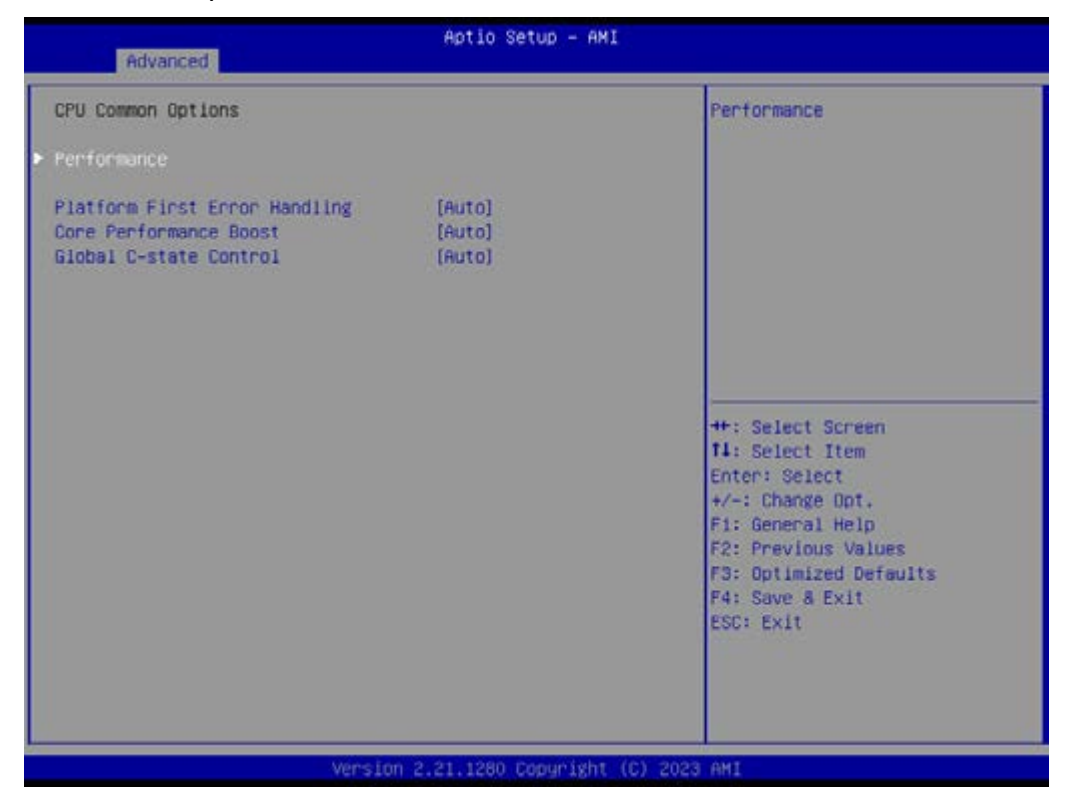

- Platform First Error Handling [Auto]
- Core Performance Boost [Auto]
- Global C-state Control [Auto]

| Aptio Setup - AMI<br>Advanced                                                                              |                              |                                                  |
|----------------------------------------------------------------------------------------------------|------------------------------|--------------------------------------------------|
| Performance       OC Hode       • Custom Core Pstates       • CCD/Core/Thread Enablement       SMT Control | [Normal Operation]<br>[Auto] | Can be used to modify the<br>number of core/CCD. |
| Vers                                                                                                    | ion 2.21.1280 Copyright (C)  | 2023 AMI                                         |

- OC Mode [Normal Operation] Can be used to modify the number of core/CCD. Custom Core P-states CCD/Core/Thread Enablement
- SMT Control [Auto]

| UMC Common Options<br>++: Select Screen<br>T1: Select Item                                                                             |
|----------------------------------------------------------------------------------------------------|
| Enter: Select<br>+/-: Change Opt.<br>F1: General Help<br>F2: Previous Values<br>F3: Optimized Defaults<br>F4: Save 8 Exit<br>ESC: Exit |
|                                                                                                    |

## UMC Common Options - DDR4 Common Options

| Advanced Advanced     | io Setup – AMI                                                                                                    |
|-----------------------|----------------------------------------------------------------------------------------------------|
| UMC Common Options    | DDR4 Common Options                                                                                                    |
| ▶ DDR4 Common Options |                                                                                                    |
|                       | ++: Select Screen<br>T1: Select Item<br>Enter: Select<br>+/-: Change Opt.<br>F1: General Help<br>F2: Previous Values<br>F3: Optimized Defaults<br>F4: Save & Exit<br>ESC: Exit |
| Version 2.22.1        | 282 Copyright (C) 2022 AMI                                                                                                    |

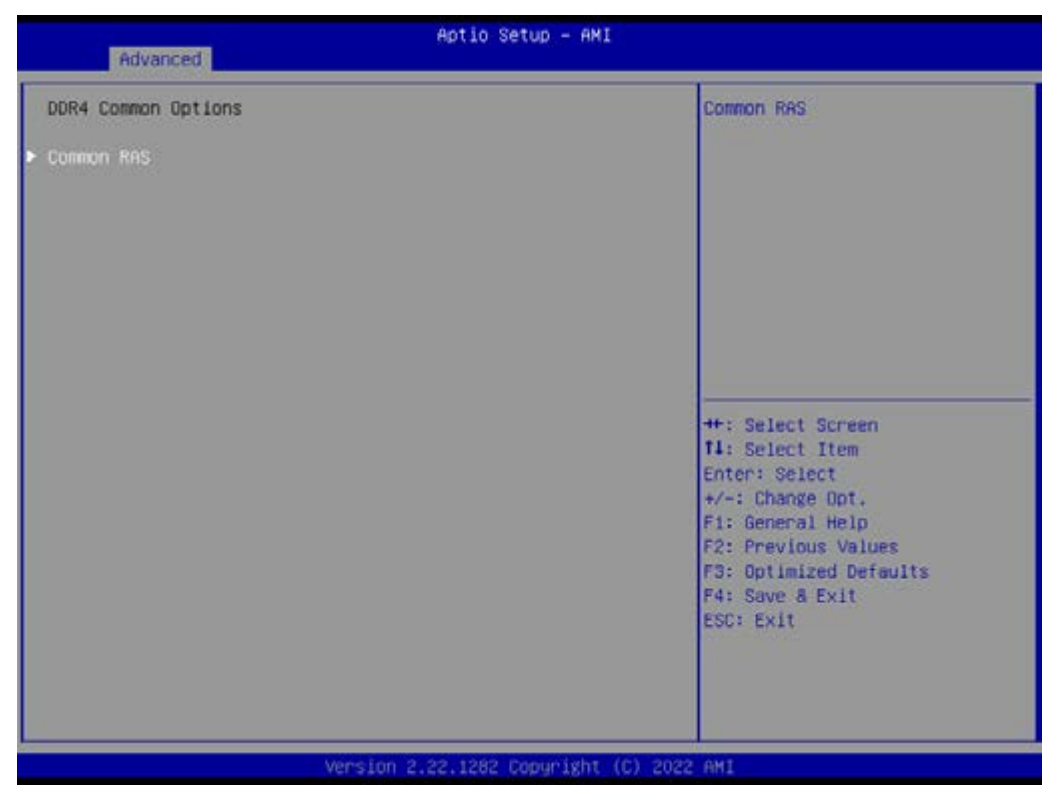

#### DDR4 Common Options - Common RAS

#### DDR4 Common Options - Common RAS - ECC Configuration

| Advanced                                                                        | Aptio Setup - AM           | 11                                                                                                    |
|---------------------------------------------------------------------------------|----------------------------|----------------------------------------------------------------------------------------------------|
| ECC Configuration<br>DRAM ECC Symbol Size<br>DRAM ECC Enable<br>DRAM UECC Retry | (Auto)<br>(Auto)<br>(Auto) | DRAM ECC Symbol Size<br>(x4/x8/x16) -<br>UMC_CH::EccCtrl[EccSymbolSize16<br>, EccSymbolSize]                                                                          |
|                                                                                 |                            | <pre>#*: Select Screen f1: Select Item Enter: Select +/-: Change Opt. F1: General Help F2: Previous Values F3: Optimized Defaults F4: Save &amp; Exit ESC: Exit</pre> |
| V                                                                               | ersion 2.21.1280 Copyright | t (C) 2023 AMI                                                                                                    |

- DRAM ECC Symbol Size [Auto]
- DRAM ECC Enable [Auto]
- DRAM UECC Retry [Auto]

| Aptio Setup - AMI<br>Advanced                                                                |                                                                                                    |  |
|----------------------------------------------------------------------------------------------|----------------------------------------------------------------------------------------------------|--|
| Advanced<br>AMD CBS<br>> CPU Common Options<br>> UMC Common Options<br>> NB10 Common Options | NBIO Common Options           ++: Select Screen           11: Select Item           Enter: Select                     |  |
|                                                                                              | +/-: Change Opt.<br>F1: General Help<br>F2: Previous Values<br>F3: Optimized Defaults<br>F4: Save & Exit<br>ESC: Exit |  |

**NBIO Common Options** 

| Advanced                                                                                       | Aptio Setup — AMI              |                                                                                                    |
|------------------------------------------------------------------------------------------------|--------------------------------|----------------------------------------------------------------------------------------------------|
| NBIO Common Options<br>IOHMU<br>PCIE ARI Support<br>PCIE ARI Enumeration<br>SHU Common Options | [Disabled]<br>[Auto]<br>[Auto] | SMU Common Options<br>++: Select Screen<br>1: Select Item<br>Enter: Select<br>+/-: Change Opt.<br>F1: General Help<br>F2: Previous Values<br>F3: Optimized Defaults<br>F4: Save & Exit<br>ESC: Exit |
| Ve                                                                                             | rsion 2.21.1280 Copyright      | (D) 2023 AMI                                                                                                    |

- IOMMU [Disabled]
- PCIe ARI Support [Auto]
- PCIe ARI Enumeration [Auto]
- SMU Common Options

#### **SMU** Common Options

| Aptio Setup - AMI<br>Advanced                    |                             |                                                                                                    |
|--------------------------------------------------|-----------------------------|----------------------------------------------------------------------------------------------------|
| Advanced<br>SMU Common Options<br>APBOIS<br>CPPC | (Auto)<br>[Auto]            | 0 = not APBDIS (mission mode)<br>1 = APBDIS<br>++: Select Screen<br>1: Select Item<br>Enter: Select<br>+/-: Change Opt.<br>F1: General Help<br>F2: Previous Values<br>F3: Optimized Defaults<br>F4: Save & Exit<br>ESG: Exit |
|                                                  | Version 2.21.1280 Copyright | 1 (C) 2023 AMI                                                                                                    |

- APBDIS [Auto]
- CPPC [Auto]

### 3.2.2.2 EIO-201 EC Configuration

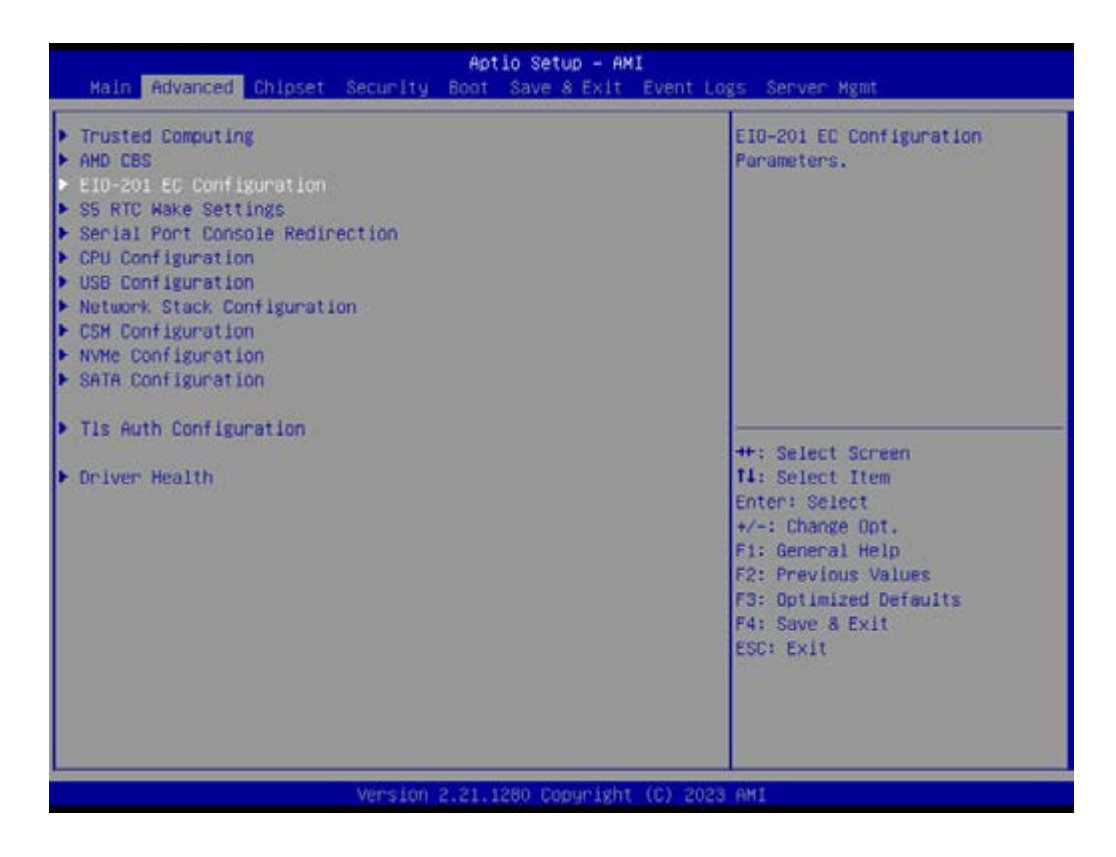

| Advanced                                                                                                    | Aptio Setup - AMI                      |                                                                                                    |
|----------------------------------------------------------------------------------------------------|----------------------------------------|----------------------------------------------------------------------------------------------------|
| EIO-201 EC Configuration                                                                                                    |                                        | Set Parameters of Serial Port                                                                                                    |
| Embedded Controller<br>Firmware Version                                                                                                    | EI0-201<br>X00163716                   | 1 (CONK)                                                                                                    |
| ErP Support                                                                                                    | [Disabled]                             |                                                                                                    |
| <ul> <li>Serial Port 1 Configuration</li> <li>Digital I/O Configuration<br/>Case Open Warning<br/>Wake On Ring<br/>Watch Dog Timer</li> </ul> | (Disabled)<br>[Disabled]<br>[Disabled] |                                                                                                    |
| ▶ Hardware Honitor                                                                                                    |                                        | <pre>##: Select Screen I4: Select Item Enter: Select #/~: Change Opt. F1: General Help F2: Previous Values F3: Optimized Defaults F4: Save &amp; Exit ESC: Exit</pre> |
| Marrie                                                                                                    | ion 2 21 1280 Converight               | (C) 2023 AMT                                                                                                    |

 Serial Port 1 Configuration Set Parameters of Serial Port1 (COMA)

| Advanced                                                                                     | Aptio Setup — AMI                      |                                                                                                    |
|----------------------------------------------------------------------------------------------|----------------------------------------|----------------------------------------------------------------------------------------------------|
| Advanced<br>Serial Port 1 Configuration<br>Serial Port<br>Device Settings<br>Change Settings | (Enabled)<br>IO=3F8h; IRQ=4;<br>[Auto] | Enable or Disable Serial Port<br>(COM)<br>++: Select Screen<br>11: Select Item<br>Enter: Select                       |
| Vérsi                                                                                        | on 2.21.1280 Copyright (C)             | +/-: Change Opt.<br>F1: General Help<br>F2: Previous Values<br>F3: Optimized Defaults<br>F4: Save & Exit<br>ESC: Exit |
| <ul> <li>Serial Port</li> </ul>                                                              |                                        |                                                                                                    |

Enable or Disable Serial Port (COM)

- Serial Port [Enable]
- Device Settings IO=3F8h; IRQ=4;
- Change Settings [Auto]

#### Serial Port 2 Configuration Set Parameters of Serial Port2 (COMB)

| Aptio Setup - AMI<br>Advanced                                                                                                    |                                                                                                    |
|----------------------------------------------------------------------------------------------------|----------------------------------------------------------------------------------------------------|
| Advanced         NCT6126D Super IO Configuration         Super IO Chip       NCT6126D         Serial Port 1 Configuration         Serial Port 2 Configuration         Serial Port 3 Configuration         Serial Port 4 Configuration         Serial Port 5 Configuration         Serial Port 6 Configuration | Set Parameters of Serial Port<br>2 (COMB)                                                                                                    |
|                                                                                                    | ++: Select Screen<br>T4: Select Item<br>Enter: Select<br>+/-: Change Opt.<br>F1: General Help<br>F2: Previous Values<br>F3: Optimized Defaults<br>F4: Save & Exit<br>ESC: Exit |

]

- Serial Port

Enable or Disable Serial Port (COM)

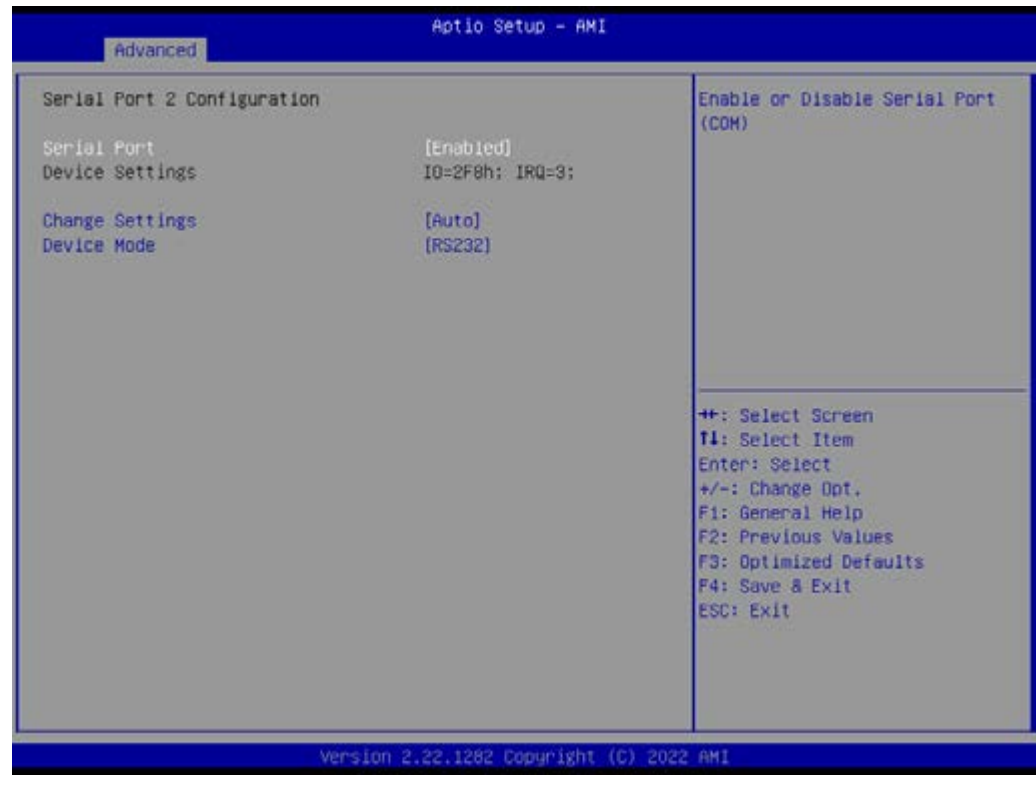

- Serial Port [Enable]
- Device Settings IO=2F8h; IRQ=3;

- Change Settings [Auto]
- Device Mode [RS232]

| Advanced                                                                                                    | Aptio Setup – AMI                      |                                                                                                    |
|----------------------------------------------------------------------------------------------------|----------------------------------------|----------------------------------------------------------------------------------------------------|
| EIO-201 EC Configuration                                                                                                    |                                        | Configure Digital I/O Pins.                                                                                                    |
| Embedded Controller<br>Firmware Version                                                                                                    | EI0-201<br>X00163716                   |                                                                                                    |
| EnP Support                                                                                                    | [Disabled]                             |                                                                                                    |
| <ul> <li>Serial Port 1 Configuration</li> <li>Digital 1/0 Configuration<br/>Case Open Warning<br/>Wake On Ring<br/>Watch Dog Timer</li> </ul> | [Disabled]<br>[Disabled]<br>[Disabled] |                                                                                                    |
| ▶ Handware Monitor                                                                                                    |                                        | <pre>#*: Select Screen f4: Select Item Enter: Select +/-: Change Opt. F1: General Help F2: Previous Values F3: Optimized Defaults F4: Save &amp; Exit ESC: Exit</pre> |
| Vers                                                                                                    | ion 2.21.1280 Copyright                | (C) 2023 AMI                                                                                                    |

 Digital I/O Configuration Configure Digital I/O Pins.

| Advanced                    | Aptio Setup - AMI            |                                                                                                    |
|-----------------------------|------------------------------|----------------------------------------------------------------------------------------------------|
| EIO-201 EC Configuration    |                              | Enabled or Disabled Hatch Dog                                                                                                    |
| Embedded Controller         | EI0-201                      | Timer will initial after                                                                                                    |
| Firmware Version            | X00163716                    | ASPEED chip. ASPEED chip will<br>initial for about 45 seconds                                                                                                    |
| EnP Support                 | [Disabled]                   | ATTACADA TON ODDATT TO OCCUMULA                                                                                                    |
| Serial Port 1 Configuration |                              |                                                                                                    |
| Digital I/O Configuration   | Disabled                     |                                                                                                    |
| Wake On Ring                | [Disabled]                   |                                                                                                    |
| Natch Dog Timer             | [Disabled]                   |                                                                                                    |
| Handware Monitor            |                              | <pre>++: Select Screen 11: Select Item Enter: Select +/-: Change Opt. F1: General Help F2: Previous Values F3: Optimized Defaults F4: Save &amp; Exit ESC: Exit</pre> |
| Versi                       | on 2.21.1280 Copyright (C) ; | 2023 AMI                                                                                                    |

- Case Open Warning [Disabled]
- Wake On Ring [Disabled]
- Watch Dog Timer [Disabled]

**Note!** 1. Watch Dog Timer will initial after ASPEED chip and ASPEED chip will initial for about 45 seconds.

2. The beep sounds of Case Open warning temperature is continuous 1 short beep.

| Advanced                                                                                                    | Aptio Setup - AMI                                                         |                                                                                                    |
|----------------------------------------------------------------------------------------------------|---------------------------------------------------------------------------|----------------------------------------------------------------------------------------------------|
| Advanced<br>Digital I/O Configuration<br>Digital I/O Pin 1<br>Digital I/O Pin 2<br>Digital I/O Pin 3<br>Digital I/O Pin 4<br>Digital I/O Pin 5<br>Digital I/O Pin 6<br>Digital I/O Pin 7<br>Digital I/O Pin 8 | (input)<br>[Input]<br>[Input]<br>[Input]<br>[Input]<br>[Input]<br>[Input] | Configure Digital I/O Pin 1.<br>++: Select Screen<br>14: Select Item<br>Enter: Select<br>+/-: Change Opt.<br>F1: General Help<br>F2: Previous Values<br>F3: Optimized Defaults<br>F4: Save & Exit<br>ESC: Exit |
| Vers                                                                                                    | ion 2.21.1280 Copyright                                                   | (C) 2023 AMI                                                                                                    |

- Digital I/O Pin 1 [Input]
- Digital I/O Pin 2 [Input]
- Digital I/O Pin 3 [Input]
- Digital I/O Pin 4 [Input]
- Digital I/O Pin 5 [Input]
- Digital I/O Pin 6 [Input]
- Digital I/O Pin 7 [Input]
- Digital I/O Pin 8 [Input]

| Advanced                                                                                                    | Aptio Setup — AMI                      |                                                                                                    |
|----------------------------------------------------------------------------------------------------|----------------------------------------|----------------------------------------------------------------------------------------------------|
| EIO-201 EC Configuration                                                                                                    |                                        | Monitor hardware status                                                                                                    |
| Embedded Controller<br>Firmware Version                                                                                                    | E10-201<br>X00163716                   |                                                                                                    |
| EnP Support                                                                                                    | [Disabled]                             |                                                                                                    |
| <ul> <li>Serial Port 1 Configuration</li> <li>Digital I/O Configuration<br/>Case Open Warning<br/>Wake On Ring<br/>Watch Dog Timer</li> </ul> | (Disabled)<br>(Disabled)<br>(Disabled) |                                                                                                    |
| ▶ Hardware Monitor                                                                                                    |                                        | <pre>++: Select Screen f4: Select Item Enter: Select +/-: Change Opt. F1: General Help F2: Previous Values F3: Optimized Defaults F4: Save &amp; Exit ESC: Exit</pre> |
| Vers                                                                                                    | ion 2.21.1280 Coouright                | (C) 2023 AMI                                                                                                    |

### Hardware Monitor Monitor hardware status

| Advanced                                             | Aptio Setup – AMI                            |                                               |
|------------------------------------------------------|----------------------------------------------|-----------------------------------------------|
| PC Health Status<br>CPU Temperature                  | : + 36.7°C/ +98.0°F                          | Smart Fan Mode Select                         |
| SystemO Temperature<br>System1 Temperature           | : + 40.9°C/ +105.6°F<br>: + 40.1°C/ +104.1°F |                                               |
| CPUFAN1<br>SYSFAN1                                   | : 0 RPM<br>: 4561 RPM                        |                                               |
| SYSFAN2<br>SYSFAN3                                   | : O RPM<br>: O RPM                           |                                               |
| +VIN                                                 | : +12.22 V                                   |                                               |
| +VSS8<br>+VBAT                                       | : +5.01 V<br>: +2.96 V                       | ++: Select Screen<br>f1: Select Item          |
| +VDDCR_CPU<br>+VDDCR_SOC                             | : +0.76 V<br>: +0.85 V                       | Enter: Select<br>+/-: Change Opt.             |
| Smart Fan Mode Configuration                         |                                              | F2: Previous Values<br>F3: Optimized Defaults |
| ACPI Shutdown Temperature<br>CPU Warning Temperature | [Disabled]<br>[Disabled]                     | F4: Save & Exit<br>ESC: Exit                  |
|                                                      |                                              |                                               |
|                                                      |                                              |                                               |

- Smart Fan Mode Configuration Smart Fan Mode Select
- ACPI Shutdown Temperature [Disabled]
- CPU Warning Temperature [Disabled]

**Note!** 1. If actual fan speed is under 500RPM, it will show "0RPM" on BIOS menu and EC tool.

2. The beep sounds of CPU warning temperature is continuous 2 short beep and 1 long beep.

| Advanced                                                                                                    | Aptio Setup — AMI                    | C.                                                                                                    |
|----------------------------------------------------------------------------------------------------|--------------------------------------|----------------------------------------------------------------------------------------------------|
| Smart Fan Mode Configuration<br>Smart Fan - CPUFAN1<br>Smart Fan - SYSFAN2<br>Smart Fan - SYSFAN3<br>Smart Fan - SYSFAN3<br>Smart Fan - SYSFAN4 | [Auto]<br>[Auto]<br>[Auto]<br>[Auto] | Control Smart FAN function.<br>Get value from EC and only<br>set value when Save Changes.<br>++: Select Screen<br>14: Select Item<br>Enter: Select<br>+/-: Change Opt.<br>F1: General Help<br>F2: Previous Values<br>F3: Optimized Defaults<br>F4: Save & Exit<br>ESC: Exit |
| Versio                                                                                                    | n 2.21.1280 Copyright                | (C) 2023 AMI                                                                                                    |

Control Smart FAN function. Get value from EC and only set value when save changes.

- Smart Fan CPUFAN1 [Auto]
- Smart Fan SYSFAN1 [Auto]
- Smart Fan SYSFAN2 [Auto]
- Smart Fan SYSFAN3 [Auto]
- Smart Fan SYSFAN4 [Auto]

### 3.2.2.3 S5 RTC Wake Settings

| Main Advanced Chipset Security                                                                                                    | Aptio Setup – AMI<br>oot Save & Exit Event Logs Server Mgmt                                                                                                    |
|----------------------------------------------------------------------------------------------------|----------------------------------------------------------------------------------------------------|
| <ul> <li>Trusted Computing</li> <li>AHD CBS</li> <li>E10-201 EC Configuration</li> <li>SS RTO Wake Settings</li> <li>Serial Port Console Redirection</li> <li>CPU Configuration</li> <li>USB Configuration</li> <li>Network Stack Configuration</li> <li>CSM Configuration</li> <li>SATA Configuration</li> <li>T1s Auth Configuration</li> <li>Driver Health</li> </ul> | Enable system to wake from SS<br>using RTC alarm<br>++: Select Screen<br>11: Select Item<br>Enter: Select<br>+/-: Change Opt,<br>F1: General Help<br>F2: Previous Values<br>F3: Optimized Defaults<br>F4: Save & Exit<br>ESC: Exit |
| Version                                                                                                    | 21.1280 Copyright (C) 2023 AMI                                                                                                    |

### Wake system from S5 [Disabled]

| Aptio Setup - AMI<br>Advanced |                            | 8                                                                                                    |
|-------------------------------|----------------------------|----------------------------------------------------------------------------------------------------|
| Wake system from SS           | (Disabled)                 | Enable or disable System wake<br>on alarm event. Select<br>fixedTime, system will wake on<br>the hr::min::sec specified.<br>Select DynamicTime , System<br>will wake on the current time<br>+ Increase minute(s) |
|                               |                            | <pre>++: Select Screen 14: Select Item Enter: Select +/-: Change Opt, F1: General Help F2: Previous Values F3: Optimized Defaults F4: Save &amp; Exit ESC: Exit</pre>                                            |
|                               | ersion 2.22.1282 Coouright | (C) 2022 AM1                                                                                                    |

Enable or disable System wake on alarm event. Select FixedTime, system will wake on the hr: :min: :sec specified. Select DynamicTime , System will wake on the current time + Increse minute(s)

### 3.2.2.4 Serial Port Console Redirection

| Aptio Setup – AMI<br>Main <mark>Advanced</mark> Chipset Security Boot Save & Exit Event Logs Server Mgmt                                                                                                    |                                                                                                    |
|----------------------------------------------------------------------------------------------------|----------------------------------------------------------------------------------------------------|
| <ul> <li>Trusted Computing</li> <li>AHD CBS</li> <li>EIO-201 EC Configuration</li> <li>SS RTC Wake Settings</li> <li>Serial Port Console Redirection</li> <li>CPU Configuration</li> <li>USB Configuration</li> <li>Network Stack Configuration</li> <li>CSH Configuration</li> <li>NVMe Configuration</li> <li>SATA Configuration</li> <li>Tis Auth Configuration</li> <li>Driver Health</li> </ul> | Serial Port Console Redirection<br>++: Select Screen<br>14: Select Item<br>Enter: Select<br>+/-: Change Opt.<br>F1: General Help<br>F2: Previous Values<br>F3: Optimized Defaults<br>F4: Save & Exit<br>ESC: Exit |
| Version 2.21.1280 Copyr                                                                                                    | night (C) 2023 AMI                                                                                                    |

| Aptio Setup - AMI<br>Advanced                                                                                                    |                                |                                                                                                    |
|----------------------------------------------------------------------------------------------------|--------------------------------|----------------------------------------------------------------------------------------------------|
| COM1<br>Console Redirection<br>Console Redirection Settings<br>Serial Communication via IPMI COM<br>IPMI COM Console Redirection<br>IPMI COM Console Redirection Setting<br>Legacy Console Redirection | [Disobied]<br>(Disobied)<br>(S | Legacy Console Redirection<br>Settings                                                                                                    |
| Serial Port for Out-of-Band Manageme<br>Windows Emergency Management Service<br>Console Redirection EMS<br>Console Redirection Settings                                                                | nt/<br>s (EMS)<br>(Disabled)   | ++: Select Screen<br>11: Select Item<br>Enter: Select<br>+/-: Change Opt.<br>F1: General Help<br>F2: Previous Values<br>F3: Optimized Defaults<br>F4: Save 8 Exit<br>ESC: Exit |
| Version 2                                                                                                    | .21.1280 Copyright             | (C) 2023 AMI                                                                                                    |

- Console Redirection [Disabled]
- IPMI COM Console Redirection [Disabled]
- Console Redirection EMS [Disabled]

Serial Port Console Redirection – Legacy Console Redirection Settings Select a COM port to display redirection of Legacy OS and Legacy OPROM Messages

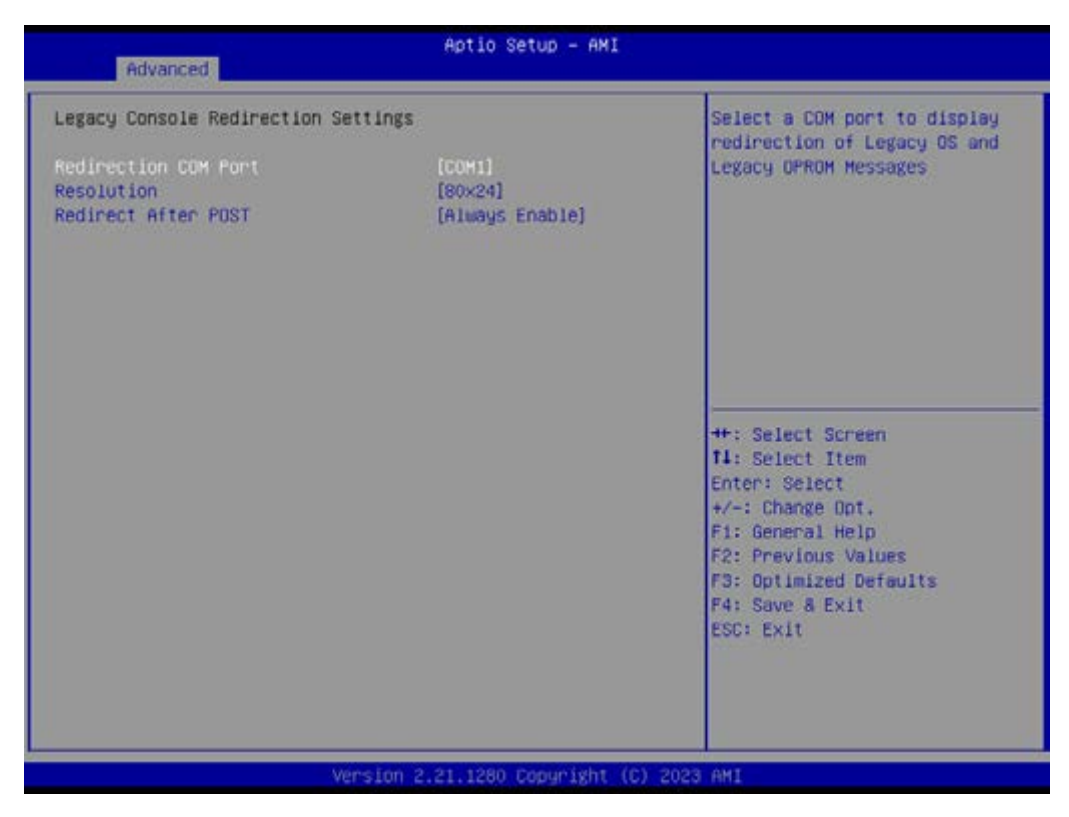

- Redirection COM Port [COM1]
- Resolution [80x24]
- Redirect After POST [Always Enable]

# 3.2.2.5 CPU Configuration

| Aptio Setup – AMI<br>Main <mark>Advanced</mark> Chipset Security Boot Save & Exit Event Logs Server Mgmt                                                                                                    |                                                                                                    |
|----------------------------------------------------------------------------------------------------|----------------------------------------------------------------------------------------------------|
| <ul> <li>Trusted Computing</li> <li>AND CBS</li> <li>EIO-201 EC Configuration</li> <li>SS RTC Wake Settings</li> <li>Serial Port Console Redirection</li> <li>OPU Configuration</li> <li>USB Configuration</li> <li>Network Stack Configuration</li> <li>CSH Configuration</li> <li>SATA Configuration</li> <li>Tis Auth Configuration</li> <li>Driver Health</li> </ul> | DPU Configuration Parameters<br>++: Select Screen<br>11: Select Item<br>Enter: Select<br>+/-: Change Opt.<br>F1: General Help<br>F2: Previous Values<br>F3: Optimized Defaults<br>F4: Save 8 Exit<br>ESC: Exit |
| Version 2.21.1280 Copy                                                                                                    | right (C) 2023 AMI                                                                                                    |

| Aptio Setup - AMI<br>Advanced    |                             |                                                                                                    |
|----------------------------------|-----------------------------|----------------------------------------------------------------------------------------------------|
| CPU Configuration                |                             | View Memory Information<br>related to Node 0                                                                                                    |
| SVM Mode<br>▶ Node O Information | [Enabled]                   |                                                                                                    |
|                                  |                             | ++: Select Screen<br>T4: Select Item<br>Enter: Select<br>+/-: Change Opt.<br>F1: General Help<br>F2: Previous Values<br>F3: Optimized Defaults<br>F4: Save & Exit<br>ESC: Exit |
|                                  | version 2.21.1280 Copyright | (C) 2023 AMI                                                                                                    |

- SVM Mode [Enable]
- Node 0 Information

### CPU Configuration - Node 0 Information

| Aptio Setup - AMI<br>Advanced                                                                                                    |                                                                                                    |
|----------------------------------------------------------------------------------------------------|----------------------------------------------------------------------------------------------------|
| Node 0 Information<br>AMD EPYC 7543P 32-Core Processor<br>32 Cores 64 Threads<br>Running 0 2821 MHz 1100 mV<br>Processor Family: 19h<br>Processor Model: 00h-OFh<br>Microcode Patch Level: A001173<br>Coche per Core<br>L1 Instruction Cache: 32 KB/8-way<br>L1 Data Cache: 32 KB/8-way<br>L2 Cache: 512 KB/8-way<br>L3 Cache per Socket: 256 MB/16-way | ++: Select Screen<br>14: Select Item<br>Enter: Select<br>+/-: Change Opt.<br>F1: General Help<br>F2: Previous Values<br>F3: Optimized Defaults<br>F4: Save & Exit<br>ESC: Exit |
| Version 2.21.1                                                                                                    | 280 Copyright (C) 2023 AMI                                                                                                    |

## 3.2.2.6 USB Configuration

| Aptio Setup – AMI<br>Main <mark>Advanced</mark> Chipset Security Boot Save & Exit EventLogs Server Mgmt                                                                                                    |                                                                                                    |
|----------------------------------------------------------------------------------------------------|----------------------------------------------------------------------------------------------------|
| <ul> <li>Trusted Computing</li> <li>AHD CBS</li> <li>EID-201 EC Configuration</li> <li>SS RTC Wake Settings</li> <li>Serial Port Console Redirection</li> <li>CPU Configuration</li> <li>USB Configuration</li> <li>Network Stack Configuration</li> <li>CSH Configuration</li> <li>NVME Configuration</li> <li>SATA Configuration</li> <li>Tls Auth Configuration</li> <li>Driver Health</li> </ul> | USB Configuration Parameters<br>++: Select Screen<br>T1: Select Item<br>Enter: Select<br>+/-: Change Dot.<br>F1: General Help<br>F2: Previous Values<br>F3: Optimized Defaults<br>F4: Save & Exit<br>ESC: Exit |
| Version 2.21.1280 Copyrigh                                                                                                    | it (C) 2023 AMI                                                                                                    |

| Aptio Setup - AMI<br>Advanced     |            |                                                            |
|-----------------------------------|------------|------------------------------------------------------------|
| USB Configuration                 |            | Enables Legacy USB support.<br>AUTO option disables legacy |
| USB Module Version                | 27         | support if no USB devices are                              |
| USB Controllers:                  |            | keep US8 devices available                                 |
| 3 XHCIs                           |            | only for EFI applications.                                 |
| USB Devices:                      |            |                                                            |
| 9 Drives, 3 Keyboards, 2 M.       | ice, 1 Hub |                                                            |
| Legacy USB Support                | [Enabled]  |                                                            |
| XHCI Hand-off                     | [Enabled]  |                                                            |
| USB Mass Storage Driver Support   | [Enabled]  |                                                            |
| Port 60/64 Emulation              | (Enabled)  |                                                            |
|                                   |            | +++: Select Screen                                         |
| USB hardware delays and time-out: | 11         | 14: Select Item                                            |
| USB transfer time-out             | [20 sec]   | Enter: Select                                              |
| Device reset time-out             | [20 sec]   | +/-: Change Opt.                                           |
| Device power-up delay             | [Auto]     | F1: General Help                                           |
|                                   |            | F2: Previous Values                                        |
| Mass Storage Devices:             |            | F3: Optimized Defaults                                     |
| AHI Virtual COROMO 1.00           | [Auto]     | F4: Save & Exit                                            |
| AMI Virtual HDiskO 1.00           | (Auto)     | ESC: Exit                                                  |
| USB3.0 FLASH DRIVE PMAP           | [Auto]     |                                                            |
| AMI Virtual COROM1 1.00           | [Auto]     |                                                            |
| ANI Virtual COROM2 1.00           | [Auto]     | <b>V</b>                                                   |

 Legacy USB Support [Enabled] \Enables Legacy USB support, AUTO option disables legacy support if no USB devices are connected. DISABLE option will keep USB devices available only for EFI applications.

- XHCI Hand-off [Enabled]
- USB Mass Storage Driver Support [Enabled]
- Port 60/64 Emulation [Enabled]

| Aptio Setup - AMI<br>Advanced      |                     |                               |
|------------------------------------|---------------------|-------------------------------|
| 3 XHCIS                            |                     | Mass storage device emulation |
| USB Devices:                       | 5001.51 (22.27      | type. 'AUTO' enumerates       |
| 9 Drives, 3 Keyboards, 2 Mic       | e, 1 Hub            | devices according to their    |
| Legacy USB Support                 | [Enabled]           | are emulated as 'CDROM'.      |
| XHCI Hand-off                      | [Enabled]           | drives with no media will be  |
| USB Mass Storage Driver Support    | (Enabled)           | emulated according to a drive |
| Port 60/64 Emulation               | (Enabled)           | type.                         |
| USB hardware delays and time-outs: |                     |                               |
| USB transfer time-out              | [20 sec]            |                               |
| Device reset time-out              | [20 sec]            |                               |
| Device power-up delay              | [Auto]              |                               |
|                                    |                     | ++: Select Screen             |
| Mass Storage Devices:              |                     | 11: Select Item               |
| AMI Virtual CDR0M0 1.00            | [Auto]              | Enter: Select                 |
| AMI Virtual HDisk0 1.00            | [Auto]              | +/-: Change Opt.              |
| USB3.0 FLASH DRIVE PMAP            | [Auto]              | F1: General Help              |
| ANI Virtual CDROM1 1.00            | [Auto]              | F2: Previous Values           |
| ANI Virtual CDROM2 1.00            | [Auto]              | F3: Optimized Defaults        |
| AMI Virtual CORDM3 1.00            | [Auto]              | F4: Save & Exit               |
| AMI Virtual HDisk1 1.00            | [Auto]              | ESC: Exit                     |
| AMI Virtual HDisk2 1.00            | [Auto]              |                               |
| AHI Virtual HDisk3 1.00            |                     |                               |
|                                    |                     |                               |
| Version                            | 2.21.1280 Copyright | (C) 2023 AMI                  |

### 3.2.2.7 Network Stack Configuration

| Aptio Setup – AMI<br>Main <mark>Advanced.</mark> Chipset Security Boot Save & Exit Event Logs Server Mgmt                                                                                                    |                                                                                                    |
|----------------------------------------------------------------------------------------------------|----------------------------------------------------------------------------------------------------|
| <ul> <li>Trusted Computing</li> <li>AND CBS</li> <li>EIO-201 EC Configuration</li> <li>SS RTC Wake Settings</li> <li>Serial Port Console Redirection</li> <li>CPU Configuration</li> <li>USB Configuration</li> <li>Network Stack Configuration</li> <li>CSM Configuration</li> <li>NVME Configuration</li> <li>SATA Configuration</li> <li>Tis Auth Configuration</li> <li>Driver Health</li> </ul> | Network Stack Settings<br>++: Select Screen<br>14: Select Item<br>Enter: Select<br>+/-: Change Opt.<br>F1: General Help<br>F2: Previous Values<br>F3: Optimized Defaults<br>F4: Save & Exit<br>ESC: Exit |
| Version 2.21.1280 Copy                                                                                                    | right (C) 2023 AMI                                                                                                    |

| Advanced      | Aptio Setup – AMI             |                                                                                                    |
|---------------|-------------------------------|----------------------------------------------------------------------------------------------------|
| Network Stack | (Disabled)                    | Enable/Disable UEFI Network<br>Stack<br>++: Select Screen<br>14: Select Screen<br>14: Select Item<br>Enter: Select<br>+/-: Change Opt.<br>F1: General Help<br>F2: Previous Values<br>F3: Optimized Defaults<br>F4: Save & Exit<br>ESC: Exit |
|               | Version 2.21.1280 Copyright ( | C) 2023 AMI                                                                                                    |

Network Stack [Disabled]
 Enable/Disable UEFI Network Stack

### 3.2.2.8 CSM Configuration

| Aptio Setup – AMI<br>Main <mark>Advanced.</mark> Chipset Security Boot Save & Exit Event Logs Server Mgmt                                                                                                    |                                                                              |  |
|----------------------------------------------------------------------------------------------------|------------------------------------------------------------------------------|--|
| <ul> <li>Trusted Computing</li> <li>AHD CBS</li> <li>EIO-201 EC Configuration</li> <li>SS RTC Make Settings</li> <li>Serial Port Console Redirection</li> <li>CPU Configuration</li> <li>USB Configuration</li> <li>Network Stack Configuration</li> <li>CSH Configuration</li> <li>NVME Configuration</li> <li>SATA Configuration</li> <li>T1s Auth Configuration</li> <li>Driver Health</li> </ul> | CSM configuration:<br>Enable/Disable, Option ROM<br>execution settings, etc. |  |
| Version                                                                                                    | .21.1280 Copyright (C) 2023 AMI                                              |  |

| ration<br>07:84<br>(Upon Request)<br>(Immediate)<br>(UEFI only) | UPON REQUEST - GA20 can be<br>disabled using BIOS services.<br>ALMAYS - do not allow<br>disabling GA20: this option is<br>useful when any RT code is<br>executed above IMB. |
|-----------------------------------------------------------------|----------------------------------------------------------------------------------------------------|
| 07:84<br>[Upon Request]<br>[Immediate]<br>[UEFI only]           | disabling GA20: this option is<br>useful when any RT code is<br>executed above IMB.                                                                                         |
| (Upon Request)<br>(Immediate)<br>(UEFI only)                    | executed above IMD.                                                                                                    |
| (Immediate)<br>[UEFI only]                                      |                                                                                                    |
| [UEFI only]                                                     |                                                                                                    |
|                                                                 |                                                                                                    |
|                                                                 |                                                                                                    |
| [UEFI]                                                          |                                                                                                    |
| (UEFI)                                                          | ++: Select Screen                                                                                                    |
| (UEFI)                                                          | 14: Select Item                                                                                                    |
| [UEFI]                                                          | Enter: Select                                                                                                    |
|                                                                 | +/-: Change Opt.                                                                                                    |
|                                                                 | F1: General Help                                                                                                    |
|                                                                 | F2: Previous Values                                                                                                    |
|                                                                 | F3: Optimized Defaults                                                                                                    |
|                                                                 | F4: Save & Exit                                                                                                    |
|                                                                 | ESC: EXIT                                                                                                    |
|                                                                 |                                                                                                    |
|                                                                 |                                                                                                    |
|                                                                 |                                                                                                    |
|                                                                 |                                                                                                    |
|                                                                 | 21.1280 Coouright (C                                                                                                    |

- GateA20 Active [Upon Request] UPON REQUEST – GA20 can be disabled using BIOS services. ALWAYS – do not allow disabling GA20; this option is useful when any RT code is executed above 1MB.
- INT19 Trap Response [Immediate]
- Boot option filter [UEFI only]

- Network [UEFI]
- Storage [UEFI]
- Video [UEFI]
- Other PCI devices [UEFI]

### 3.2.2.9 NVMe Configuration

|          | Aptio Se<br>Main Advanced Chipset Security Boot Save                                                                                                    | t <b>up – AMI</b><br>≜ Exit Event Logs Server Mgmt                                                                                                    |
|----------|----------------------------------------------------------------------------------------------------|----------------------------------------------------------------------------------------------------|
| ******** | Main Advanced Chipset Security Boot Save<br>Trusted Computing<br>AMD CBS<br>EIO-201 EC Configuration<br>SS RTC Wake Settings<br>Serial Port Console Redirection<br>CPU Configuration<br>USB Configuration<br>Network Stack Configuration<br>CSM Configuration<br>SATA Configuration<br>Tis Auth Configuration<br>Driver Health | <pre>&amp; Exit Event Logs Server Mgmt  NVMe Device Options Settings  ++: Select Options Settings  ++: Select Screen 11: Select Item Enter: Select +/-: Change Opt, F1: General Help F2: Previous Values F3: Optimized Defaults F4: Save &amp; Exit ESC: Exit</pre> |
|          |                                                                                                    |                                                                                                    |

### 3.2.2.10 SATA Configuration

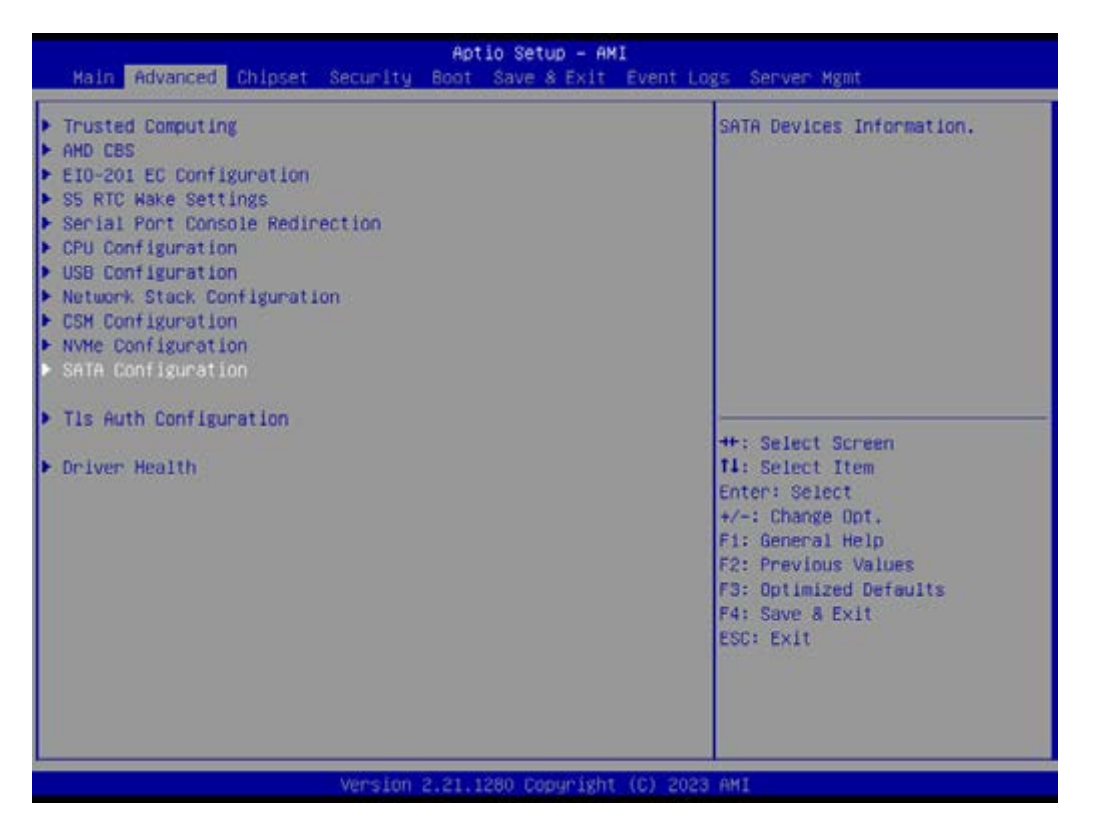

### 3.2.2.11 TIs Auth Configuration

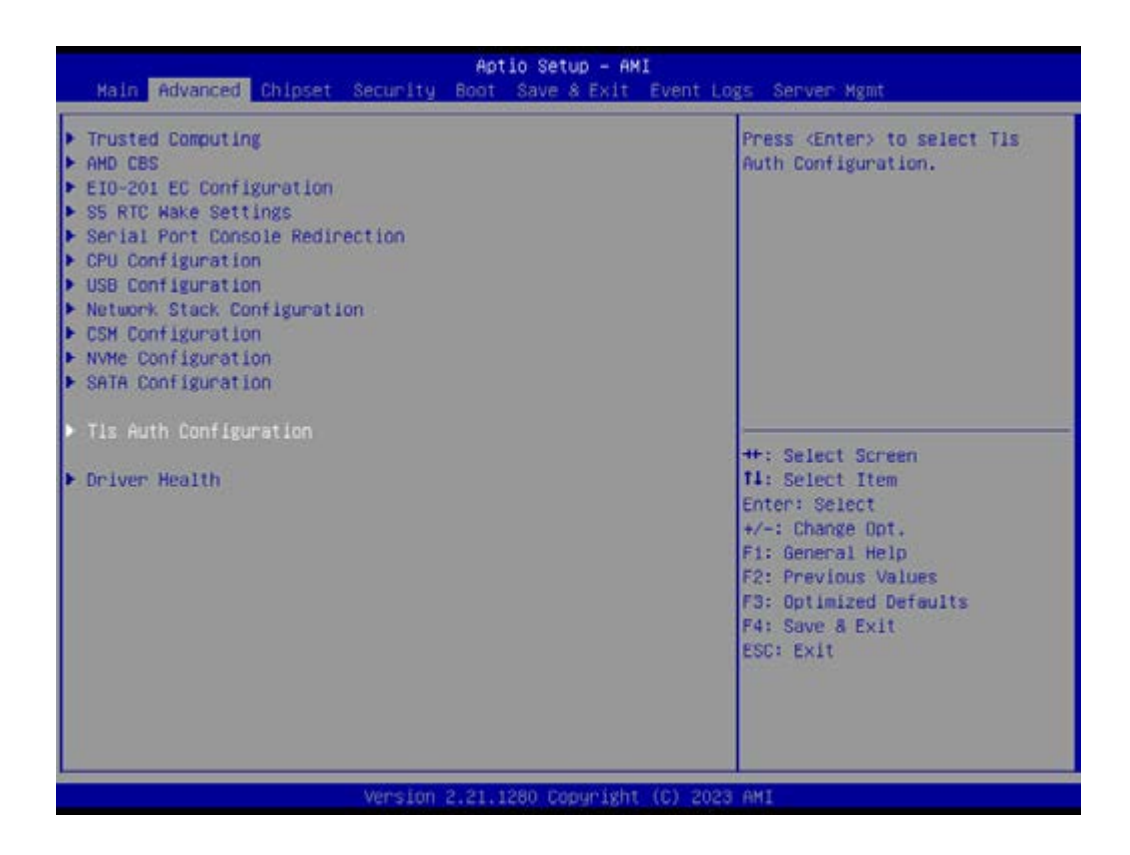

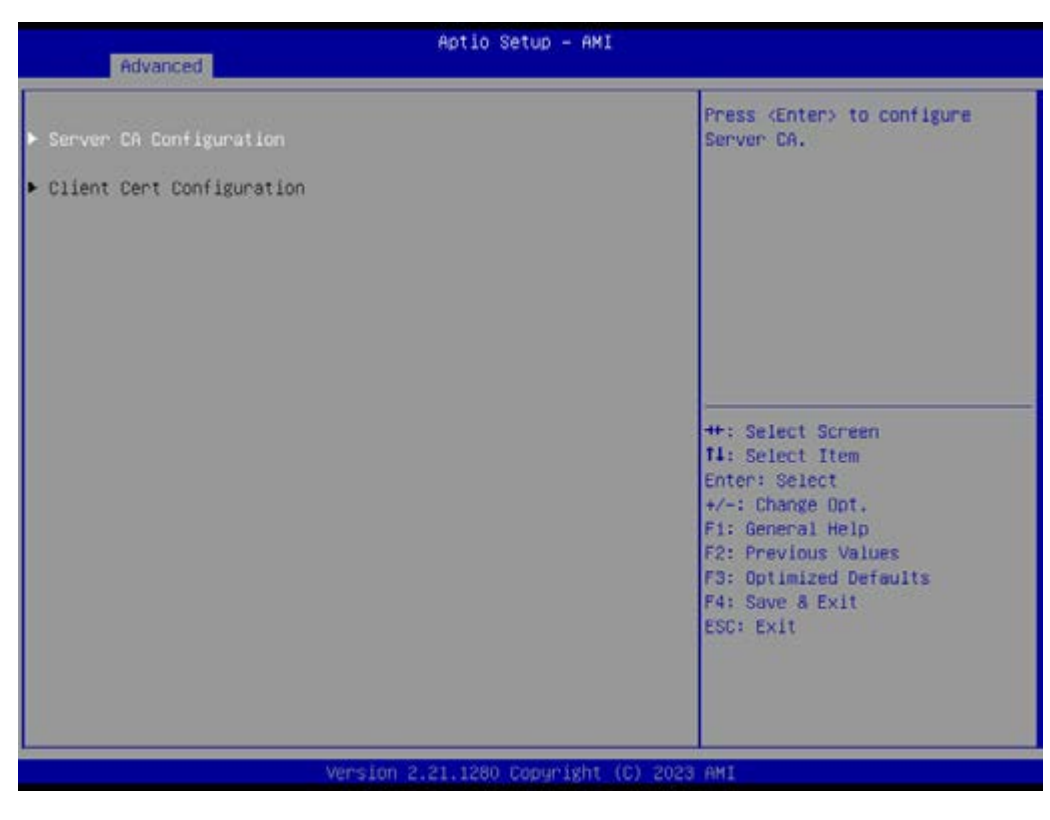

- Server CA Configuration
- Client Cert Configuration

| Aptio Setup - AMI<br>Advanced |                                                                                                    |
|-------------------------------|----------------------------------------------------------------------------------------------------|
| ▶ Enroll Cert                 | Press (Enter) to enroll cert.                                                                                                    |
| ▶ Delete Cert                 |                                                                                                    |
|                               | ++: Select Screen<br>T4: Select Item<br>Enter: Select<br>+/-: Change Opt.<br>F1: General Help<br>F2: Previous Values<br>F3: Optimized Defaults<br>F4: Save & Exit<br>ESC: Exit |
| Version 2.21                  | .1280 Copyright (C) 2023 AMI                                                                                                    |

Server CA Configuration – Enroll Cert – Enroll Cert Using File

| Aptio Setup - ANI<br>Advanced                                                 |                                                                                                    |
|-------------------------------------------------------------------------------|----------------------------------------------------------------------------------------------------|
| ▶ Enroll Cert Using File                                                      | Enroll Cert Using File                                                                                                    |
| Cert GUID                                                                     |                                                                                                    |
| <ul> <li>Commit Changes and Exit</li> <li>Discard Changes and Exit</li> </ul> |                                                                                                    |
|                                                                               | ++: Select Screen<br>11: Select Item<br>Enter: Select<br>+/-: Change Opt,<br>F1: General Help<br>F2: Previous Values<br>F3: Optimized Defaults<br>F4: Save & Exit<br>ESC: Exit |
| Version 2.21.1280                                                             | Copyright (C) 2023 AMI                                                                                                    |

Server CA Configuration – Delete Cert

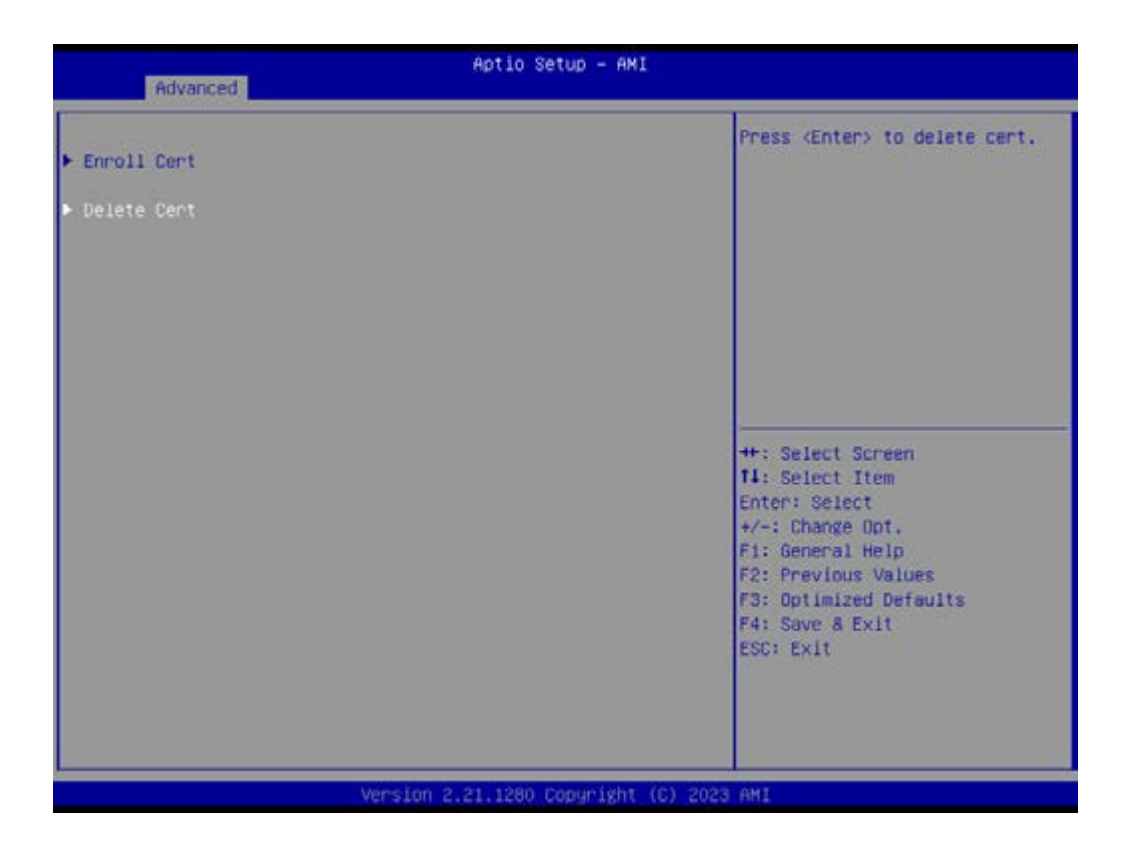

### 3.2.2.12 Driver Health

Provides Health Status for the Drivers/Controllers

| Aptio Setup – AMI<br>Main Advanced Chipset Security Boot Save & Exit Event Logs Server Mgmt                                                                                                    |                                                                                                    |
|----------------------------------------------------------------------------------------------------|----------------------------------------------------------------------------------------------------|
| <ul> <li>Half Hovanced Chipset Security Bost Save X PX1</li> <li>Trusted Computing</li> <li>AHD CBS</li> <li>EIO-201 EC Configuration</li> <li>S5 RTC Hake Settings</li> <li>Serial Port Console Redirection</li> <li>CPU configuration</li> <li>USB Configuration</li> <li>Network Stack Configuration</li> <li>CSM Configuration</li> <li>SATA Configuration</li> <li>Tis Auth Configuration</li> <li>Driver Health</li> </ul> | Provides Health Status for the<br>Drivers/Controllers<br>++: Select Screen<br>11: Select Item<br>Enter: Select<br>+/-: Change Opt.<br>F1: General Help<br>F2: Previous Values<br>F3: Optimized Defaults |
| Marcine 2, 21, 1290, Personal                                                                                                    | F4: Save & Exit<br>ESC: Exit                                                                                                    |

| Aptio Setup - AMI<br>Advanced                                                                                                    |                    |                                                                                                    |
|----------------------------------------------------------------------------------------------------|--------------------|----------------------------------------------------------------------------------------------------|
| Advanced<br>• Intel(R) 2.56 Ethernet Controller 0.10.04<br>• Intel(R) 2.56 Ethernet Controller 0.10.04<br>• Intel(R) 106bE Driver 6.9.04 x64 Healthy<br>• Intel(R) 106bE Driver 6.9.04 x64 Healthy | Healthy<br>Healthy | Provides Health Status for the<br>Drivers/Controllers<br>++: Select Screen<br>14: Select Item<br>Enter: Select<br>+/-: Change Dnt.<br>F1: General Help<br>F2: Previous Values<br>F3: Optimized Defaults<br>F4: Save & Exit<br>Enter: Evit |
|                                                                                                    |                    | LOUX LAIT                                                                                                    |

# 3.2.3 Chipset Configuration Setting

Select the chipset tab from the BIOS setup screen to enter the Chipset Setup screen. Users can select any item in the left frame of the screen, such as South Bridge Parameters, to go to the sub menu for that item. Users can display a Chipset Setup option by highlighting it using the <Arrow> keys. All Chipset Setup options are described in this section. The Chipset Setup screens are shown below. The sub menus are described on the following pages.

| Main Advanced Chipset Secur                                                         | Aptio Setup - AM<br>Pity Boot Save & Exit | I<br>Event Logs Server Mgmt                                                                                                    |
|-------------------------------------------------------------------------------------|-------------------------------------------|----------------------------------------------------------------------------------------------------|
| PCIe Link Training Type<br>PCIe Compliance Hode<br>> South Bridge<br>> North Bridge | (1 Step)<br>(Off)                         | South Bridge Parameters                                                                                                    |
|                                                                                     |                                           | <pre>++: Select Screen 11: Select Item Enter: Select +/-: Change Opt, F1: General Help F2: Previous Values F3: Optimized Defaults F4: Save &amp; Exit ESC: Exit</pre> |
| Vers                                                                                | ion 2.21.1280 Copyright                   | (C) 2023 AMI                                                                                                    |

### 3.2.3.1 South Bridge

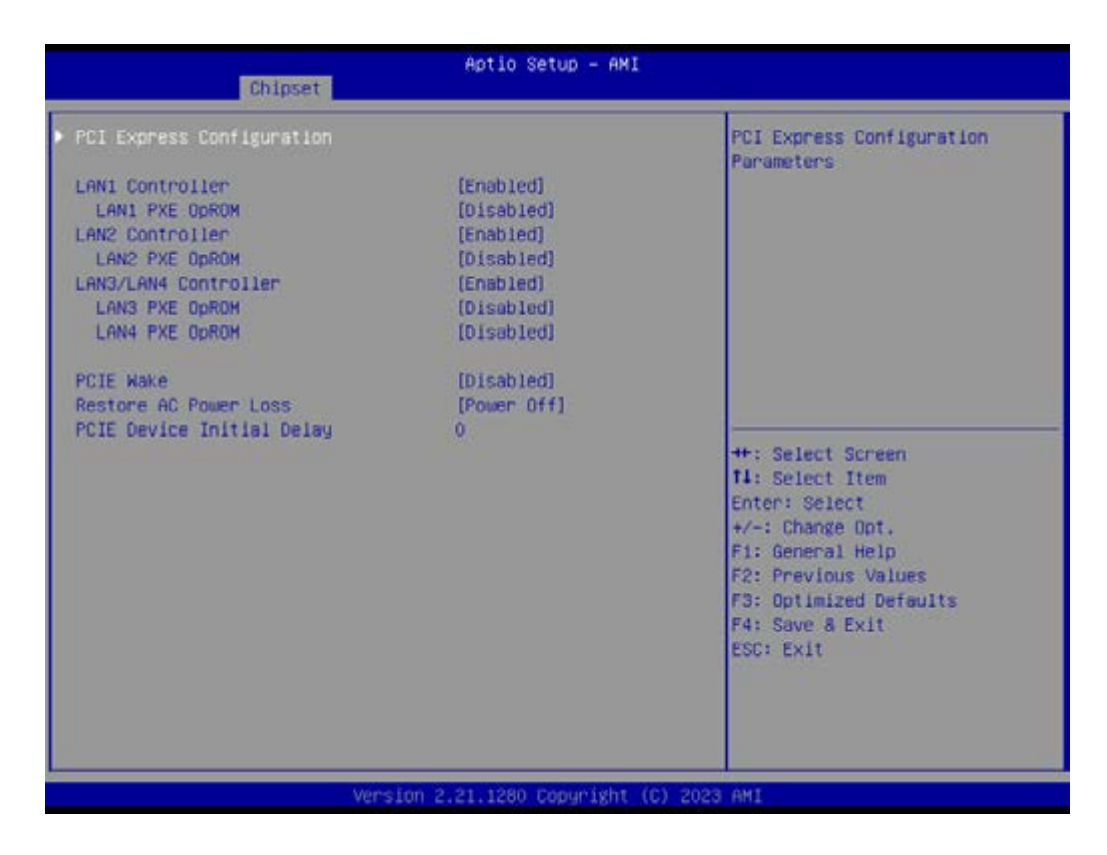

- LAN1 Controller [Enable]
- LAN2 Controller [Enable]
- LAN3/4 Controller [Enable]
- PCIE Wake [Disabled]
- Restore AC Power Loss [Power off]
- PCIE Device Initial Delay 0

# PCI Express Configuration

User can enable or disable PCI express devices.

| Chipset                                                                                                    | Aptio Setup - AMI                                                                                                    |                                          |
|----------------------------------------------------------------------------------------------------|----------------------------------------------------------------------------------------------------|------------------------------------------|
| PCI Express Configuration<br>H.2 H-hoy Slot<br>ASPM Mode Control<br>PCIe x16 Slot1<br>ASPM Mode Control<br>PCIe x16 Slot2<br>ASPM Mode Control<br>PCIe x16 Slot3<br>ASPM Hode Control<br>PCIe x16 Slot4<br>ASPM Mode Control<br>LANI Controller<br>ASPM Mode Control<br>LAN2 Controller<br>ASPM Mode Control<br>LAN3/LAN4 Controller<br>ASPM Mode Control | (Enabled)<br>(Disabled)<br>(Enabled)<br>(Disabled)<br>(Enabled)<br>(Enabled)<br>(Enabled)<br>(Enabled)<br>(Enabled)<br>(Enabled)<br>(Enabled)<br>(Enabled)<br>(Disabled)<br>(Enabled)<br>(Enabled)<br>(Disabled)<br>(Enabled)<br>(Disabled)<br>(Disabled) | Enable/Disable M.2 M-key Slot<br>device. |
| Mone                                                                                                    | inn 2 21 1280 Conunight                                                                                                    | (C) 2023 AMT                             |

- M.2 M-key Slot [Enabled]
- PCle x16 Slot1 [Enabled]
- PCIe x16 Slot2 [Enabled]
- PCIe x16 Slot3 [Enabled]
- PCIe x16 Slot4 [Enabled]
- LAN1 Controller [Enabled]
- LAN2 Controller [Enabled]
- LAN3/LAN4 Controller [Enabled]

### 3.2.3.2 North Bridge

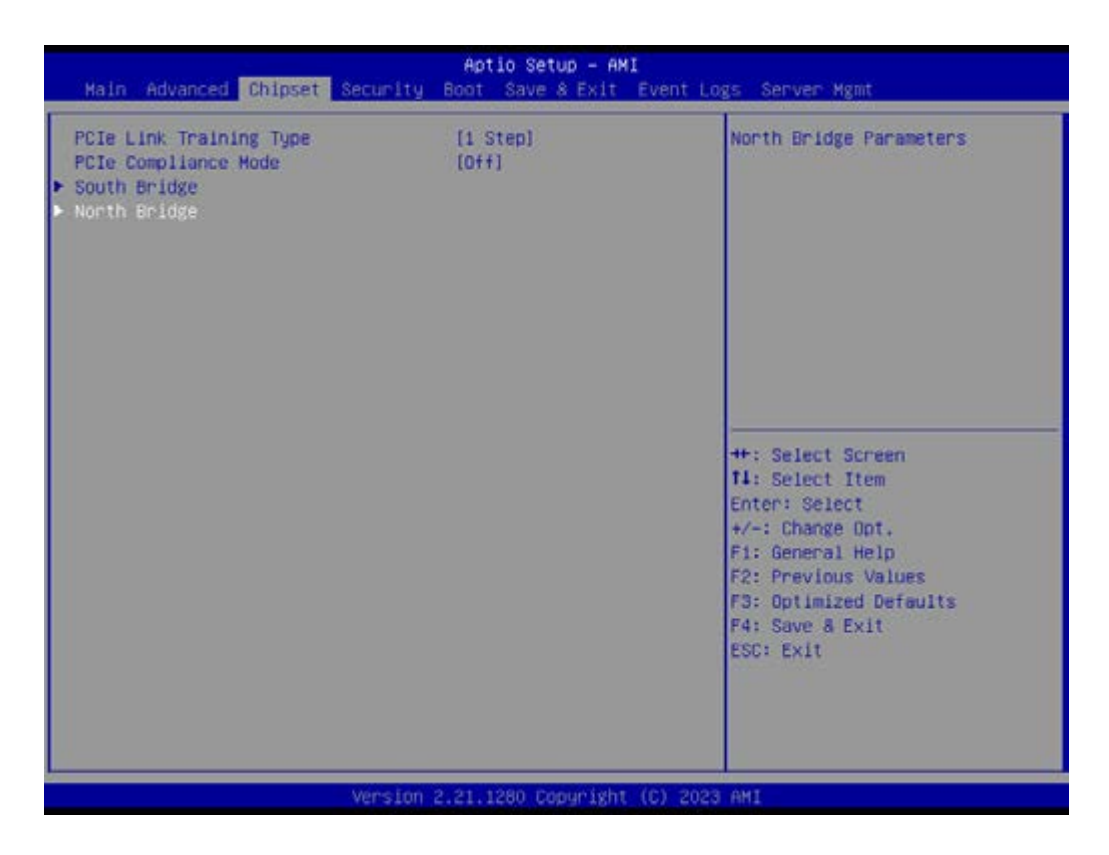

| Aptio Set                                                                                                    | up - ANI                                                                                                    |
|----------------------------------------------------------------------------------------------------|----------------------------------------------------------------------------------------------------|
| Chipset<br>North Bridge Configuration<br>Memory Information<br>Total Memory: 16384 MB (DDR4)<br>• Socket 0 Information | View Information related to<br>Socket 0<br>++: Select Screen<br>14: Select Item<br>Enter: Select Item<br>Enter: Select Item<br>Enter: Select +/-: Change Opt,<br>F1: General Help<br>F2: Previous Values<br>F3: Optimized Defaults<br>F4: Save & Exit<br>ESC: Exit |
| Version 2.21.1280 Cor                                                                                                  | ognight (C) 2023 AMI                                                                                                    |

Memory Information

### Socket 0 Information

| Chipset                                                                                                    | Aptio Setup - AMI                                                                                                    |                                                                                                    |
|----------------------------------------------------------------------------------------------------|----------------------------------------------------------------------------------------------------|----------------------------------------------------------------------------------------------------|
| Chipset<br>Socket 0 Information<br>DIMM A1:<br>DIMM C1:<br>DIMM D1:<br>Size<br>Speed<br>Number of Ranks<br>Hanufacturer<br>DIMM E1:<br>DIMM E1:<br>DIMM H1: | Populated & Disabled<br>Populated & Disabled<br>Populated & Enabled<br>16304MB<br>2933MT/s<br>1<br>Micron Technology<br>Populated & Disabled<br>Populated & Disabled<br>Populated & Disabled | ++: Select Screen<br>T4: Select Item<br>Enter: Select<br>+/-: Change Opt.<br>F1: General Help<br>F2: Previous Values<br>F3: Optimized Defaults<br>F4: Save & Exit<br>ESC: Exit |
|                                                                                                    | Version 2.21.1280 Copyright (C                                                                                                    | ) 2023 AMI                                                                                                    |

# 3.2.4 Security Setting

| Password Description                                                                                                    |                                                                                                    | Secure Boot configuration                                                                                            |
|----------------------------------------------------------------------------------------------------|----------------------------------------------------------------------------------------------------|----------------------------------------------------------------------------------------------------|
| If ONLY the Administrator's p<br>then this only limits access<br>only asked for when entering 3<br>If ONLY the User's password in<br>is a power on password and mu<br>boot or enter Setup. In Setup<br>have Administrator rights.<br>The password length must be<br>in the following range:<br>Minimum length | assword is set,<br>to Setup and is<br>Setup.<br>s set, then this<br>st be entered to<br>the User will<br>3 |                                                                                                    |
| Maximum length<br>Administrator Password<br>User Password                                                                                                    | 20                                                                                                    | ++: Select Screen<br>T1: Select Item<br>Enter: Select<br>+/-: Change Opt.<br>F1: General Help<br>F2: Previous Values |
| Secure Boot                                                                                                    |                                                                                                    | F3: Optimized Defaults<br>F4: Save & Exit<br>ESC: Exit                                                               |

#### 3.2.4.1 Secure Boot

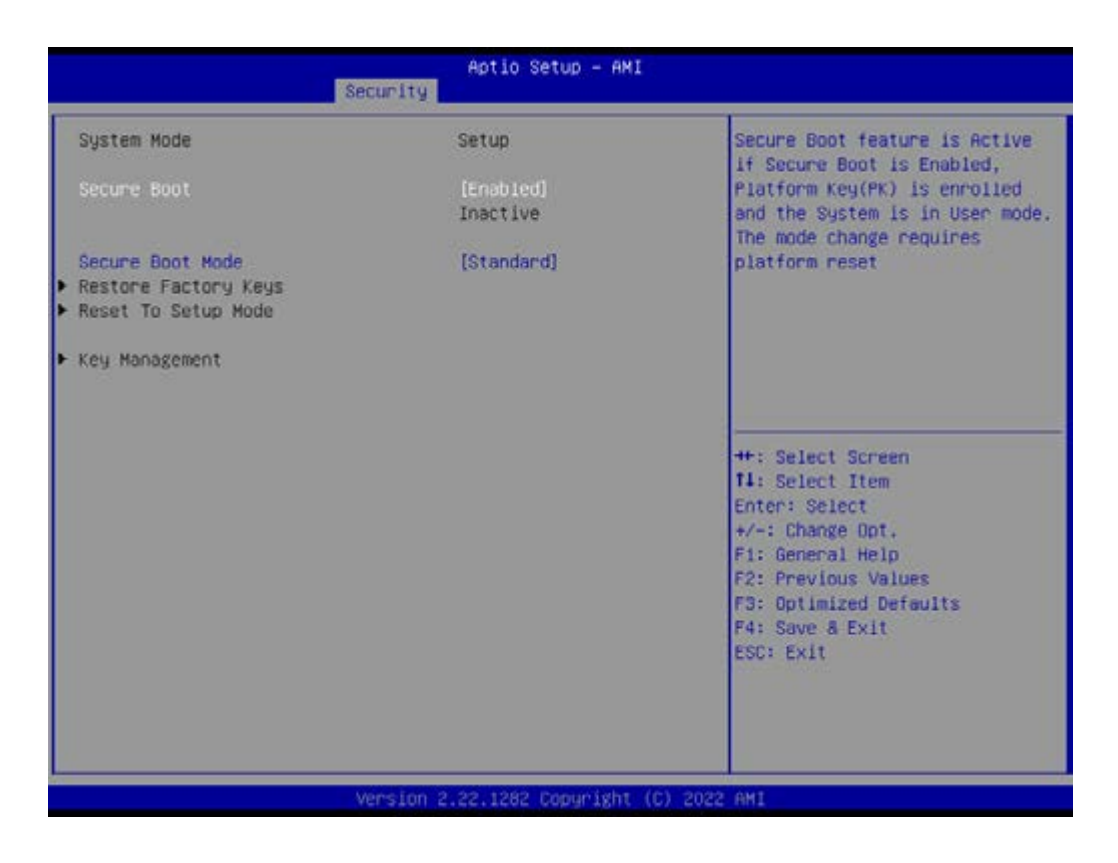

# 3.2.5 Boot Setting

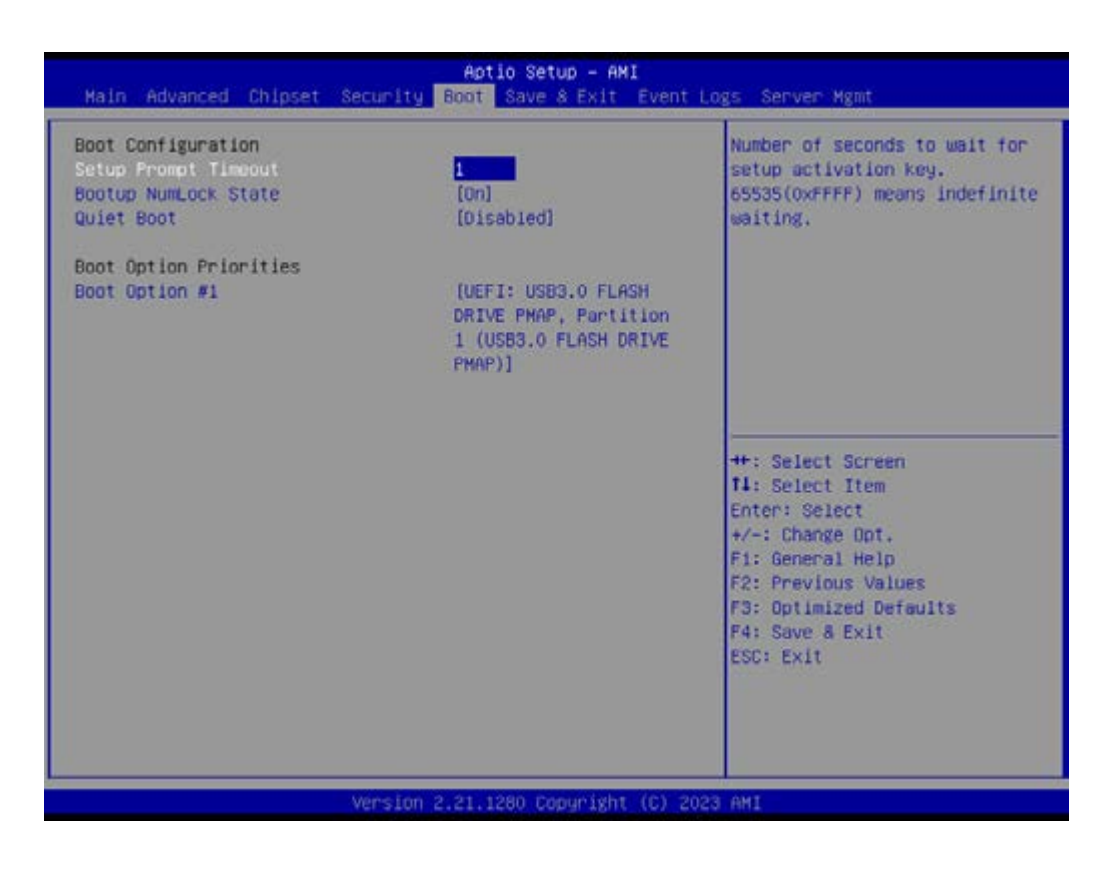

Setup Prompt Timeout
 Number of seconds to wait for setup activation key.
Chapter 3 BIOS and BMC Operation

- Bootup NumLock
   State Select the keyboard NumLock state as "On" or "Off".
- Quiet Boot Enable or Disable the quiet boot option.
- Boot Option Priorities
   Sets the system boot priorities.

#### 3.2.6 Save & Exit

| Save Options<br>Save Changes and Exit<br>Discard Changes and Exit                        | Exit system setup after saving the changes.                                                                                            |
|------------------------------------------------------------------------------------------|----------------------------------------------------------------------------------------------------|
| Save Changes and Reset<br>Discard Changes and Reset                                      |                                                                                                    |
| Save Changes<br>Discard Changes                                                          |                                                                                                    |
| Default Options<br>Restore Defaults<br>Save as User Defaults                             |                                                                                                    |
| Restore User Defaults                                                                    | ++: Select Screen<br>T1: Select Item                                                                                                   |
| Boot Override<br>UEFI: USB3.0 FLASH DRIVE PMAP, Partition 1 (USB3.0 FLASH<br>DRIVE PMAP) | Enter: Select<br>+/-: Change Opt.<br>F1: General Help<br>F2: Previous Values<br>F3: Optimized Defaults<br>F4: Save & Exit<br>ESC: Exit |

- Save Changes and Exit Exit system setup after saving the changes.
- Discard Changes and Exit Exit system setup without saving any changes.
- Save Changes and Reset
   Reset the system after saving changes.
- Discard Changes and Reset Reset system setup without saving any changes.
- Save Changes
   Save changes done so far to any of the setup options.
- Discard Changes
   Discard changes done so far to any of the setup options.
- Restore Defaults Restore/Load default values for all the setup options.
- Save as User Defaults
   Save the changes done so far as user defaults.
- Restore User Defaults Restore the user defaults to all the setup options.

#### 3.2.7 Event Logs

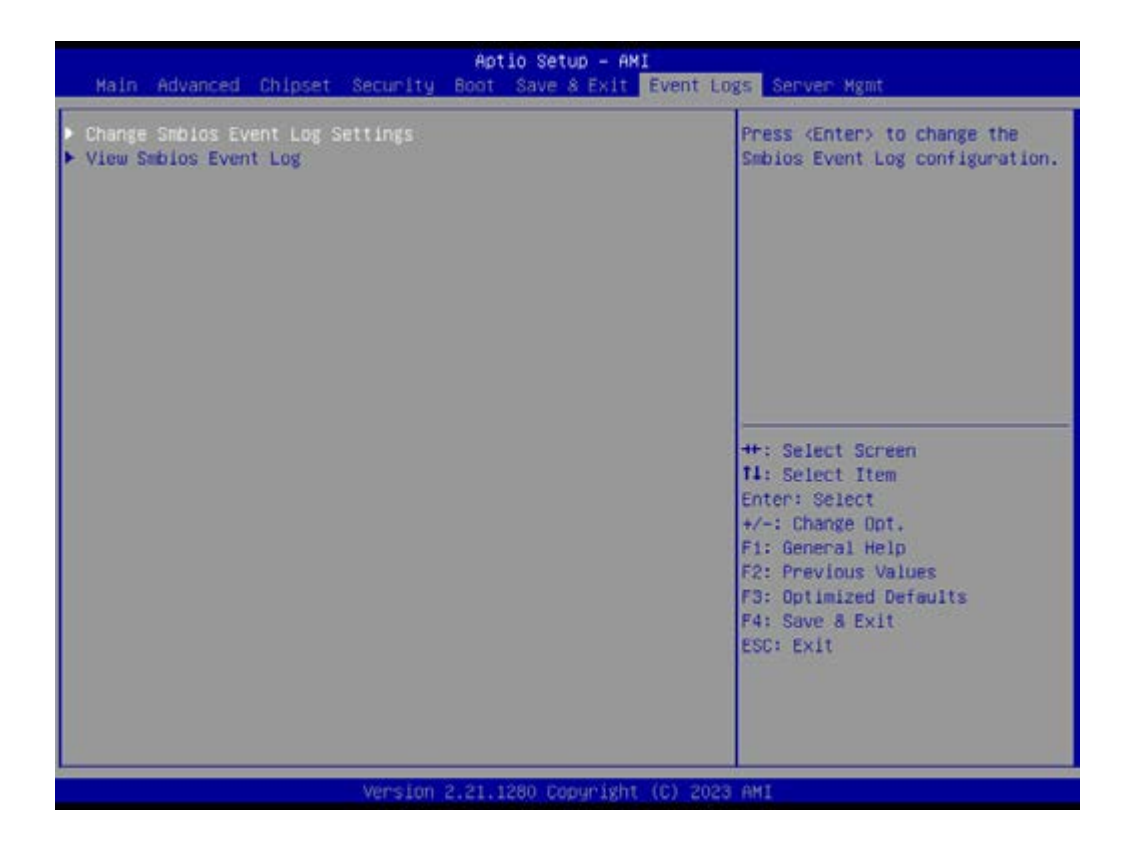

#### Change Smbios Event Log Settings

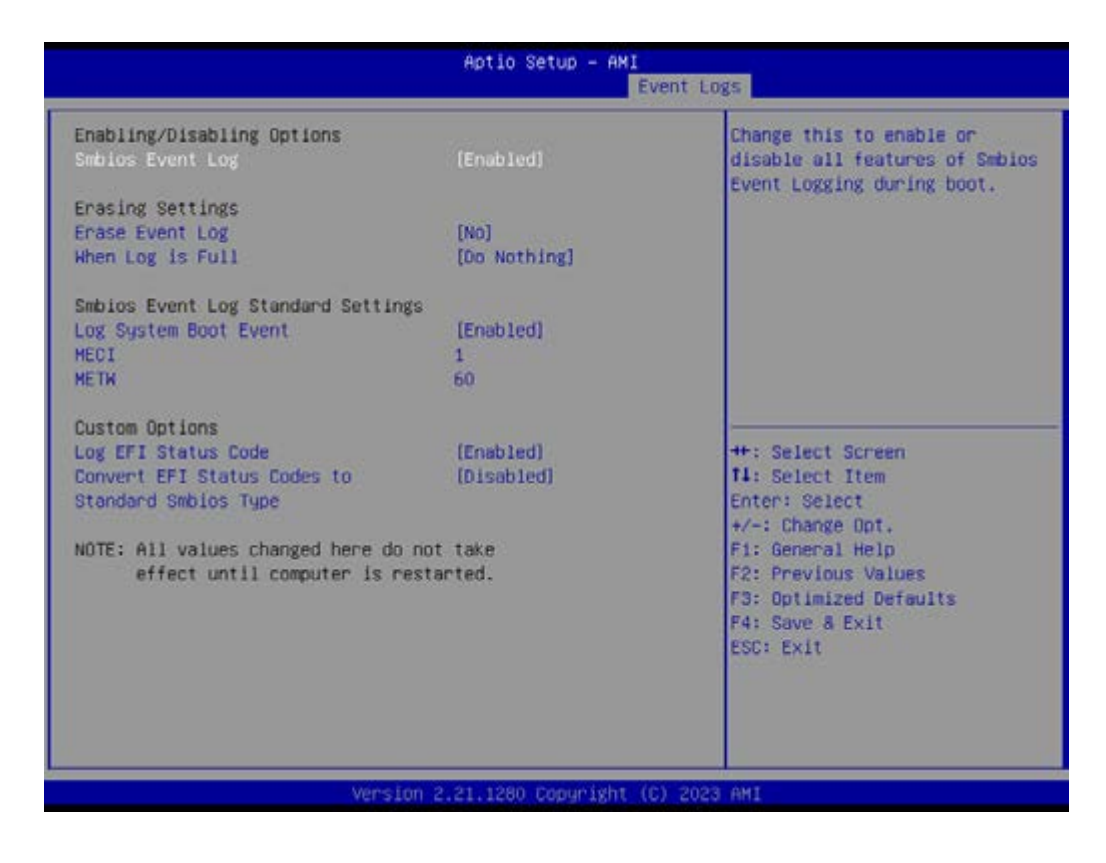

#### View Smbios Event log

| Main Advanced Chipset Security B                                                    | o Setup – AMI<br>Save & Exit Event Logs Server Mgmt    |
|-------------------------------------------------------------------------------------|--------------------------------------------------------|
| <ul> <li>Change Smbios Event Log Settings</li> <li>View Smbios Event Log</li> </ul> | Press (Enter) to view the<br>Smbios Event Log records. |
| Version 2.                                                                          | 80 Copyright (C) 2023 AMI                              |

|                                                                                                    | Aptio Setup – AMI<br>Ev                                                | ent Logs                                                                                                    |
|----------------------------------------------------------------------------------------------------|------------------------------------------------------------------------|----------------------------------------------------------------------------------------------------|
| DATE         TIME         ERROR CODE           01/01/22         00:00:51         Smbios         0x16           01/01/22         00:00:51         Smbios         0x17           01/01/22         00:00:51         EFI         0300000A           01/01/22         00:00:51         smbios         0x17           04/26/23         15:01:26         Smbios         0x17           04/26/23         15:03:32         Smbios         0x17 | SEVERITY COUNT<br>N/A N/A<br>Minor O1<br>N/A N/A<br>N/A N/A<br>N/A N/A | DESCRIPTION<br>Log Area Reset and Count is<br>applicable only for<br>Multi-Events                                                                                              |
|                                                                                                    |                                                                        | ++: Select Screen<br>11: Select Item<br>Enter: Select<br>+/-: Change Opt.<br>F1: General Help<br>F2: Previous Values<br>F3: Optimized Defaults<br>F4: Save 8 Exit<br>ESC: Exit |
|                                                                                                    | ion 2.21.1280 Copyright (C                                             | ) 2023 AMI                                                                                                    |

## 3.2.8 Server Mgmt

| Aptio Setup – AMI<br>Main Advanced Chipset Security Boot Save & Exit Event Logs <mark>Server Mgmt</mark>                                                                                                    |                                                                                                 |                                                                                                    |
|----------------------------------------------------------------------------------------------------|-------------------------------------------------------------------------------------------------|----------------------------------------------------------------------------------------------------|
| Main     Advanced     Chipset     Security     Boot       BMC Self Test Status     PASS       BMC Device ID     32       BMC Device Revision     81       BMC Firmware Revision     12.0       IPMI Version     2.0       IPMI BMC Interface     KCS       BMC Support     [Enal       FRB-2 Timer     [Enal       FRB-2 Timer timeout     6       FRB-2 Timer Timeout     10       OS Watchdog Timer     [Dis | PASSED<br>32<br>81<br>12.04<br>2.0<br>KCS<br>[Enabled]<br>6<br>[Do Nothing]<br>[Disabled]<br>10 | Press (Enter) to change the<br>SEL event log configuration.                                                                                                    |
| OS Wtd Timer Policy<br>> System Event Log<br>> View FRU information<br>> Bmc self test log<br>> BMC network configuration<br>> View System Event Log                                                                                                    | 10<br>(Reset)                                                                                   | <pre>++: Select Screen 14: Select Item Enter: Select +/-: Change Opt. F1: General Help F2: Previous Values F3: Optimized Defaults F4: Save &amp; Exit ESC: Exit</pre> |

BMC Support Enable or Disable interfaces to communicate with BMC.

OS Watchdog Timer If enabled, this starts a BIOS timer which can only be shut off by Management Software after the OS loads.

#### 3.2.8.1 System Event Log

| Aptio Setup – AMI<br>Main Advanced Chipset Security Boot Save & Exit Event Logs <mark>Server Mgmt</mark>                                                                                                    |                                                                                                    |                                                             |
|----------------------------------------------------------------------------------------------------|----------------------------------------------------------------------------------------------------|-------------------------------------------------------------|
| BMC Self Test Status<br>BHC Device ID<br>BMC Device Revision<br>BMC Firmware Revision<br>IPMI Version<br>IPMI BMC Interface<br>BMC Support<br>FRB-2 Timer<br>FRB-2 Timer timeout<br>FRB-2 Timer Policy<br>OS Watchdog Timer<br>OS Wtd Timer Policy<br>OS Wtd Timer Policy<br>System Event Log<br>View FRU information<br>B Bmc self test log<br>BMC network configuration<br>View System Event Log | PASSED<br>32<br>81<br>12.04<br>2.0<br>KCS<br>[Enabled]<br>6<br>[Do Nothing]<br>[Disabled]<br>10<br>[Reset] | Press (Enter) to change the<br>SEL event log configuration. |
|                                                                                                    | Version 2.21.1280 Copyright                                                                                | (C) 2023 AMI                                                |

|                                                             | Aptio Setup - AMI         | Server Mgmt                                                                                                    |
|-------------------------------------------------------------|---------------------------|----------------------------------------------------------------------------------------------------|
| Enabling/Disabling Options<br>SEL Components                | (Enabled)                 | Change this to enable or<br>disable event logging for                                                                |
| Erasing Settings<br>Erase SEL                               | [NO]                      | boot.                                                                                                    |
| Custom EFI Logging Options<br>Log EFI Status Codes          | (Error code)              |                                                                                                    |
| NOTE: All values changed here d<br>effect until computer is | o not take<br>restarted.  |                                                                                                    |
|                                                             |                           | ++: Select Screen<br>f1: Select Item<br>Enter: Select<br>+/-: Change Opt.<br>F1: General Help<br>F2: Previous Values |
|                                                             |                           | F3: Optimized Defaults<br>F4: Save & Exit<br>ESC: Exit                                                               |
|                                                             | ion 2.21.1280 Conucisht ( | C) 2023 AMT                                                                                                    |

- SEL Components [Enabled]
- Erase SEL [No]
- Log EFI Status Codes [Error code]

#### 3.2.8.2 View FRU information

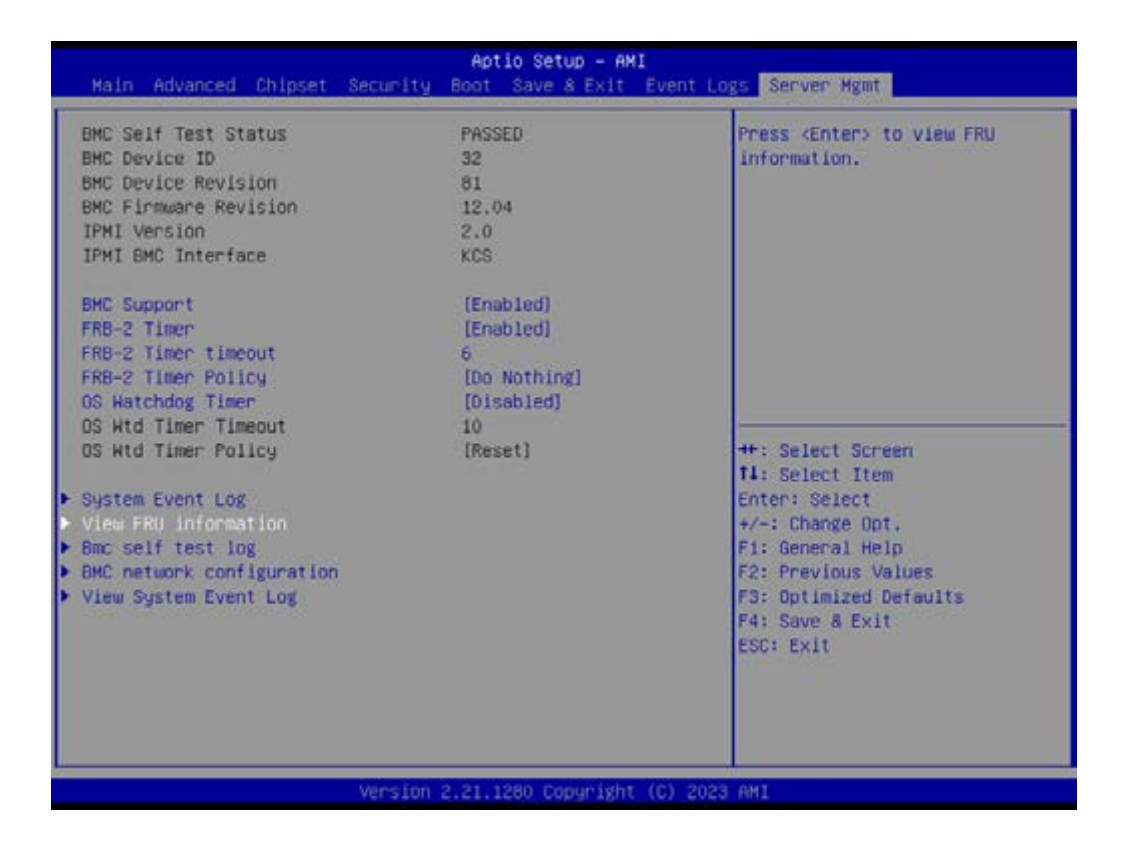

|                                                                                                    | Aptio Setup - AMI                                                                             | Server Hgmt                                                                                    |
|----------------------------------------------------------------------------------------------------|-----------------------------------------------------------------------------------------------|------------------------------------------------------------------------------------------------|
| FRU Information<br>System Manufacturer<br>System Product Name<br>System Version<br>System Serial Number<br>Board Manufacturer<br>Board Product Name<br>Board Product Name<br>Board Port Number<br>Chassis Manufacturer<br>Chassis Part Number<br>Chassis Serial Number<br>SDR Version<br>System UUID | Aptio Setup - AMI<br>Advantech<br>AIMB-592<br>1.5<br>6E36AABA-BFDE-11D3-02AD-<br>07F04F19441E | Server Mgmt  ++: Select Screen  14: Select Item Enter: Select +/-: Change Dot. E4: Common Halo |
| information needs to be fill                                                                                                    | ed by O.E.M                                                                                   | F2: Previous Values<br>F3: Optimized Defaults<br>F4: Save & Exit<br>ESC: Exit                  |

#### 3.2.8.3 BMC Self Test Log

| Aptio Setup – AMI<br>Main Advanced Chipset Security Boot Save & Exit Event Logs <mark>Server Mgmt</mark>                                                                                                    |                                                                                                    |                                                                                                    |
|----------------------------------------------------------------------------------------------------|----------------------------------------------------------------------------------------------------|----------------------------------------------------------------------------------------------------|
| BMC Self Test Status<br>BMC Device ID<br>BMC Device Revision<br>BMC Finmware Revision<br>IPMI Version<br>IPMI BMC Interface<br>BMC Support<br>FRB-2 Timer timeout<br>FRB-2 Timer timeout<br>FRB-2 Timer Policy<br>OS Watchdog Timer<br>OS Wtd Timer Timeout<br>OS Wtd Timer Policy<br>System Event Log<br>View FRU information<br>Fmc self test log<br>BMC network configuration<br>View System Event Log | PASSED<br>32<br>81<br>12.04<br>2.0<br>KCS<br>[Enabled]<br>6<br>[Do Nothing]<br>[Disabled]<br>10<br>[Reset] | logs the report returned by<br>BMC self test command<br>++: Select Screen<br>14: Select Item<br>Enter: Select<br>+/-: Change Opt,<br>F1: General Help<br>F2: Previous Values<br>F3: Optimized Defaults<br>F4: Save & Exit<br>ESC: Exit |
|                                                                                                    | Version 2.21.1280 Copyright (                                                                              | C) 2023 AMI                                                                                                    |

|                                    | Aptio Setup - AMI                    | Server Mgmt                                                                                                    |
|------------------------------------|--------------------------------------|----------------------------------------------------------------------------------------------------|
| Log area usage = 00 out of 20 logs |                                      | Erase Log Options                                                                                                    |
| Enase Log<br>When log is full      | (Yes. On every reset)<br>[Clear Log] |                                                                                                    |
| Log Empty                          |                                      |                                                                                                    |
|                                    |                                      | ++: Select Screen<br>14: Select Item<br>Enter: Select<br>+/-: Change Opt.<br>F1: General Help<br>F2: Previous Values<br>F3: Optimized Defaults<br>F4: Save & Exit<br>ESC: Exit |
| version :                          | 2.21.1280 Copyright (C) 202          | 3 AMI                                                                                                    |

- Erase Log
   Erase log options.
- When Log is Full Select the action to be taken when the log is full.

#### 3.2.8.4 BMC Network Configuration

| Aptio Setup – AMI<br>Main Advanced Chipset Security Boot Save & Exit Event Logs Server Mgmt                                                                                                    |                                                                                                    |                                                                                                    |
|----------------------------------------------------------------------------------------------------|----------------------------------------------------------------------------------------------------|----------------------------------------------------------------------------------------------------|
| BHC Self Test Status<br>BHC Device ID<br>BHC Device Revision<br>BHC Firmware Revision<br>IPHI Version<br>IPHI SMC Interface<br>BHC Support<br>FRB-2 Timer<br>FRB-2 Timer File<br>OS Watchdog Timer<br>OS Watchdog Timer<br>OS Wat | PASSED<br>32<br>81<br>12.04<br>2.0<br>KCS<br>[Enabled]<br>6<br>[Do Nothing]<br>[Disabled]<br>10<br>[Reset] | Configure BMC network<br>parameters<br>++: Select Screen<br>11: Select Item<br>Enter: Select<br>+/-: Change Ont.<br>F1: General Help<br>F2: Previous Values |
| ▶ View System Event Log                                                                                                    |                                                                                                    | F3: Optimized Defaults<br>F4: Save & Exit<br>ESC: Exit                                                                                                    |
|                                                                                                    | version 2.21.1280 Copyright (                                                                              | C) 2023 AMI                                                                                                    |

|                                                         | Aptio Setup - AMI                                                                                       | Server Mgmt                                                                                                    |
|---------------------------------------------------------|----------------------------------------------------------------------------------------------------|----------------------------------------------------------------------------------------------------|
| BMC network configuration<br>Configure IPv4 support<br> | Unspecified)<br>DynamicAddressBmcDhcp<br>172.22.16.165<br>255.255.252.0<br>3A-F8-2E-70-5E-A1<br>0.0.0.0 | <ul> <li>Select to configure LAN<br/>channel parameters statically<br/>or dynamically(by BIOS or<br/>BMC). Unspecified option will<br/>not modify any BMC network<br/>parameters during BIOS phase</li> </ul> |
| Configure IPv6 support                                  | (replaced)                                                                                              | <pre>t+: Select Screen t+: Select Item Enter: Select +/-: Change Opt, F1: General Help F2: Previous Values F3: Optimized Defaults F4: Save &amp; Exit Scree Self</pre>                                        |
| 1446 Support                                            | (Eugo reg)                                                                                              | ESC: EXIT                                                                                                    |
|                                                         | Diospec of Ledi                                                                                         |                                                                                                    |

Configuration Address Source

Select to configure LAN channel parameters statically or dynamically (by BMC). The Unspecified option will not modify any BMC network parameters during the BIOS phase.

#### 3.2.8.5 View System Event Log

| Aptio Setup – AMI<br>Main Advanced Chipset Security Boot Save & Exit Event Logs <mark>Server Mgmt</mark>                                                                                                    |                                                                                                    |                                                                                                    |
|----------------------------------------------------------------------------------------------------|----------------------------------------------------------------------------------------------------|----------------------------------------------------------------------------------------------------|
| BMC Self Test Status<br>BHC Device ID<br>BMC Device Revision<br>BMC Firmware Revision<br>IPMI Version<br>IPMI BMC Interface<br>BMC Support<br>FRB-2 Timer<br>FRB-2 Timer timeout<br>FRB-2 Timer Policy<br>OS Watchdog Timer<br>OS Wtd Timer Timeout<br>OS Wtd Timer Policy<br>System Event Log<br>View FRU information<br>BMC self test log<br>BMC network configuration<br>View System Event Log | PASSED<br>32<br>81<br>12.04<br>2.0<br>KCS<br>[Enabled]<br>6<br>[Do Nothing]<br>[Disabled]<br>10<br>(Reset] | Press (Enter) to view the<br>System Event Log Records.<br>++: Select Screen<br>11: Select Item<br>Enter: Select<br>+/-: Change Opt.<br>F1: General Help<br>F2: Previous Values<br>F3: Optimized Defaults<br>F4: Save & Exit<br>ESC: Exit |
|                                                                                                    | Version 2.21.1280 Copyright (C                                                                             | ) 2023 AMI                                                                                                    |

#### 3.2.9 BMC - Setting of WEB Browser

| ADVANTECH Enabling on Intelligent Planet |                    |  |   |
|------------------------------------------|--------------------|--|---|
|                                          |                    |  |   |
|                                          | Advantech BM       |  |   |
|                                          | Farmers            |  |   |
|                                          | Present            |  |   |
|                                          | Cheverber Sterrane |  |   |
|                                          | Signation in (     |  |   |
|                                          |                    |  | ſ |
|                                          |                    |  |   |

- User should check the "Station IP address" of BIOS menu (chapter 3.8.4) before logging in the web browser and the URL should begin with "https://"
- Default user login Administrator: admin Password: admin
- It is mandatory to change the password for the default user at first successful login. Once the password is changed, login page will be reloaded, enter the username and modified password to login the Browser.
- Straight password format policies are enforced on the BMC, the password will need to include at least a capital letter, small capital letter or special characters. The password management policies will also be enforced on the IPMI of the BMC interface.

#### 3.2.9.1 Dashboard Page

OFF state

| Advantech-BMC                                           | -                             |   | - | A Vi-Dyles | • CD ++++ | Cartant A. | aprile a |
|---------------------------------------------------------|-------------------------------|---|---|------------|-----------|------------|----------|
| Conservation<br>States<br>Address States<br>Transformer | Dashboard constituent         |   |   |            |           |            | -        |
| 10-0142.                                                | 0 d 0 tes<br>France Constants | 3 | 2 |            |           |            |          |
| Fill Information     Mark Reports                       |                               |   |   |            |           |            |          |
| • Settings                                              |                               |   |   |            |           |            |          |
| Ek tenge Redission<br>Ø Passa Connel                    |                               |   |   |            |           |            |          |
| · Signat                                                |                               |   |   |            |           |            |          |

 The dashboard page will show power-on hours and access log information only when the toggle button is in the OFF state. The area of power-on hours will keep on accumulating and it will reset to zero when the system is in power-off, and access logs will show all events incurred by various sensors. ON state

| Advantech-BMC                                                         | =                    |         |           |              | j.     | 4 | US-English  |           | •  | O Syne | Cheben | L admin +     |
|-----------------------------------------------------------------------|----------------------|---------|-----------|--------------|--------|---|-------------|-----------|----|--------|--------|---------------|
| Consectablemetics<br>U.Sect<br>adda 2000 (Insectable)<br>in the Units | Dashboard careatrase |         |           |              |        |   |             |           |    |        | •      | per - bulland |
| Quikline. •                                                           | 0 d 0 hrs            | 3       |           |              |        |   |             |           |    |        |        |               |
| Cardinant                                                             | Preset On Hinath     | Arrest  |           | 100          |        |   |             |           |    |        |        |               |
| la farmar                                                             |                      |         | March 10  | 0            |        |   |             |           |    |        |        |               |
| O FBJ Information                                                     | • Today (::)         | Details | G 30 days | (sit)        | Detail | e | Sensor M    | onitorin  | s: |        |        | i i           |
| Mittige&Reports P                                                     |                      |         |           |              |        |   |             |           |    |        |        |               |
| O tartings                                                            |                      | 7 - C   | 1         |              |        |   | @ Currently | recoveres | ġ. |        |        |               |
| Remote Control                                                        | system event         |         |           | vistem event |        |   |             |           |    |        |        |               |
| G image Redirection                                                   | 10 events            |         |           | 10 events    |        |   |             |           |    |        |        |               |
| O Power Control                                                       |                      |         |           |              |        |   |             |           |    |        |        |               |
| ▶ Maintenates                                                         |                      |         |           |              | 55     |   |             |           |    |        |        |               |
| 🖶 Signate                                                             |                      |         |           |              |        |   |             |           |    |        |        |               |
|                                                                       |                      |         |           |              |        |   |             |           |    |        |        |               |
|                                                                       |                      |         |           |              |        |   |             |           |    |        |        |               |

 When the toggle button is in ON state, it will show 'Today & 30 Days' and 'Sensor Monitoring' information.

#### 3.2.9.2 Sensor

| Host Online        | 4 Home - Sensor Reading           |                      |                       |   |
|--------------------|-----------------------------------|----------------------|-----------------------|---|
| ck Links.          |                                   |                      |                       | 6 |
| Dushboard          | Critical Sensors (0)              |                      |                       |   |
| Sensor             |                                   | <b>O</b> All thresho | ld sensors are normal |   |
| FRU Information    | Discrete Sensor State             | es (2)               |                       |   |
| Logs & Reports     | •                                 |                      |                       |   |
| Settings           | Sensor Name                       |                      | State                 |   |
| Remain Control     | SEL_Logging                       |                      | No state defined      |   |
| Message California | <ul> <li>SystemBMC_WTD</li> </ul> |                      | No state defined      |   |
| Image Redirection  |                                   |                      |                       |   |
| Power Control      | Normal Sensors (13)               |                      |                       |   |
| Maintenance        | Sensor Name                       | Reading              | Behavior              |   |
| Sign out           | -h- 12V                           | 12.15 Volts          |                       |   |
|                    | - <del> </del> → 3V3              | 3.36 Volta           |                       |   |
|                    | ·h- 3V358                         | 3.36 Volta           |                       |   |
|                    | Jin SV                            | 5.05 Volts           |                       |   |

#### 3.2.9.3 FRU Information

| Host Online          | # Home = FRU                                 |                                                   |                                              |
|----------------------|----------------------------------------------|---------------------------------------------------|----------------------------------------------|
| Quick Unks           |                                              |                                                   | 0                                            |
| Dashboard            | Available FRU Devices                        |                                                   |                                              |
| 🙃 Sensor             | FRU Device ID                                |                                                   |                                              |
| FRU Information      | FRU Device Name Board FRU                    |                                                   |                                              |
| M Logs & Reports     | Chassis Information                          | Board Information                                 | Product Information                          |
| 🖵 Remote Control     | Chassis Information Area 1<br>Format Version | Board Information 1<br>Area Format                | Product Information Area 1<br>Format Version |
| EA Image Redirection | Chassis Type Other                           | Version                                           | Language English                             |
| Power Control        | Chassis Part Number                          | Language English                                  | Product Manufacturer                         |
| F Maintenance        | Chassis Serial Number                        | Manufacture Date Mon Oct 24<br>Time 22:00:00 2022 | Product Name                                 |
| 🖶 Sign out           |                                              | Board Advantech                                   | Product Part Number                          |
|                      |                                              | Manufacturer                                      | Product Version                              |
|                      |                                              | Board Product AIMB-592<br>Name                    | Product Serial Number                        |
|                      |                                              | Board Serial<br>Number                            | Asset Tag                                    |
|                      |                                              | Board Part Number                                 |                                              |

Shows information of chassis, board or product information of FRU device.

#### 3.2.9.4 LOG & Reports - IPMI Event Log

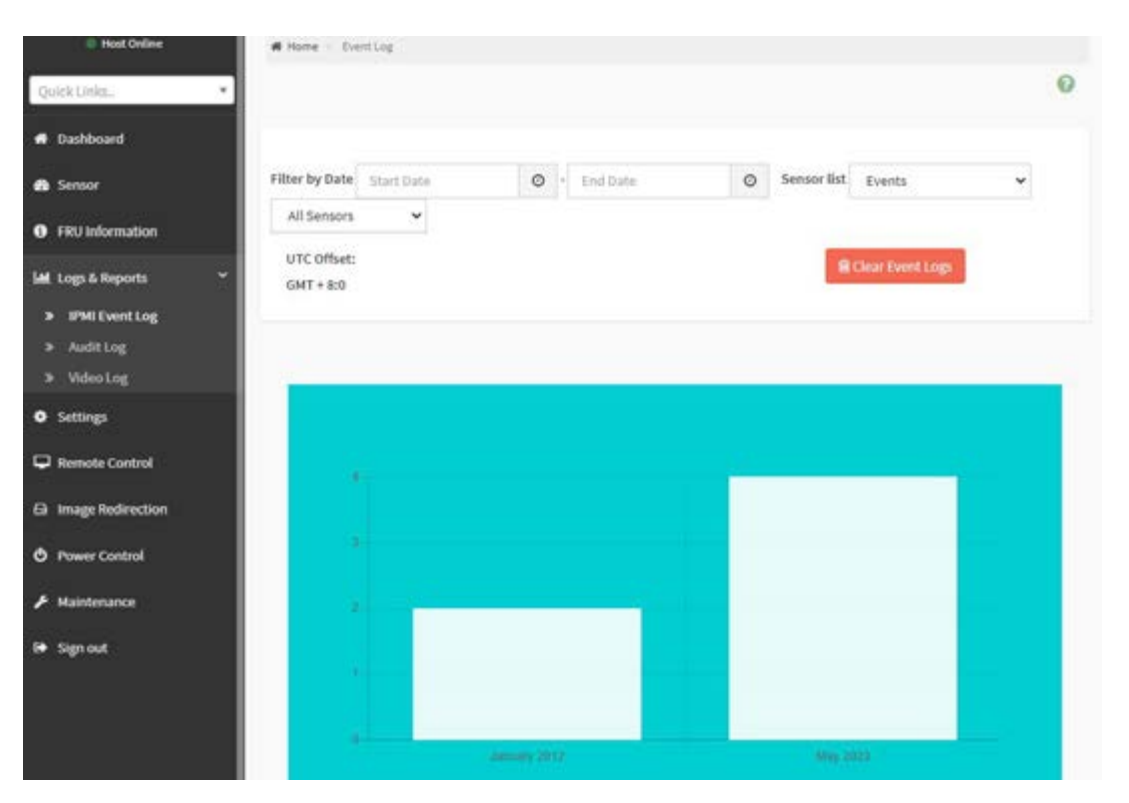

#### 3.2.9.5 LOG & Reports – Audit Log

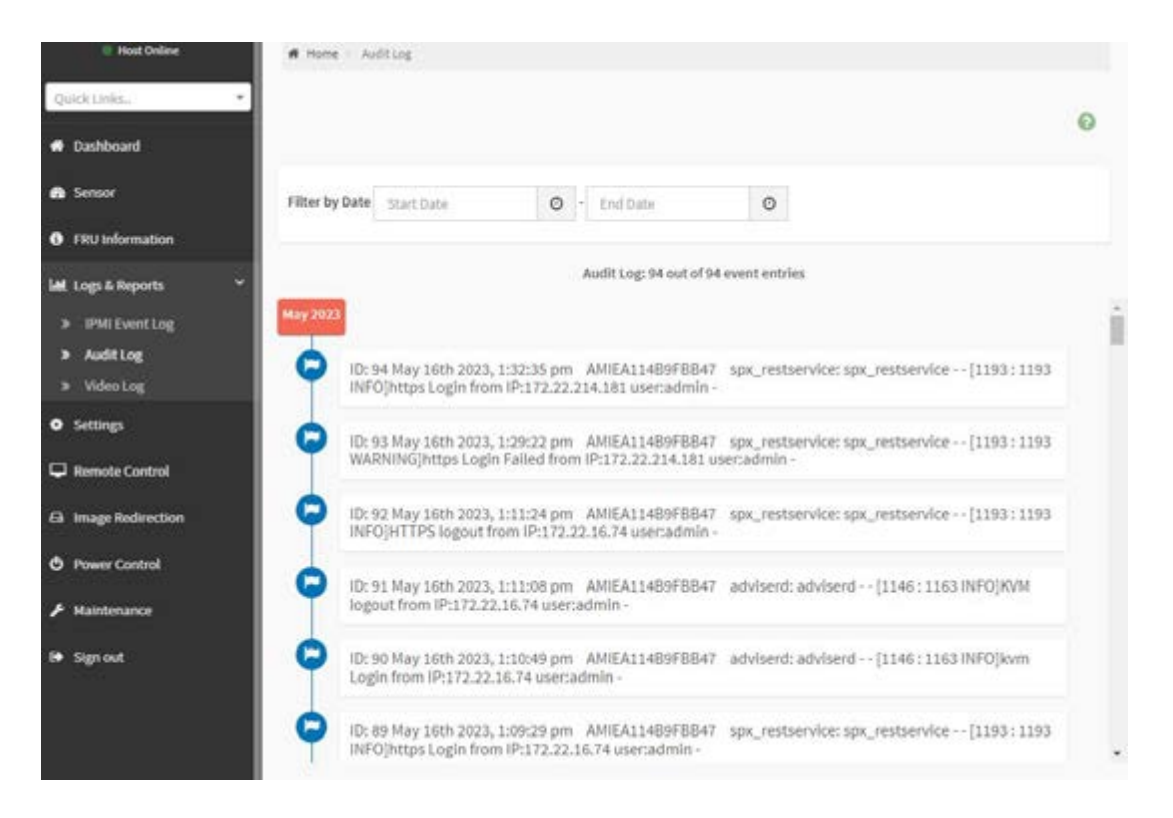

#### 3.2.9.6 LOG & Reports – Video Log

| =              |                     |   |          |                    | 3 A                | US - English | • O Sync | CRefresh 💄 admin • |
|----------------|---------------------|---|----------|--------------------|--------------------|--------------|----------|--------------------|
| Video Log      | Al video event logs |   |          |                    |                    |              |          | # Home - VideoLog  |
|                |                     |   |          |                    |                    |              |          | 0                  |
| Filter by Date | Start Date          | 0 | End Date | 0                  |                    |              |          |                    |
|                |                     |   |          | Video Log: 0 out o | of 0 event entries |              |          |                    |
| Ø              |                     |   |          |                    |                    |              |          |                    |
|                |                     |   |          |                    |                    |              |          |                    |
|                |                     |   |          |                    |                    |              |          |                    |
|                |                     |   |          |                    |                    |              |          |                    |
|                |                     |   |          |                    |                    |              |          |                    |

This page will display the video log when video trigger settings is enabled, user can adjust under "Setting -> Video Recording -> Auto Video Settings -> Video Trigger Settings" item.

#### 3.2.9.7 Settings

| Host Online          | # Home - Settings     |                            |                        |                    |
|----------------------|-----------------------|----------------------------|------------------------|--------------------|
| Quick Links          |                       |                            |                        |                    |
| Dashboard            | 0                     | •                          |                        | 0                  |
| 🚯 Sensor             | Captured BSOD         | Date & Time                | External User Services | KVM Mouse Setting  |
| FRU Information      |                       |                            |                        | 11                 |
| 😹 Logs & Reports 🔹 🔸 | Log Settings          | Media Redirection Settings | Network Settings       | PAM Order Settings |
| • Settings           | Ŧ                     | 02                         |                        |                    |
| C Remote Control     | Platform Event Filter | Services                   | SMTP Settings          | SSL Settings       |
| G Image Redirection  | 0                     |                            | -                      | 8                  |
| O Power Control      | Sustem Ensural        | Line Management            | Video Recording        | <b>₽</b>           |
|                      | aparent Fridender     | Con management             | noto recording         | ar an anter labes  |
| 🖶 Sign out           |                       |                            |                        |                    |
|                      |                       |                            |                        |                    |

Users can access various configuration settings through this page

#### 3.2.9.8 Remote Control

| Host Online         | # Home - Remote Control                                                                                         |   |
|---------------------|----------------------------------------------------------------------------------------------------|---|
| Quick Links.        |                                                                                                    | 0 |
| Dashboard           | H5Viewer                                                                                                    |   |
| Sensor              |                                                                                                    |   |
| 0 FRU Information   | Click here to go to Remote Session Settings.                                                                    |   |
| Left Logs & Reports | C Launch H5Wewer                                                                                                |   |
| O Settings          | a contraction of the second second second second second second second second second second second second second |   |
| Remote Control      |                                                                                                    |   |
| Image Redirection   |                                                                                                    |   |
| O Power Control     |                                                                                                    |   |
|                     |                                                                                                    |   |
| 😝 Sign out          |                                                                                                    |   |
|                     |                                                                                                    |   |

#### Remote Control – Launch H5viewer

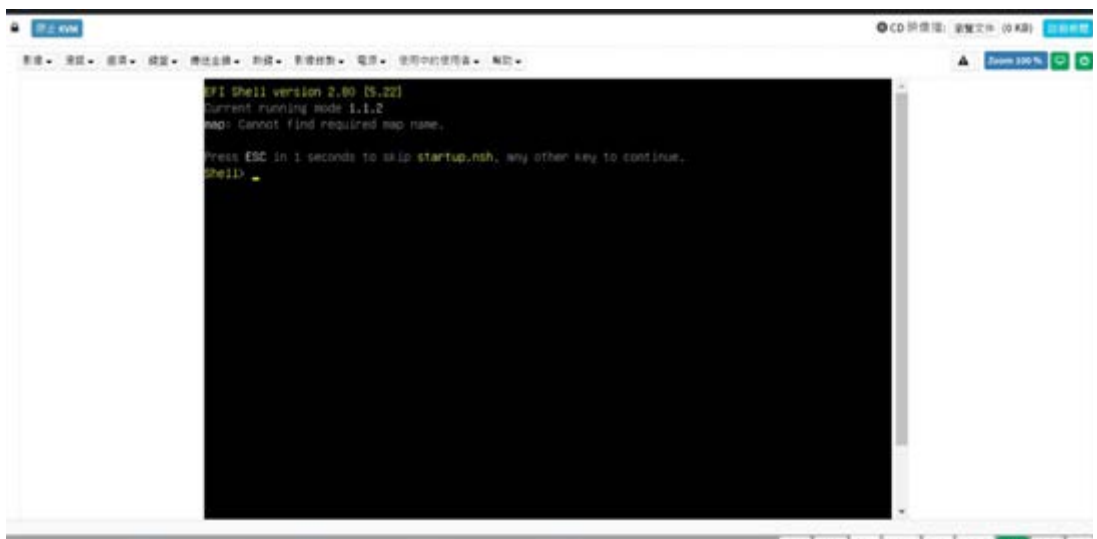

LWIN RWIN LALT LCTRL RALT RCTRL NUM CAPS SCR

#### 3.2.9.9 Image Redirection

| =                 | 8 | * | US-English | • | 0.5ym | Refresh  | 1 admin •      |
|-------------------|---|---|------------|---|-------|----------|----------------|
| Image Redirection |   |   |            |   |       | ef Horse | map full-sales |
| ۹                 |   |   |            |   |       |          |                |
| Barricia images   |   |   |            |   |       |          |                |

#### 3.2.9.10 Power Control

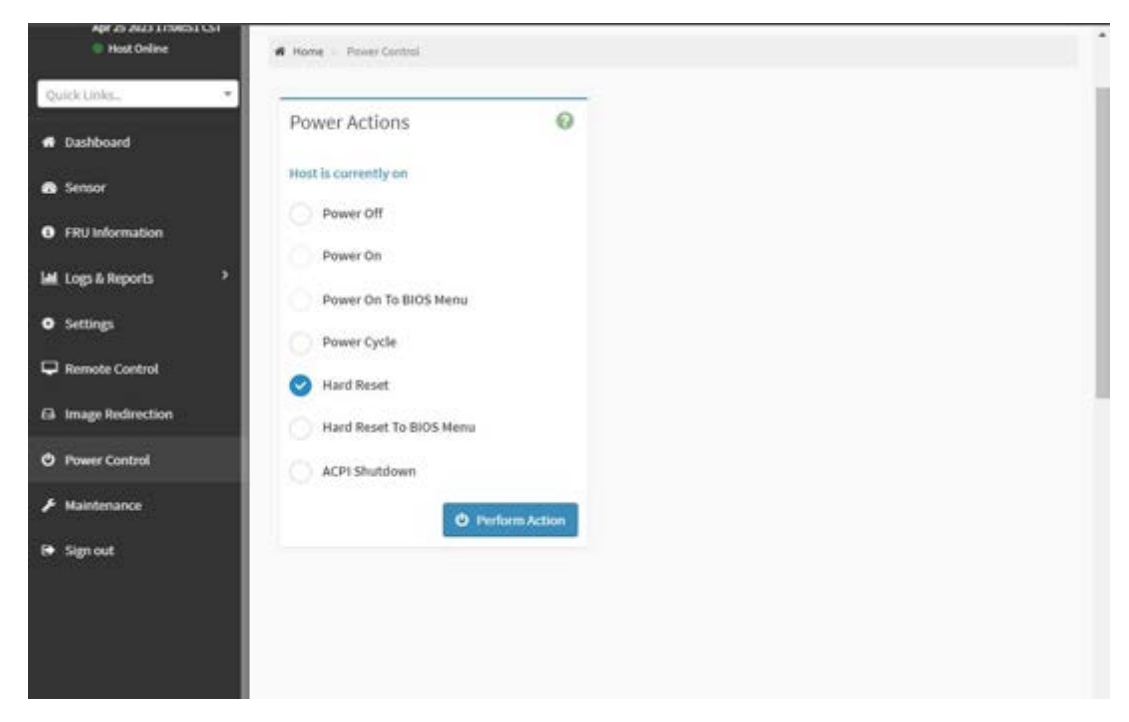

This page allows the user to view and control the power of the system platform from a remote device.

#### 3.2.9.11 Maintenance

| =                    |                               | 📾 🔺 US-English           | • O Sync CRefresh & admin •   |
|----------------------|-------------------------------|--------------------------|-------------------------------|
| Maintenance          |                               |                          | d Note - Haltstore            |
| Backup Configuration | Chuel BAC trage configuration | Firmware trage Location  | C<br>Firmware information     |
| Firmware Updata      | Preserve Configuration        | La Restore Configuration | 5<br>Restore Factory Delaulta |
| System Administrator |                               |                          |                               |

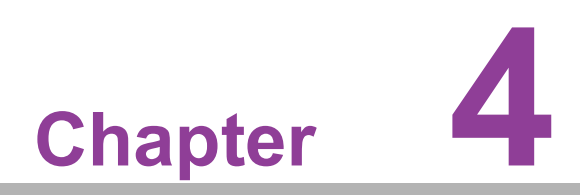

Software Introduction & Service

## 4.1 Introduction

The mission of Advantech Embedded Software Services is to "Enhance quality of life with Advantech platforms and Microsoft® Windows® embedded technology." We enable Windows® Embedded software products on Advantech platforms to more effectively support the embedded computing community. Customers are freed from the hassle of dealing with multiple vendors (hardware suppliers, system integrators, embedded OS distributors) for projects. Our goal is to make Windows® Embedded Software solutions easily and widely available to the embedded computing community.

## 4.2 Value-Added Software Services

Software API: An interface that defines the ways by which an application program may request services from libraries and/or operating systems. Provides not only the underlying drivers required but also a rich set of user-friendly, intelligent and integrated interfaces, which speeds development, enhances security and offers add-on value for Advantech platforms. It plays the role of catalyst between developer and solution, and makes Advantech embedded platforms easier and simpler to adopt and operate with customer applications.

#### 4.2.1 Software API

#### 4.2.1.1 Control

GP I/O

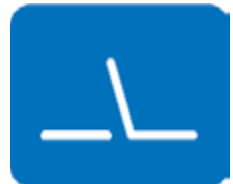

SMBus

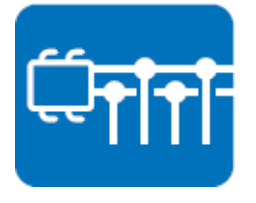

General Purpose Input/Output is a flexible parallel interface that allows a variety of custom connections. It allows users to monitor the level of signal input or set the output status to switch on/off the device. Our API also provide Programmable GPIO, which allows developers to dynamically set the GPIO input or output status.

SMBus is the System Management Bus defined by Intel Corporation in 1995. It is used in personal computers and servers for low-speed system management communications. The SMBus API allows a developer to interface a embedded system environment and transfer serial messages using the SMBus protocols, allowing multiple simultaneous device control.

#### 4.2.1.2 Display

#### **Brightness Control**

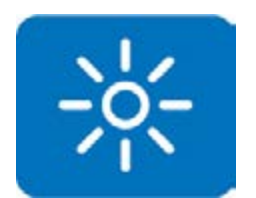

The Brightness Control API allows a developer to access embedded devices and easily control brightness.

The Backlight API allows a developer to control the backlight

(screen) on/off in embedded devices.

#### **Brightness Control**

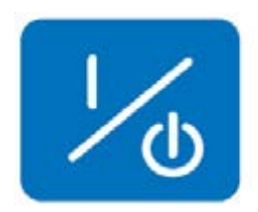

4.2.1.3 Monitor

#### Watchdog

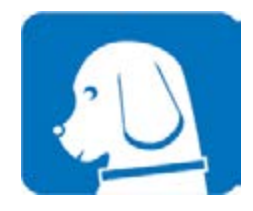

#### **Hardware Monitor**

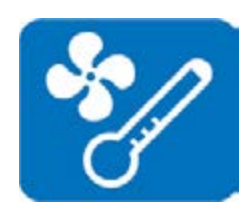

A watchdog timer (WDT) is a device that performs a specific operation after a certain period of time if something goes wrong and the system does not recover on its own. A watchdog timer can be programmed to perform a warm boot (restarting the system) after a certain number of seconds.

The Hardware Monitor (HWM) API is a system health supervision API that inspects certain condition indexes, such as fan speed, temperature and voltage.

#### 4.2.1.4 Power Saving

#### **CPU Speed**

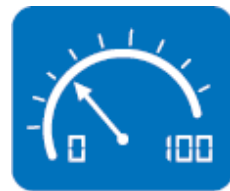

#### System Throtting

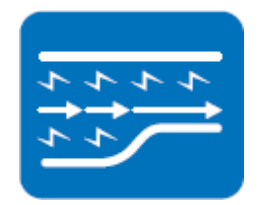

Makes use of Intel SpeedStep technology to save power consumption. The system will automatically adjust the CPU speed depending on the system loading.

Refers to a series of methods for reducing power consumption in computers by lowering the clock frequency. This API allows the user to adjust the clock from 87.5% to 12.5%.

#### 4.2.2 Software Utility

#### **BIOS Flash**

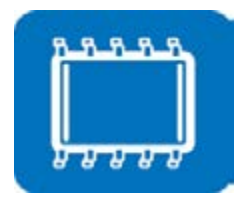

#### Monitoring

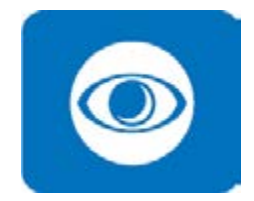

The BIOS Flash utility allows customers to update the flash ROM BIOS version, or use it to back up current BIOS by copying it from the flash chip to a file on the customers' disk. The BIOS Flash utility also provides a command line version and an API for fast implementation into customized applications.

Monitoring is a utility for customers to monitor system health, like voltage, CPU and system temperature and fan speed. These items are important to a device, if critical errors occur and are not solved immediately, permanent damage may be caused.

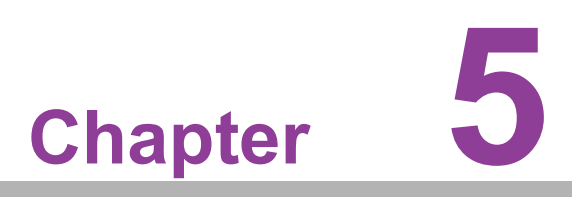

Chipset Software Installation Utility

## 5.1 Before You Begin

To facilitate the installation of the enhanced display drivers and utility software, read the instructions in this chapter carefully. The drivers for the AIMB-592 are available online for download from the Advantech support website.

## 5.2 Introduction

The AMD Chipset Software Installation (CSI) utility installs the Windows INF files that outline to the operating system how the chipset components will be configured. This is needed for the proper functioning of the following features:

- Core PCI PnP services
- Serial ATA interface support
- USB 2.0/3.1 support
- Identification of AMD chipset components in the Device Manager

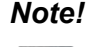

This utility is used for the following versions of Windows, and it has to be installed **before** installing all the other drivers:

Windows Server 2019 Standard x64

Windows Server 2016 Standard x64

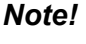

It is necessary to update all the latest Microsoft hot fix files when using this OS.

## 5.3 Windows Series Driver Setup

1. When enter the website of Advantech, then search product AIMB-592. There is "Chip" driver inside.

## WinSvr19 driver for AIMB-592

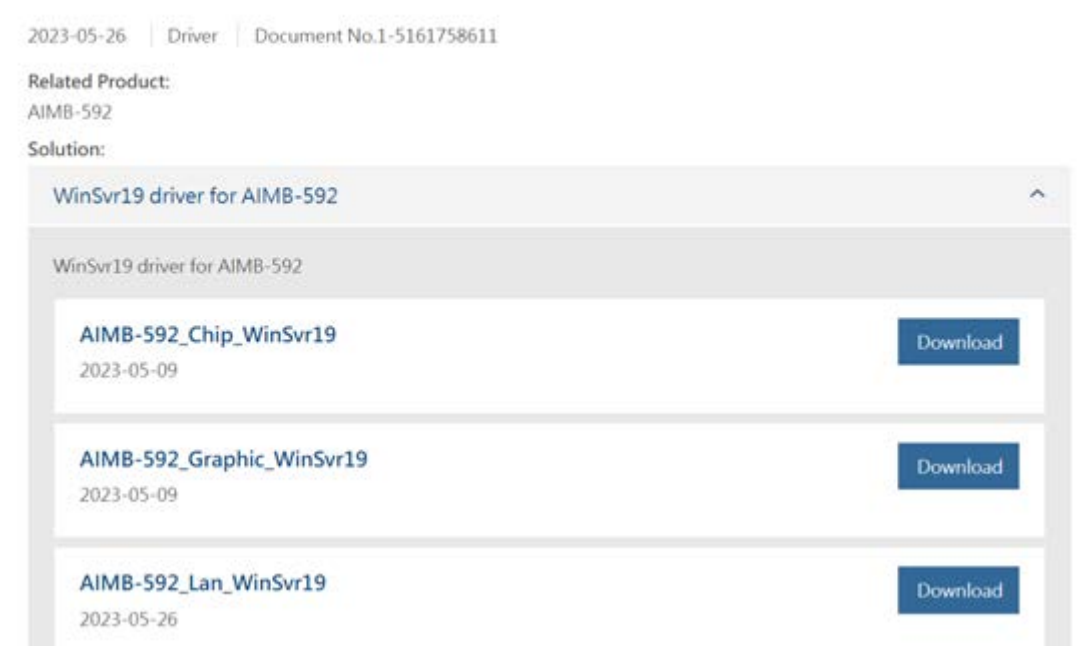

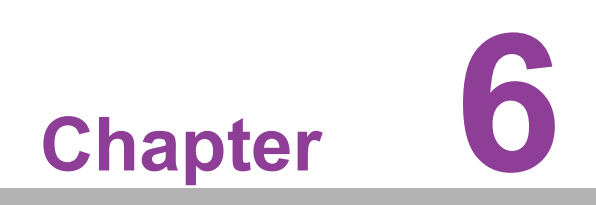

LAN Configuration

## 6.1 Introduction

AIMB-592 features dual 2.5 Gigabit Ethernet LANs via dedicated PCI Express x1 lanes (Intel i226-LM for LAN1&2) that supports 10/100/1000/2500 Mbps Ethernet speed and dual 10 Gigabit Ethernet LANs via dedicated PCI Express x4 lanes (Intel X550-AT for LAN3&4) that supports 100/1000/10000 Mbps Ethernet speed.

## 6.2 Windows Series Driver Setup

When enter the website of Advantech, then search product AIMB-592. There is "LAN" driver inside.

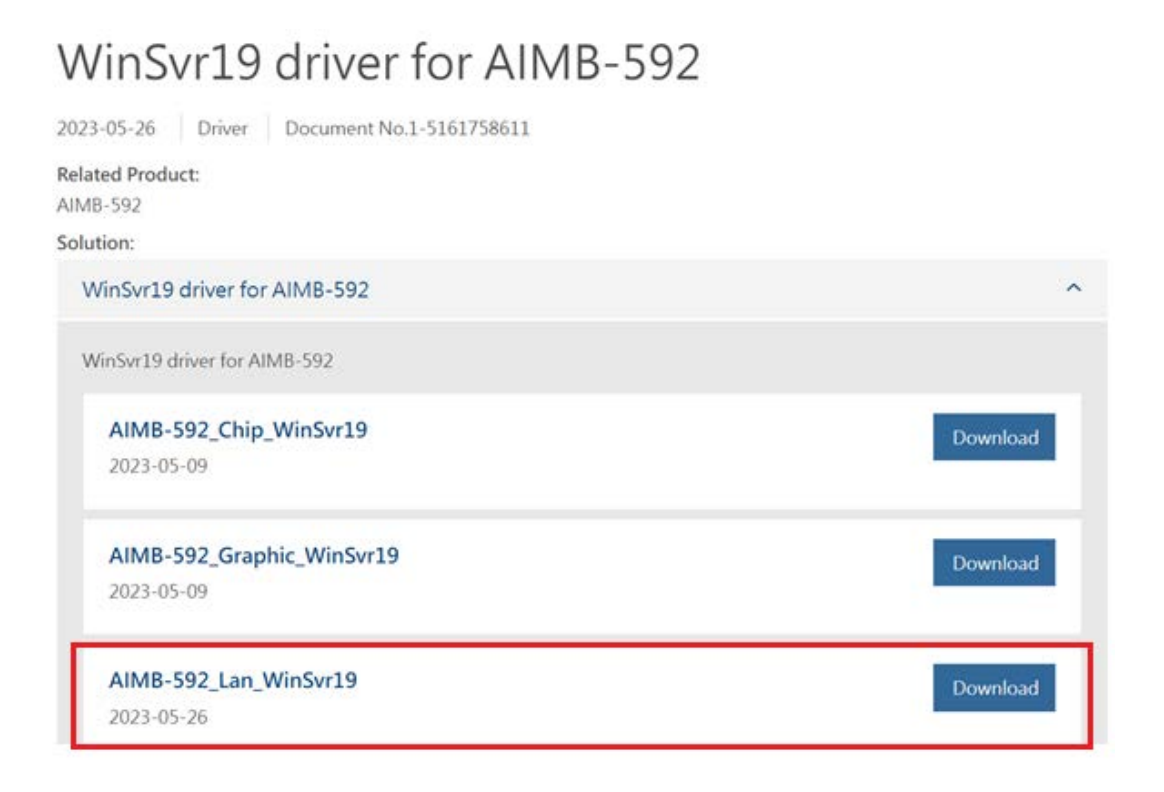

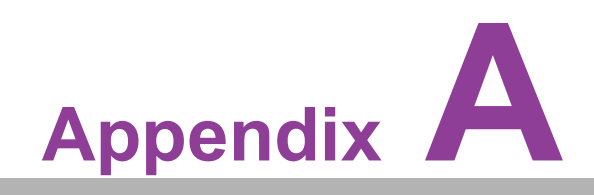

Pin Assignments

## A.1 CMOS Clear Jumper (JCMOS1)

| Table A.1: CMOS Clear Jumper (JCMOS1) |                       |  |  |  |  |  |
|---------------------------------------|-----------------------|--|--|--|--|--|
| Function                              | Jumper Setting        |  |  |  |  |  |
| Keep COMS Data (Default)              |                       |  |  |  |  |  |
| Clear CMOS Date                       |                       |  |  |  |  |  |
| Pin                                   | Signal Pin Definition |  |  |  |  |  |
| 1                                     | +V1.5_RTC_JMP         |  |  |  |  |  |
| 2                                     | +V1.5_RTC             |  |  |  |  |  |
| 3                                     | GND                   |  |  |  |  |  |

## A.2 Front Panel1 + Front Panel2 header (JFP1+JFP2)

| Table A.2: Front Panel1 + Front Panel2 header (JFP1+JFP2) |                       |     |                       |  |  |  |  |  |  |
|-----------------------------------------------------------|-----------------------|-----|-----------------------|--|--|--|--|--|--|
| Pin                                                       | Signal Pin Definition | Pin | Signal Pin Definition |  |  |  |  |  |  |
| 1                                                         | FRP_SPK2              | 7   | FRP_SPK3              |  |  |  |  |  |  |
| 2                                                         | +V3.3                 | 8   | HWM_SMB_DATA          |  |  |  |  |  |  |
| 3                                                         | FP_PWR_BTN_S#         | 9   | FP_RST_BTN_S#         |  |  |  |  |  |  |
| 4                                                         |                       | 10  | FRP_SPK4              |  |  |  |  |  |  |
| 5                                                         | SATA_LED#             | 11  | HWM_SMB_CLK           |  |  |  |  |  |  |
| 6                                                         | GND                   | 12  | GND                   |  |  |  |  |  |  |

## A.3 Case open pin header (JCASE1)

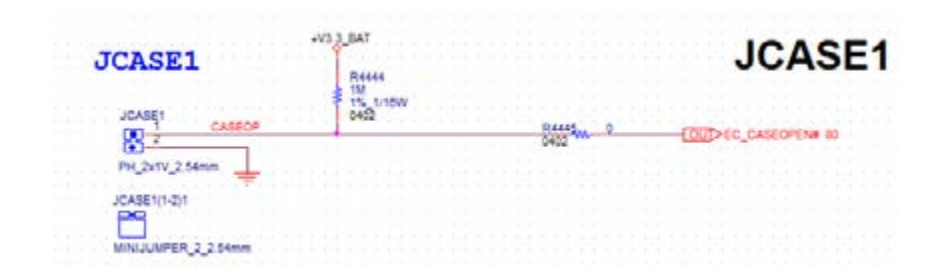

| Table A.3: Case open pin header (JCASE1) |        |  |
|------------------------------------------|--------|--|
| Pin                                      | Signal |  |
| 1                                        | CASEOP |  |
| 2                                        | GND    |  |

## A.4 ATX 12V IN connector (ATX12V1/ ATX12V2)ATX/ AT Mode Selection (PSON1)

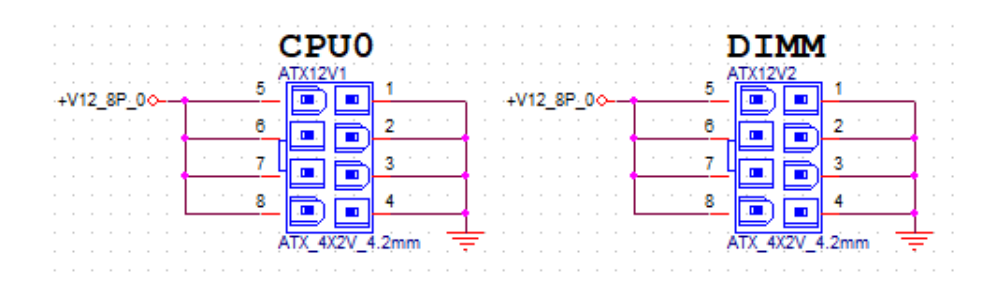

# Table A.4: ATX 12V IN connector (ATX12V1/ ATX12V2)ATX/AT Mode Selection (PSON1)

| Pin | Signal | Pin | Signal    |
|-----|--------|-----|-----------|
| 1   | GND    | 5   | +V12_8P_0 |
| 2   | GND    | 6   | +V12_8P_0 |
| 3   | GND    | 7   | +V12_8P_0 |
| 4   | GND    | 8   | +V12_8P_0 |

# A.5 ATX 24pin IN connector (ATXPWR1)

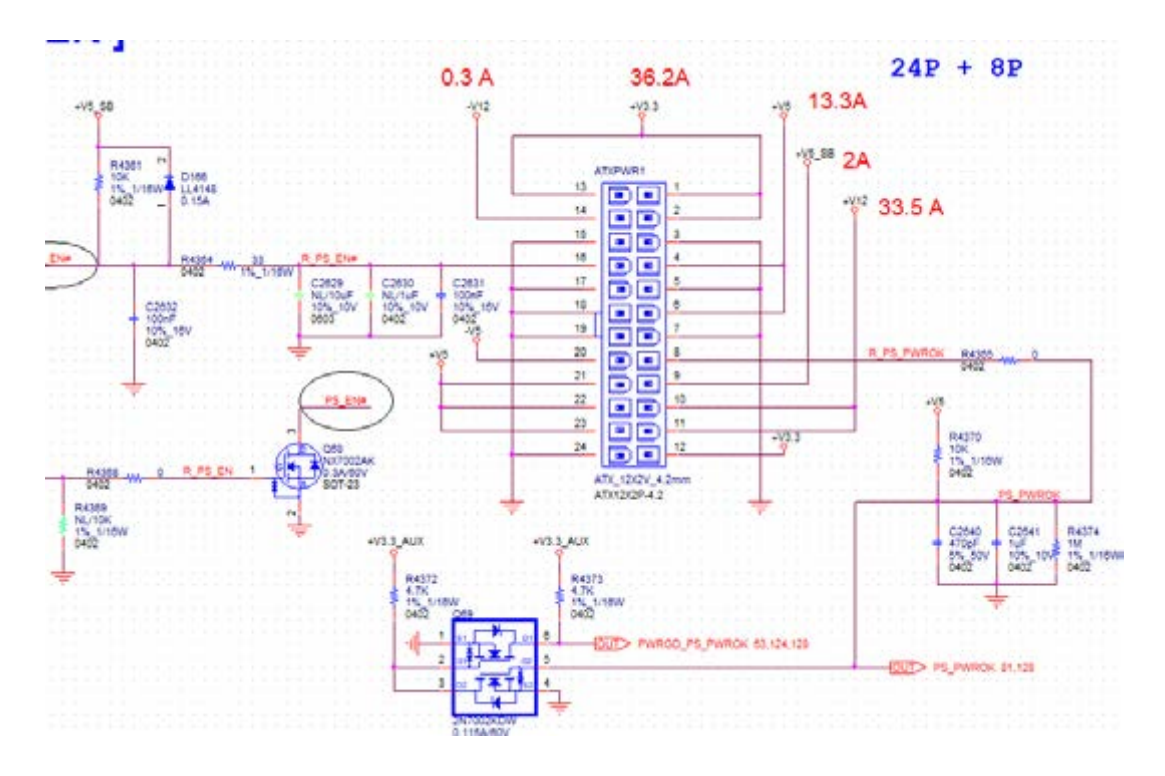

| Table A.5: ATX 24pin IN connector (ATXPWR1) |        |     |        |
|---------------------------------------------|--------|-----|--------|
| Pin                                         | Signal | Pin | Signal |
| 1                                           | +V3.3  | 13  | +V3.3  |
| 2                                           | +V3.3  | 14  | -V12   |
| 3                                           | GND    | 15  | GND    |
| 4                                           | +V5    | 16  | PS_ON# |
| 5                                           | GND    | 17  | GND    |
| 6                                           | +V5    | 18  | GND    |
| 7                                           | GND    | 19  | GND    |
| 8                                           | PWR_OK | 20  | -V5    |
| 9                                           | +V5_SB | 21  | +V5    |
| 10                                          | +V12   | 22  | +V5    |
| 11                                          | +V12   | 23  | +V5    |
| 12                                          | +V3.3  | 24  | GND    |

## A.6 GPIO header (GPIO1)

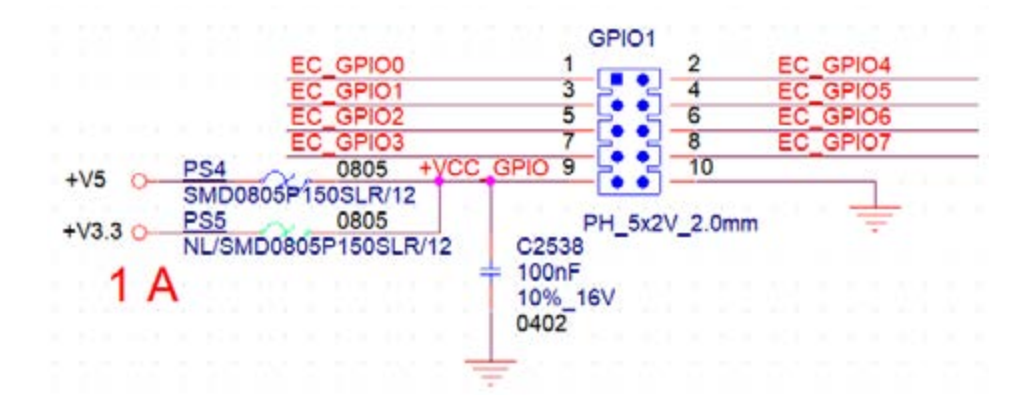

| Table A.6: GPIO header (GPIO1) |          |     |          |
|--------------------------------|----------|-----|----------|
| Pin                            | Signal   | Pin | Signal   |
| 1                              | EC_GPIO0 | 2   | EC_GPIO4 |
| 3                              | EC_GPIO1 | 4   | EC_GPIO5 |
| 5                              | EC_GPIO2 | 6   | EC_GPIO6 |
| 7                              | EC_GPIO3 | 8   | EC_GPIO7 |
| 9                              | +V5      | 10  | GND      |

## A.7 EC programing header (SCN1)

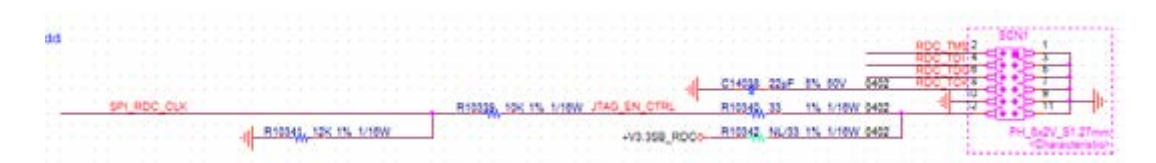

| Table A.7: EC programing header (SCN1) |        |     |             |
|----------------------------------------|--------|-----|-------------|
| Pin                                    | Signal | Pin | Signal      |
| 1                                      | GND    | 2   | RDC_TMS     |
| 3                                      | GND    | 4   | RDC_TDI     |
| 5                                      | GND    | 6   | RDC_TDO     |
| 7                                      | GND    | 8   | RDC_TCK     |
| 9                                      | GND    | 10  | GND         |
| 11                                     | GND    | 12  | SPI_RDC_CLK |

## A.8 System FAN Connector (SYSFAN1/SYSFAN2/ SYSFAN3/SYSFAN4)

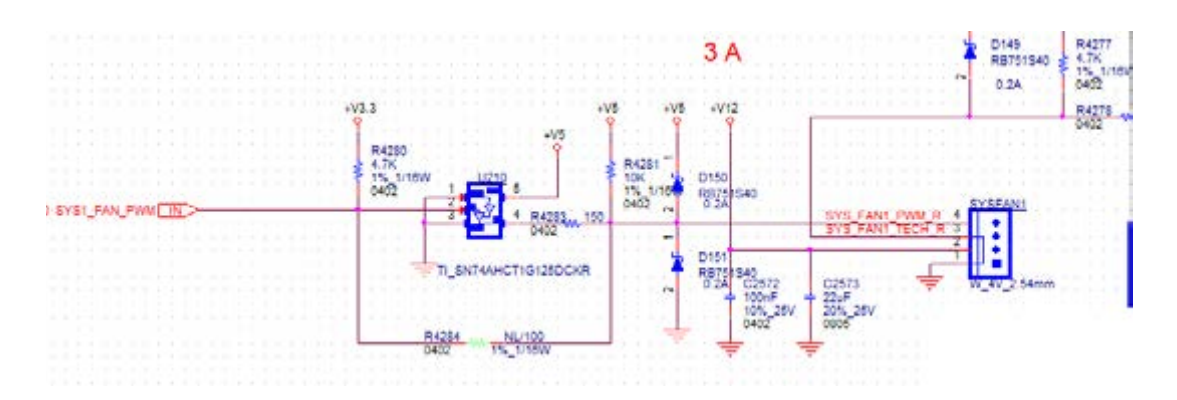

| Table A.8: System FAN Connector (SYSFAN1) |               |  |
|-------------------------------------------|---------------|--|
| Pin                                       | Signal        |  |
| 1                                         | GND           |  |
| 2                                         | +V12          |  |
| 3                                         | SYS1_FAN_TACH |  |
| 4                                         | SYS_FAN1_PWM  |  |

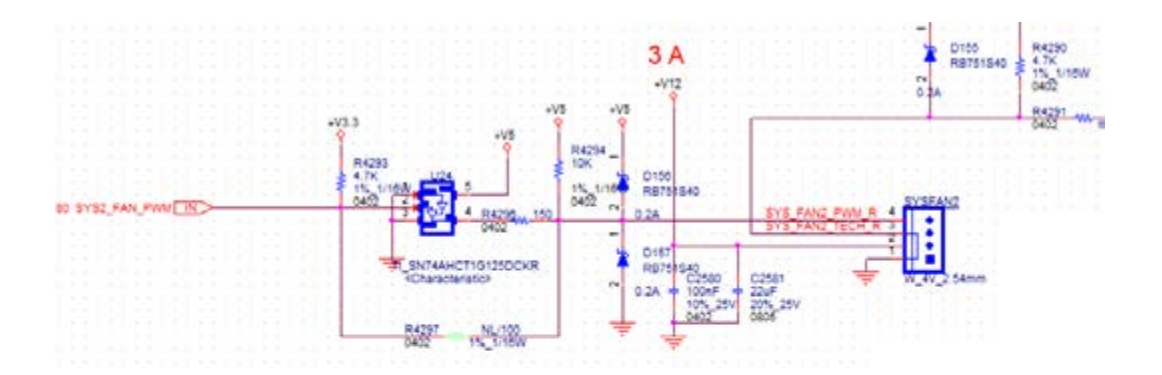

## Table A.9: System FAN Connector (SYSFAN2)

| Pin | Signal        |
|-----|---------------|
| 1   | GND           |
| 2   | +V12          |
| 3   | SYS2_FAN_TACH |
| 4   | SYS2_FAN_PWM  |

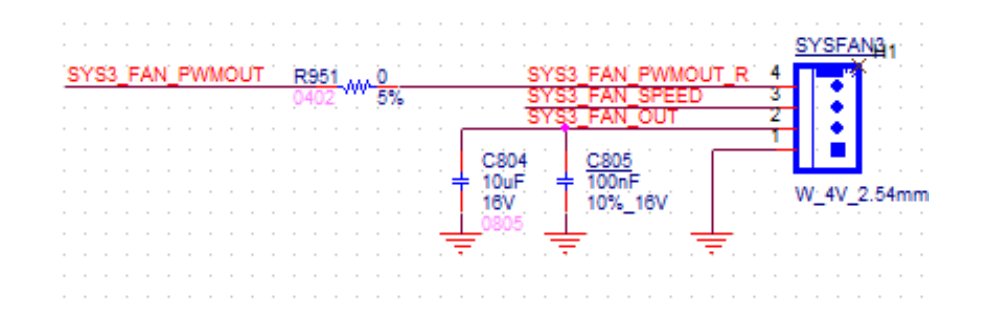

| Table A.10: System FAN Connector (SYSFAN3) |                 |  |
|--------------------------------------------|-----------------|--|
| Pin                                        | Signal          |  |
| 1                                          | GND             |  |
| 2                                          | SYS3_FAN_OUT    |  |
| 3                                          | SYS3_FAN_SPEED  |  |
| 4                                          | SYS3_FAN_PWMOUT |  |

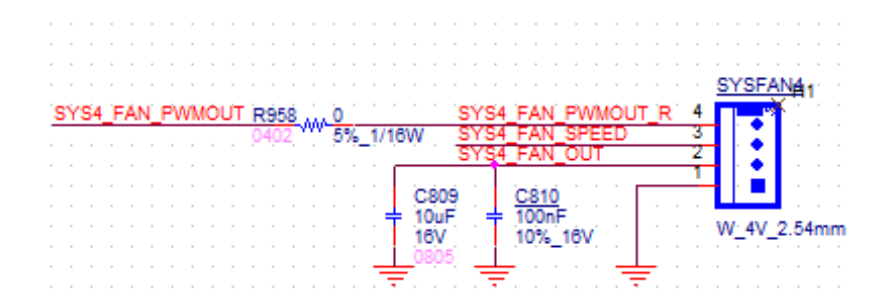

# Table A.11: System FAN Connector (SYSFAN4) Pin Signal 1 GND 2 SYSTEM FAN CONTENT

| 2 | SYS4_FAN_OUT    |
|---|-----------------|
| 3 | SYS4_FAN_SPEED  |
| 4 | SYS4_FAN_PWMOUT |

# A.9 CPU FAN connector (CPUFAN1)

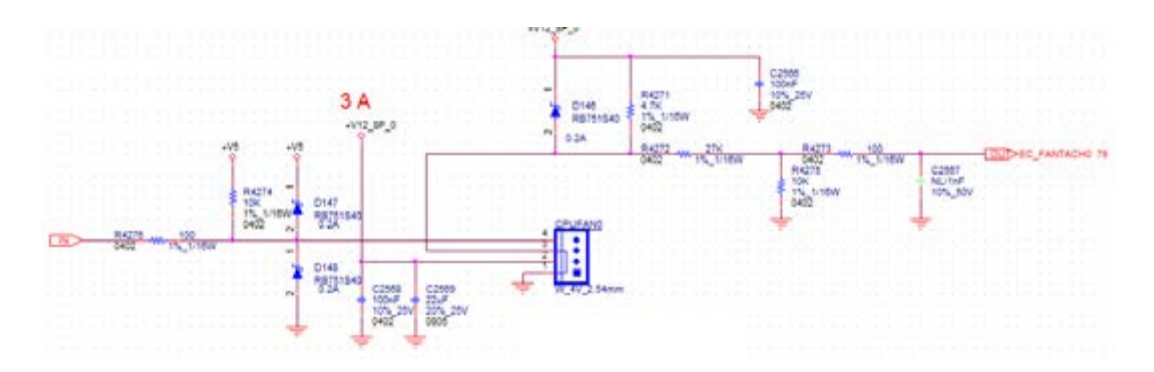

| Table A.12: CPU FAN connector (CPUFAN1) |             |  |
|-----------------------------------------|-------------|--|
| Pin                                     | Signal      |  |
| 1                                       | GND         |  |
| 2                                       | +V12_8P_0   |  |
| 3                                       | EC_FANTACH0 |  |
| 4                                       | EC_CPU_PWM  |  |

# A.10 Serial GPIO (SGPIO1)

| SGPI01                                | SGPI02         |
|---------------------------------------|----------------|
| R_SGPI02_CLK_BUF1 1 R_SGPI03_CLK_BUF1 | 1              |
|                                       | <u> </u>       |
|                                       | <u>u t</u>     |
| PH_5x1V_2.54mm                        | PH_5x1V_2.54mm |

| Table A.13: Serial GPIO (SGPIO1) |                      |  |
|----------------------------------|----------------------|--|
| Pin                              | Signal               |  |
| 1                                | R_SGPIO_CLK_BUF1     |  |
| 2                                |                      |  |
| 3                                | R_SGPIO_LOAD_BUF1    |  |
| 4                                | R_SGPIO_DATAOUT_BUF1 |  |
| 5                                |                      |  |

# A.11 System Error Led wafer (BMC\_SYSLED1)

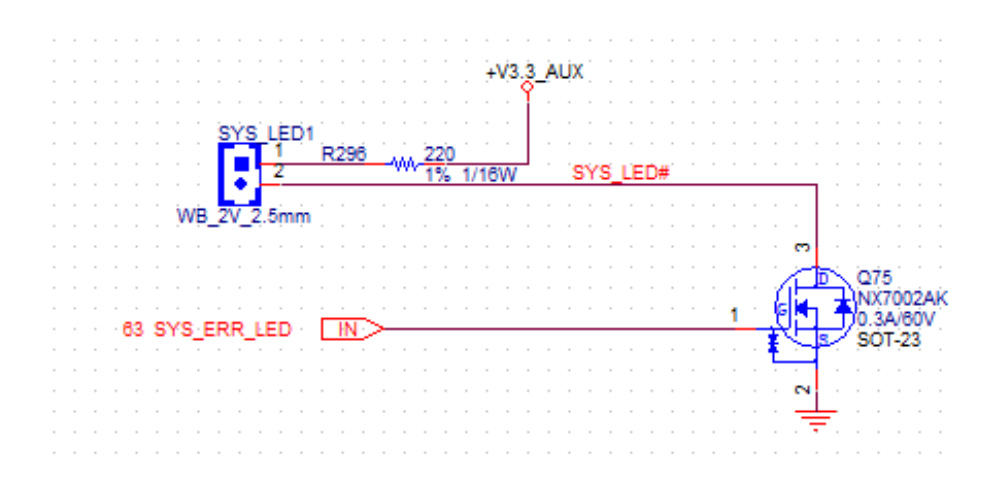

| Table A.14: System Error Led wafer (BMC_SYSLED1) |           |  |  |  |
|--------------------------------------------------|-----------|--|--|--|
| Pin                                              | Signal    |  |  |  |
| 1                                                | +V3.3_AUX |  |  |  |
| 2                                                | SYS_LED#  |  |  |  |

# A.12 PMBus wafer (PMBUS1)

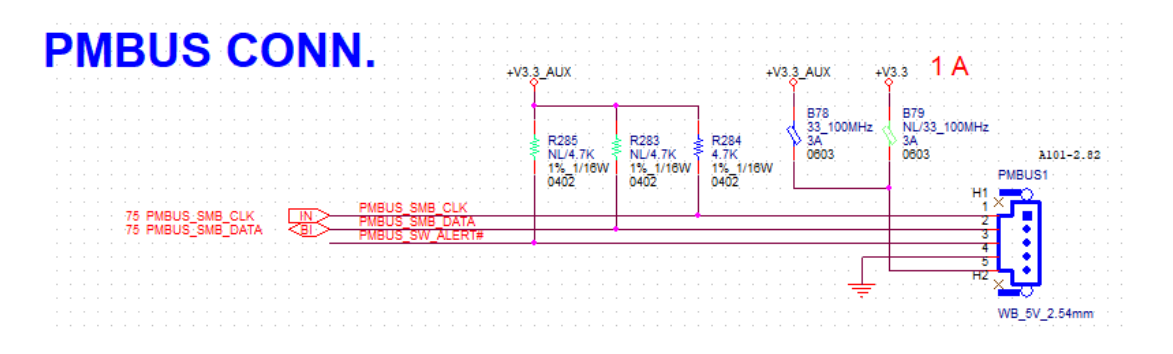

| Table A.15: PMBus wafer (PMBUS1) |                 |  |  |  |
|----------------------------------|-----------------|--|--|--|
| Pin                              | Signal          |  |  |  |
| 1                                | PMBUS_SMB_CLK   |  |  |  |
| 2                                | PMBUS_SMB_DATA  |  |  |  |
| 3                                | PMBUS_SW_ALERT# |  |  |  |
| 4                                | GND             |  |  |  |
| 5                                | +V3.3_AUX       |  |  |  |

# A.13 HW SMBUS (SMBUS1)

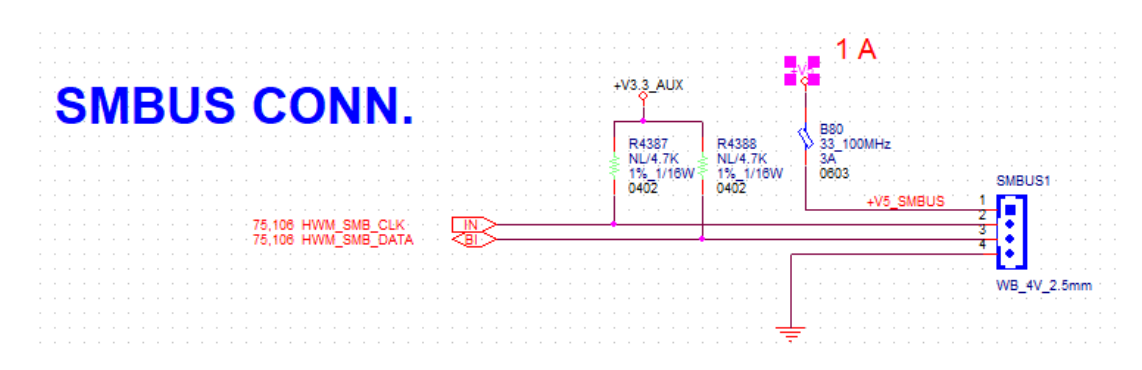

| Table A.16: HW SMBUS (SMBUS1) |              |  |  |  |
|-------------------------------|--------------|--|--|--|
| Pin                           | Signal       |  |  |  |
| 1                             | +V5          |  |  |  |
| 2                             | HWM_SMB_CLK  |  |  |  |
| 3                             | HWM_SMB_DATA |  |  |  |
| 4                             | GND          |  |  |  |

## A.14 Front Panel3 (JFP3)

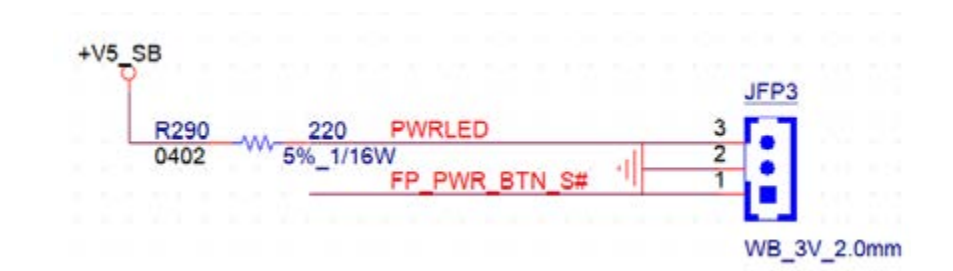

| Table A.17: Front Panel3 (JFP3) |               |  |  |  |
|---------------------------------|---------------|--|--|--|
| Pin                             | Signal        |  |  |  |
| 1                               | FP_PWR_BTN_S# |  |  |  |
| 2                               | GND           |  |  |  |
| 3                               | +V5_SB        |  |  |  |

## A.15 Graphics Card 12V slot (SLOT12V1)

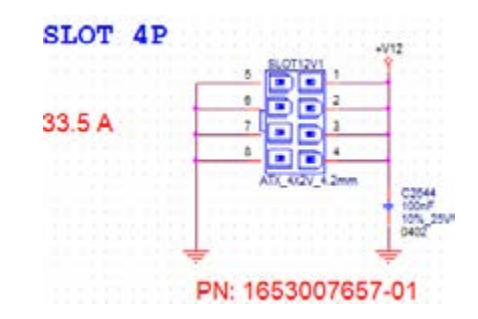

| Table A.18: Graphics Card 12V slot (SLOT12V1) |        |     |        |  |  |  |
|-----------------------------------------------|--------|-----|--------|--|--|--|
| Pin                                           | Signal | Pin | Signal |  |  |  |
| 1                                             | +V12   | 5   | GND    |  |  |  |
| 2                                             | +V12   | 6   | GND    |  |  |  |
| 3                                             | +V12   | 7   | GND    |  |  |  |
| 4                                             | GND    | 8   | GND    |  |  |  |

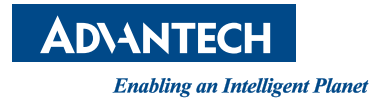

## www.advantech.com

Please verify specifications before quoting. This guide is intended for reference purposes only.

All product specifications are subject to change without notice.

No part of this publication may be reproduced in any form or by any means, electronic, photocopying, recording or otherwise, without prior written permission of the publisher.

All brand and product names are trademarks or registered trademarks of their respective companies.

© Advantech Co., Ltd. 2023